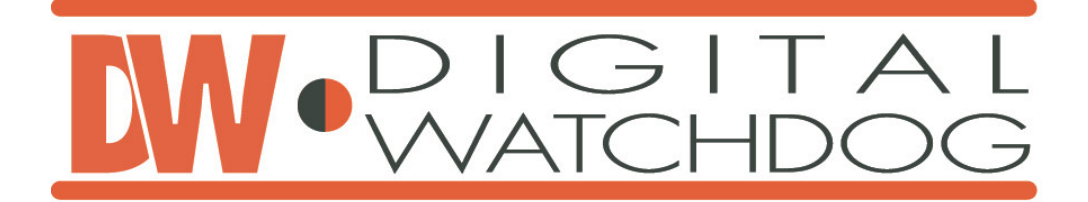

## **Digital Video Recorder**

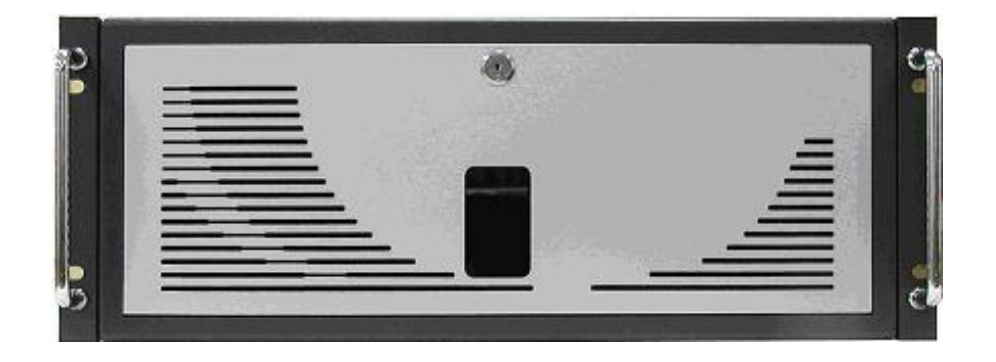

Operation Instructions Revision 11.03

**DW-Pro 9200 Series** 

#### Manual Edition 11.03 – November 2003

#### ©2000-2003, Kaltech Enterprises All Rights reserved.

No part of this documentation may be reproduced in any means, electronic or mechanical, for any purpose, except as expressed in the Software License Agreement. Digital Watchdog shall not be liable for technical or editorial errors or omissions contained herein. The information in this document is subject to change without notice.

The information in this publication is provided "as is" without warranty of any kind. The entire risk arising out of the use of this information remains with recipient. In no event shall Digital Watchdog be liable for any direct, consequential, incidental, special, punitive, or other damages whatsoever (including without limitation, damages for loss of business profits, business interruption or loss of business information), even if Digital Watchdog has been advised of the possibility of such damages and whether in an action or contract or tort, including negligence.

This software and documentation are copyrighted. All other rights, including ownership of the software, are reserved to DIGITAL WATCHDOG INCORPORATED. DIGITAL WATCHDOG, Digital Watchdog, DW-Pro, and High Definition Digital Recorder are registered trademarks of Kaltech Enterprises Inc in the United States and elsewhere; Windows, and Windows 2000 are registered trademarks of Microsoft Corporation; DirectCD is a registered trademark of Roxio Corporation. All other brand and product names are trademarks or registered trademarks of the respective owners.

The following words and symbols mark special messages throughout this guide:

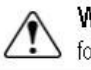

WARNING: Text set off in this manner indicates that failure to follow directions could result in bodily harm or loss of life.

CAUTION: Text set off in this manner indicates that failure to follow directions could result in damage to equipment or loss of information.

#### Kaltech Enterprises 5436 W Crenshaw St • Tampa, FL 33634 • U.S.A Office 1-813-888-9555 • Fax 1-813-888-9262 • Tech Support 1-866-446-3595 Ext 242

#### Kaltech Enterprises Incorporated

#### DIGITAL WATCHDOG END-USER SOFTWARE LICENSE AGREEMENT

Version 1.0, June 2001

**IMPORTANT:** Read this before using any commercial software available from Kaltech Enterprises

- This document ("License") is a legal agreement between you (an individual or business) and Kaltech Enterprises Inc ("Kaltech Enterprises"). Use of the enclosed or downloaded software indicates your acceptance of these terms. As used in this License Agreement, the term "SOFTWARE" means the software included on the CD, via download or disk media provided with this License Agreement. The term "SOFTWARE" does not include any software that is covered by a separate license offered or granted by a person other than Kaltech Enterprises and this License does not grant any rights in such software.
- Copyright laws and international copyright treaties, as well as other intellectual property laws and treaties protect the SOFTWARE. The SOFTWARE is licensed, not sold.
- IF YOU DO NOT AGREE TO THESE TERMS AND CONDITIONS, EITHER DESTROY, OR RETURN INTACT, THE SOFTWARE PACKAGE, CONTAINING THE CD OR DISK MEDIA, TOGETHER WITH THE OTHER COMPONENTS OF THE PRODUCT TO THE PLACE OF PURCHASE FOR A REFUND OF THE PURCHASE PRICE.
- 1. **PROPRIETARY RIGHTS.** The SOFTWARE, HARDWARE and any associated documentation are proprietary products of Kaltech Enterprises or its licensors. And are protected under U.S. and European copyright, trademark, patent and trade secret laws and international treaty provisions. Sole ownership of the SOFTWARE, HARDWARE and all copies, modifications, translations, and merged portions thereof shall at all times remain with Kaltech Enterprises or its licensors.
- 2. GRANT OF LICENSE AND TERM. The SOFTWARE and accompanying documentation are being licensed to you. This means you have the right to use the SOFTWARE only in accordance with this license agreement. The SOFTWARE is considered in use on a computer when it is loaded into temporary memory or installed into permanent memory. This license may not be assigned or otherwise transferred without prior written consent from Kaltech Enterprises, and any unauthorized transfer makes the license null and void.
- a. LICENSING
- i. PERSONAL LICENSE AND COMPUTER-SPECIFIC LICENSE FOR THE SERVER SOFTWARE. You the End User are authorized to use the server software on NO MORE THAN the number of DW-Pro computers for which you have purchased licenses. All copies of the SOFTWARE must include the Kaltech Enterprises copyright, confidentiality, trademark and patent notices. This License is personal to you. You may not sublicense, lease, sell or otherwise transfer the Software or any of the accompanying documentation to any other person. You may use the Software only for your own personal use if you are an individual or for your own internal business purposes if you are a business. Each permitted copy of the SOFTWARE may be used only in connection with a hard drive(s) that is (are) permanently connected to ONE specific DW-Pro computer (either a stand-alone computer or a computer connected to a network) owned or leased by you. If the SOFTWARE is made available on a network, only ONE specific DW-Pro computer without acquiring additional licenses from Kaltech Enterprises.
- ii. PERSONAL LICENSE AND COMPUTER-SPECIFIC LICENSE FOR THE CLIENT SOFTWARE. You the End User are authorized to use the client software on NO MORE THAN 30 computers. All copies of the SOFTWARE must include the Kaltech Enterprises copyright, confidentiality, trademark and patent notices. This License is personal to you. You may not sublicense, lease, sell or otherwise transfer the Software or any of the accompanying documentation to any other person. You may use the Software only for your own personal use if you are an individual or for your own internal business purposes if you are a business. Each permitted copy of the SOFTWARE may be used only in connection with a hard drive(s) that is (are) permanently connected to ONE specific DW-Pro computer (either a stand-alone computer or a computer connected to a network) owned or leased by you. If the SOFTWARE is made available on a network, only ONE specific DW-Pro computer may access it. Once the SOFTWARE has been accessed, by ONE specific computer, it may not be used on any additional computers without acquiring additional licenses from Kaltech Enterprises.
- b. SERVER USE. To the extent that the applicable product invoicing or packaging sets forth, you may use the SOFTWARE on a Client Device or as a server ("Server") within a multi-user or networked environment ("Server Use") for either (i) connecting, directly or indirectly, to not more than the maximum number of specified Client Devices, or (ii) deploying not more than the maximum number of agents (pollers) specified for deployment. If the applicable product invoicing or packaging does not specify a maximum number of Client Devices, or pollers, this is a single product use license subject to subsection (a) above. A separate license is required for each Client Device or "seat" that may connect the SOFTWARE at any time, regardless of whether such licensed Client Devices or seats are connected to the SOFTWARE concurrently, or are actually using the SOFTWARE at any particular time. Your use of software or hardware that reduces the number of Client Devices or seats that connect to and use the SOFTWARE directly, you must have that number of licenses that would equal the number of distinct inputs to the multiplexing or pooling software or hardware "front end"). If the number of Client Devices or seats that can connect to the SOFTWARE can exceed the number of licenses you have obtained, then you must have a reasonable mechanism in place to ensure that your use of the SOFTWARE does not exceed the use limits specified for the license you have obtained. This license authorizes you to make or download one copy of the Documentation for each Client Device or seat that is licensed, provided that each such copy contains all the proprietary notices for the Documentation.
- c. VOLUME USE. If the SOFTWARE is licensed with volume use terms specified in the applicable product invoicing or packaging, you may make, use and install as many additional copies of the SOFTWARE on the number of Client Devices as the volume use terms authorize. You must have a reasonable mechanism in place to ensure that the number of Client Devices on which the SOFTWARE has been installed does not exceed the number of licenses you have obtained. This license authorizes you to make or download one copy of the Documentation for each additional copy authorized by the volume license, provided that each such copy contains all of the proprietary notices for the Documentation.
- d. STORAGE/NETWORK USE. You may also store or install a copy of the SOFTWARE on a storage device, such as a network server, used only to install or run the SOFTWARE on your other computers over an internal network; however, you must acquire and dedicate a license for each separate computer on which the SOFTWARE is installed or run form the storage device. A license for the SOFTWARE may not be shared or used concurrently on different computers.

- e. TERM. (i) This License is effective form the date of purchase of the License and shall remain in force until terminated. The End User may terminate this License at any time by destroying the SOFTWARE and its associated documentation, together with all copies of any form. (ii) Notwithstanding subparagraph d(i) above, this License may be terminated at any time by written notice of termination given by Kaltech Enterprises to the End User in any of the following circumstances: (A) If the End User shall expressly or impliedly repudiate this License by refusing or threatening to refuse to observe any of the conditions to which this License is subject; or (B) If the End User shall fail to make any payment due under and pursuant to this License or to observe any of the conditions to which this License is subject and, after the End User's attention has been drawn by notice to such failure, shall fail to remedy the matter to Kaltech Enterprises's reasonable satisfaction within thirty days of the giving of such notice;; or (C) If the End User shall have a receiver or administrative receiver or administrator appointed or shall enter into liquidation whether compulsory or voluntary or it the End User shall be unable to pay its debts as and when they fall due. (iii) On expiry, surrender, or other termination of this License, however such termination may arise, the End User shall either surrender the SOFTWARE and the associated documentation, together with all copies in any form, to Kaltech Enterprises or shall destroy the same. The End User shall continue termination to observe and enforce confidentiality and secrecy in respect of the SOFTWARE and its associated documentation to observe and enforce confidentiality and secrecy in respect of the SOFTWARE and its associated documentation to observe and enforce confidentiality and secrecy in respect of the SOFTWARE and its associated documentation to termination.
- 3. BACKUP COPY. In addition to any copies authorized for use under this License, the End User may make a single copy of the SOFTWARE solely for backup purposes.
- 4. INTEGRITY OF THE SOFTWARE. The End User shall not enhance or vary any part of the SOFTWARE nor procure or permit the whole or any part of the SOFTWARE (whether in its original or in any updated, enhanced, or varied form) to be incorporated into any other software or computer system. Translations, reverse programming, disassembling, and reverse engineering of the SOFTWARE are expressly prohibited. Provided, however, that nothing in these conditions shall restrict (i) decompiling, notwithstanding that decompiling may involve adaptation, if the sole purpose of such decompiling is to achieve the interoperability of an independently created program with other programs, or (ii) any other act permitted to the End User by applicable laws and regulations of the End User's jurisdictions.
- 5. NON-PERMITTED USES. Without the express prior written permission of Kaltech Enterprises you may not (a) use, copy, modify, alter or transfer electronically or otherwise, the SOFTWARE or documentation except as expressly permitted in this License Agreement, or (b) translate, reverse program, disassemble, decompile, or otherwise reverse engineer the SOFTWARE.
- 6. U.S. GOVERNMENT RESTRICTED RIGHTS. If you are acquiring the SOFTWARE on behalf of any unit or agency of the United States Government, the following provision applies: It is acknowledged that the SOFTWARE and the documentation were developed at private expense and that no part is in the public domain and that the SOFTWARE and documentation are provided with RESTRICTED RIGHTS. Use, duplication, or disclosure by the Government is subject to restrictions as set forth in subparagraph (C)(1)(ii) of the Rights in Technical Data and Computer Software clause at DFARS 252.227-7013 or subparagraphs c (1) and (2) of the Commercial Computer Software-Restricted Rights at 48 CFR 52.227-19, as applicable. Contractor/Manufacturer is Kaltech Enterprises 5436 W Crenshaw St Tampa FL33634
- 7. EXPORT CONTROLS. Certain uses of the SOFTWARE by the End User maybe subject to restrictions under U.S. regulations relating to exports and ultimate end uses of computer software. The End User agrees to fully comply with all applicable U.S. laws and regulations, including but not limited to the Export Administration Act of 1979 as amended from time to time and any regulations promulgated there under.
- 8. LIMITED WARRANTY. (a) Kaltech Enterprises warrants to the End User, (i) that the SOFTWARE (not including any third-party software) will perform substantially in accordance with the associated documentation and (ii) that the SOFTWARE is properly recorded on the disk media. This Limited Warranty extends for (90) days from the date of purchase of this License. Kaltech Enterprises does not warrant any third-party software that is provided with the SOFTWARE, but Kaltech Enterprises agrees to pass on the End User any warranties of the owner of licensor to the extent permitted by the owner or licensor. (b) This Limited Warranty does not apply to any software that has been altered, damaged, abused, mis-applied, or used other than in accordance with this License and any instructions included on the SOFTWARE and the associated documentation. (c) Kaltech Enterprises's entire liability under this Limited Warranty shall be the repair or replacement of any SOFTWARE that fails to conform with this Limited Warranty or, at Kaltech Enterprises's option, the return price paid for this license. Kaltech Enterprises shall have no liability under this Limited Warranty unless the SOFTWARE is returned to Kaltech Enterprises or its authorized representative, with a copy of the End User's receipt, within the warranty period or 30 days, whichever is longer. (d) THIS WARRANTY IS IN LIEU OF AND EXCLUDES ALL OTHER WARRANTIES NOT EXPRESSLY SET FORTH HEREIN, WHETHER EXPRESS OF IMPLIED, SUBJECT TO CONTRARY ORDER PUBLIC REQUIREMENTS IN THE END USER'S JURISDICTION. (e) The End User's failure to return the enclosed registration card or complete the electronic registration included with the SOFTWARE may result in Kaltech Enterprises's inability to provide the End User with updates to the SOFTWARE, and the End User assumes the entire risk of performance and result in such en event.
- 9. CONFIDENTIALITY AND CONTROL OF THE SOFTWARE. The SOFTWARE, all associated documentation, and all copies are secret and confidential to Kaltech Enterprises and shall be retained under the effective control of the End User during the period of this License. The End User shall take all measures necessary to preserve confidentiality and secrecy in the SOFTWARE during the period of this License and after its termination, however such termination may arise.
- INDEMNITIES AND LIMITATION OF LIABILITY. (a) Subject to 9(b) below, Kaltech Enterprises warrants to the End User that the 10. Software as supplied by Kaltech Enterprises will not infringe any copyright, patent, or other intellectual property right of any third party. Conditionally upon the End User's promptly giving notice to Kaltech Enterprises of any claim of alleged infringement and allowing Kaltech Enterprises to have sole control of negotiations on, and any defense of the claim, Kaltech Enterprises shall in its discretion and at its own cost wither compromise or defend the claim and shall hold the End User harmless from any resulting final judgment, order, or settlement. Kaltech Enterprises shall have the right to replace or change the SOFTWARE so as to avoid infringement and require the End User to accept a license to use such replaced or changed SOFTWARE in substitution for this License, provided that the SOFTWARE as substituted is substantially suitable for the End User's utilization. (b) Kaltech Enterprises's maximum liability to the End User under 9(a) above shall not exceed the License fees actually paid by the End User for the SOFTWARE. If Kaltech Enterprises becomes aware of a potential claim under 9(a) above, Kaltech Enterprises shall be entitled then or at anytime thereafter to discharge its liabilities (including potential, accruing, and accrued liabilities) to the End User under 9(a) above by requiring the End User to surrender this License and to cease use of the SOFTWARE upon Kaltech Enterprises's paying to the End User a sum equivalent to the maximum amount of Kaltech Enterprises's liability as stated above. (c) GENERAL LIMITATION OF LIABILITY AND INDEMNITIES. KALTECH ENTERPRISES'S MAXIMUM LIABILITY RELATED TO ANY OF THE SOFTWARE SHALL NOT EXCEED THE LICENSE FEES ACTUALLY PAID BY THE END USER FOR THE SOFTWARE.

FOR BELGIUM, FRANCE, IRELAND, AND THE NETHERLANDS: IN NO EVENT SHALL KALTECH ENTERPRISES BE LIABLE TO THE END USER, EXCEPT IN RESPECT OF (a) DEATH, PERSONAL INJURY, OR DAMAGE TO PROPERTY CAUSED BY KALTECH ENTERPRISES'S NEGLIGENCE OR (b) KALTECH ENTERPRISES'S GROSS NEGLIGENCE OR WILLFUL MISCONDUCT, FOR AN AMOUNT IN EXCESS OF THE MAXIMUM AMOUNT OF KALTECH ENTERPRISES'S LIABILITY AS STATED IN 9(b) ABOVE, BY REASON OF ANY REPRESENTATION OR IMPLIED WARRANTY, CONDITION, OR OTHER TERM OR ANY DUTY AT LAW, OR UNDER THE TERMS OF THIS AGREEMENT, FOR ANY CONSEQUENTIAL LOSS OR DAMAGE (WHETHER FOR LOSS OF PROFIT, BUSINESS INTERRUPTION, LOSS OF BUSINESS INFORMATION, OR OTHERWISE) ARISING OUT OF OR IN CONNECTION WITH ANY ACT OR OMISSION OF KALTECH ENTERPRISES RELATING TO THE USE OR INABILITY TO USE THE PRODUCT BY THE END USER.

FOR GREECE: IN NO EVENT SHALL KALTECH ENTERPRISES BE LIABLE TO THE END USER, <u>EXCEPT IN RESPECT OF DEATH</u>, <u>DAMAGE TO PROPERTY OR PERSONAL INJURY CAUSED BY KALTECH ENTERPRISES'S FRAUD OR GROSS NEGLIGENCE</u>, FOR AN AMOUNT IN EXCESS OF THE MAXIMUM AMOUNT OF KALTECH ENTERPRISES'S LIABILITY AS STATED IN 9(b) ABOVE, BY REASON OF ANY REPRESENTATION OR IMPLIED WARRANTY, CONDITION, OR OTHER TERM OR ANY DUTY AT LAW, OR UNDER THE TERMS OF THIS AGREEMENT, FOR ANY CONSEQUENTIAL LOSS OR DAMAGE (WHETHER FOR LOSS OF PROFIT, BUSINESS INTERRUPTION, LOSS OF BUSINESS INFORMATION, OR OTHERWISE) ARISING OUT OF OR IN CONNECTION WITH ANY ACT OR OMISSION OF KALTECH ENTERPRISES RELATING TO THE USE OR INABILITY TO USE THE PRODUCT BY THE END USER.

FOR ITALY: IN NO EVENT SHALL KALTECH ENTERPRISES BE LIABLE TO THE END USER, <u>EXCEPT IN RESPECT OF DEATH</u>, <u>DAMAGE TO PROPERTY OR PERSONAL INJURY CAUSED BY KALTECH ENTERPRISES'S FRAUD OR GROSS NEGLIGENCE OR</u> <u>VIOLATION OF A DUTY ARISING FORM APPLICABLE ORDINE PUBBLICO RULES</u> FOR AN AMOUNT IN EXCESS OF THE MAXIMUM AMOUNT OF KALTECH ENTERPRISES'S LIABILITY AS STATED IN 9(b) ABOVE, BY REASON OF ANY REPRESENTATION OR IMPLIED WARRANTY, CONDITION, OR OTHER TERM OR ANY DUTY AT LAW, OR UNDER THE TERMS OF THIS AGREEMENT, FOR ANY CONSEQUENTIAL LOSS OR DAMAGE (WHETHER FOR LOSS OF PROFIT, BUSINESS INTERRUPTION, LOSS OF BUSINESS INFORMATION, OR OTHERWISE) ARISING OUT OF OR IN CONNECTION WITH ANY ACT OR OMISSION OF KALTECH ENTERPRISES RELATING TO THE USE OR INABILITY TO USE THE PRODUCT BY THE END USER.

FOR DENMARK, FINLAND AND NORWAY: IN NO EVENT SHALL KALTECH ENTERPRISES BE LIABLE TO THE END USER, <u>EXCEPT (i)</u> IN RESPECT OF <u>DEATH OR PERSONAL INJURY CAUSED BY KALTECH ENTERPRISES'S GROSS NEGLIGENCE OR WILLFUL</u> <u>MISCONDUCT OR (ii) IF SUCH LIABILITY LIMITATION IS UNREASONABLE UNDER ALL RELEVANT CIRCUMSTANCES</u>, FOR AN AMOUNT IN EXCESS OF THE MAXIMUM AMOUNT OF KALTECH ENTERPRISES'S LIABILITY AS STATED IN 9(b) ABOVE, BY REASON OF ANY REPRESENTATION OR IMPLIED WARRANTY, CONDITION, OR OTHER TERM OR ANY DUTY AT LAW, OR UNDER THE TERMS OF THIS AGREEMENT, FOR ANY CONSEQUENTIAL LOSS OR DAMAGE (WHETHER FOR LOSS OF PROFIT, BUSINESS INTERRUPTION, LOSS OF BUSINESS INFORMATION, OR OTHERWISE) ARISING OUT OF OR IN CONNECTION WITH ANY ACT OR OMISSION OF KALTECH ENTERPRISES RELATING TO THE USE OR INABILITY TO USE THE PRODUCT BY THE END USER.

FOR PORTUGAL: IN NO EVENT SHALL KALTECH ENTERPRISES BE LIABLE TO THE END USER, <u>EXCEPT IN RESPECT OF DEATH</u>, <u>DAMAGE TO PROPERTY OR PERSONAL INJURY CAUSED BY KALTECH ENTERPRISES'S GROSS NEGLIGENCE OR WILLFUL</u> <u>MISCONDUCT</u>, FOR AN AMOUNT IN EXCESS OF THE MAXIMUM AMOUNT OF KALTECH ENTERPRISES'S LIABILITY AS STATED IN 9(b) ABOVE, BY REASON OF ANY REPRESENTATION OR IMPLIED WARRANTY, CONDITION, OR OTHER TERM OR ANY DUTY AT LAW, OR UNDER THE TERMS OF THIS

AGREEMENT, FOR ANY CONSEQUENTIAL LOSS OR DAMAGE (WHETHER FOR LOSS OF PROFIT, BUSINESS INTERRUPTION, LOSS OF BUSINESS INFORMATION, OR OTHERWISE) ARISING OUT OF OR IN CONNECTION WITH ANY ACT OR OMISSION OF KALTECH ENTERPRISES RELATING TO THE USE OR INABILITY TO USE THE PRODUCT BY THE END USER.

FOR SPAIN: IN NO EVENT SHALL KALTECH ENTERPRISES BE LIABLE TO THE END USER, <u>EXCEPT IN RESPECT OF DEATH, DAMAGE TO</u> <u>PROPERTY OR PERSONAL INJURY CAUSED BY KALTECH ENTERPRISES'S BAD FAITH CONDUCT</u>, FOR AN AMOUNT IN EXCESS OF THE MAXIMUM AMOUNT OF KALTECH ENTERPRISES'S LIABILITY AS STATED IN 9(b) ABOVE, BY REASON OF ANY REPRESENTATION OR IMPLIED WARRANTY, CONDITION, OR OTHER TERM OR ANY DUTY AT LAW, OR UNDER THE TERMS OF THIS AGREEMENT, FOR ANY CONSEQUENTIAL LOSS OR DAMAGE (WHETHER FOR LOSS OF PROFIT, BUSINESS INTERRUPTION, LOSS OF BUSINESS INFORMATION, OR OTHERWISE) ARISING OUT OF OR IN CONNECTION WITH ANY ACT OR OMISSION OF KALTECH ENTERPRISES RELATING TO THE USE OR INABILITY TO USE THE PRODUCT BY THE END USER.

FOR SWEDEN: IN NO EVENT SHALL KALTECH ENTERPRISES BE LIABLE TO THE END USER, <u>EXCEPT IN RESPECT OF DEATH, DAMAGE</u> <u>TO PROPERTY OR PERSONAL INJURY CAUSED BY KALTECH ENTERPRISES'S GROSS NEGLIGENCE OR WILLFUL MISCONDUCT.</u> FOR AN AMOUNT IN EXCESS OF THE MAXIMUM AMOUNT OF KALTECH ENTERPRISES'S LIABILITY AS STATED IN 9(b) ABOVE, BY REASON OF ANY REPRESENTATION OR IMPLIED WARRANTY, CONDITION, OR OTHER TERM OR ANY DUTY AT LAW, OR UNDER THE TERMS OF THIS AGREEMENT, FOR ANY CONSEQUENTIAL LOSS OR DAMAGE (WHETHER FOR LOSS OF PROFIT, BUSINESS INTERRUPTION, LOSS OF BUSINESS INFORMATION, OR OTHERWISE) ARISING OUT OF OR IN CONNECTION WITH ANY ACT OR OMISSION OF KALTECH ENTERPRISES RELATING TO THE USE OR INABILITY TO USE THE PRODUCT BY THE END USER.

FOR THE UNITED KINGDOM: IN NO EVENT SHALL KALTECH ENTERPRISES BE LIABLE TO THE END USER, EXCEPT IN RESPECT OF (a) DEATH OR PERSONAL INJURY CAUSED BY KALTECH ENTERPRISES'S NEGLIGENCE OR (b) DAMAGE TO PROPERTY OR OTHER LOSS CAUSED BY KALTECH ENTERPRISES WHERE SUCH LIABILITY LIMITATION IS UNREASONABLE UNDER ALL RELEVANT CIRCUMSTANCES. FOR AN AMOUNT IN EXCESS OF THE MAXIMUM AMOUNT OF KALTECH ENTERPRISES'S LIABILITY AS STATED IN 9(b) ABOVE, BY REASON OF ANY REPRESENTATION OR IMPLIED WARRANTY, CONDITION, OR OTHER TERM OR ANY DUTY AT LAW, OR UNDER THE TERMS OF THIS AGREEMENT, FOR ANY CONSEQUENTIAL LOSS OR DAMAGE (WHETHER FOR LOSS OF PROFIT, BUSINESS INTERRUPTION, LOSS OF BUSINESS INFORMATION, OR OTHERWISE) ARISING OUT OF OR IN CONNECTION WITH ANY ACT OR OMISSION OF KALTECH ENTERPRISES RELATING TO THE USE OR INABILITY TO USE THE PRODUCT BY THE END USER

- AGREEMENT, FOR ANY CONSEQUENTIAL LOSS OR DAMAGE (WHETHER FOR LOSS OF PROFIT, BUSINESS INTERRUPTION, LOSS OF BUSINESS INFORMATION, OR OTHERWISE) ARISING OUT OF OR IN CONNECTION WITH ANY ACT OR OMISSION OF KALTECH ENTERPRISES RELATING TO THE USE OR INABILITY TO USE THE PRODUCT BY THE END USER.
- FOR SPAIN: IN NO EVENT SHALL KALTECH ENTERPRISES BE LIABLE TO THE END USER, <u>EXCEPT IN RESPECT OF DEATH,</u> <u>DAMAGE TO PROPERTY OR PERSONAL INJURY CAUSED BY KALTECH ENTERPRISES'S BAD FAITH CONDUCT</u>, FOR AN AMOUNT IN EXCESS OF THE MAXIMUM AMOUNT OF KALTECH ENTERPRISES'S LIABILITY AS STATED IN 9(b) ABOVE, BY REASON OF ANY REPRESENTATION OR IMPLIED WARRANTY, CONDITION, OR OTHER TERM OR ANY DUTY AT LAW, OR UNDER THE TERMS OF THIS AGREEMENT, FOR ANY CONSEQUENTIAL LOSS OR DAMAGE (WHETHER FOR LOSS OF PROFIT, BUSINESS INTERRUPTION, LOSS OF BUSINESS INFORMATION, OR OTHERWISE) ARISING OUT OF OR IN CONNECTION WITH ANY ACT OR OMISSION OF KALTECH ENTERPRISES RELATING TO THE USE OR INABILITY TO USE THE PRODUCT BY THE END USER.
- FOR SWEDEN: IN NO EVENT SHALL KALTECH ENTERPRISES BE LIABLE TO THE END USER, <u>EXCEPT IN RESPECT OF DEATH</u>, <u>DAMAGE TO PROPERTY OR PERSONAL INJURY CAUSED BY KALTECH ENTERPRISES'S GROSS NEGLIGENCE OR WILLFUL</u> <u>MISCONDUCT</u>, FOR AN AMOUNT IN EXCESS OF THE MAXIMUM AMOUNT OF KALTECH ENTERPRISES'S LIABILITY AS STATED IN 9(b) ABOVE, BY REASON OF ANY REPRESENTATION OR IMPLIED WARRANTY, CONDITION, OR OTHER TERM OR ANY DUTY AT LAW, OR UNDER THE TERMS OF THIS AGREEMENT, FOR ANY CONSEQUENTIAL LOSS OR DAMAGE (WHETHER FOR LOSS OF PROFIT, BUSINESS INTERRUPTION, LOSS OF BUSINESS INFORMATION, OR OTHERWISE) ARISING OUT OF OR IN CONNECTION WITH ANY ACT OR OMISSION OF KALTECH ENTERPRISES RELATING TO THE USE OR INABILITY TO USE THE PRODUCT BY THE END USER.
- FOR THE UNITED KINGDOM: IN NO EVENT SHALL KALTECH ENTERPRISES BE LIABLE TO THE END USER, <u>EXCEPT IN RESPECT OF</u> (a) DEATH OR PERSONAL INJURY CAUSED BY KALTECH ENTERPRISES'S NEGLIGENCE OR (b) DAMAGE TO PROPERTY OR OTHER LOSS CAUSED BY KALTECH ENTERPRISES WHERE SUCH LIABILITY LIMITATION IS UNREASONABLE UNDER ALL RELEVANT CIRCUMSTANCES. FOR AN AMOUNT IN EXCESS OF THE MAXIMUM AMOUNT OF KALTECH ENTERPRISES'S LIABILITY AS STATED IN 9(b) ABOVE, BY REASON OF ANY REPRESENTATION OR IMPLIED WARRANTY, CONDITION, OR OTHER TERM OR ANY DUTY AT LAW, OR UNDER THE TERMS OF THIS AGREEMENT, FOR ANY CONSEQUENTIAL LOSS OR DAMAGE (WHETHER FOR LOSS OF PROFIT, BUSINESS INTERRUPTION, LOSS OF BUSINESS INFORMATION, OR OTHERWISE) ARISING OUT OF OR IN CONNECTION WITH ANY ACT OR OMISSION OF KALTECH ENTERPRISES RELATING TO THE USE OR INABILITY TO USE THE PRODUCT BY THE END USER
- 11. NO LIABILITY FOR DAMAGES, INCLUDING WITHOUT LIMITATION CONSEQUENTIAL DAMAGES In no event shall Kaltech Enterprises or its Licensor's be liable for any damages whatsoever (including, without limitation, incidental, direct, indirect, special or consequential damages, damages for loss of business profits, business interruption, loss of business information, or other pecuniary loss) arising out of the use or inability to use this Software, even if Kaltech Enterprises or its Licensor's have been advised of the possibility of such damages. Because some states/ countries do not allow the exclusion or limitation of liability for consequential or incidental damages, the above limitation may not apply to you.
- 12. NO WAIVER. Any failure by either party to this agreement to enforce a specific part of the agreement in a specific situation is not a waiver of rights under the agreement. The party may still enforce the rest of the agreement in that situation and may still enforce some or all of the agreement in other situations.
- 13. This License constitutes the entire agreement between the End User and KALTECH ENTERPRISES pertaining to its subject matter. This License is governed by the laws of the State of Washington (except the body of laws controlling conflict laws). The state and federal courts having appropriate jurisdiction over the State of Washington will pursue any litigation arising from this license. Even if part of the agreement is held invalid, the rest of the agreement shall still be valid, binding, and enforceable. The failure of either party to exercise a right does not waive future exercise of that right or other rights.
- Should the End User have any questions concerning this License, or if the End User desires to contact Kaltech Enterprises for any reason, please write: Kaltech Enterprises 5436 W Crenshaw St Tampa FI 33634

Copyright© 2001, Kaltech Enterprises All rights reserved.

## **IMPORTANT SAFETY INSTRUCTIONS**

#### 1. Read Owner's Manual

After unpacking this product, read the owner's manual carefully, and follow all the operating and other instructions.

#### 2. Power Sources

This product should be operated only from the type of power source indicated on the label. If you are not sure of the type of power supply to your home or business, consult your product dealer or local power company.

#### 3. Ventilation

Slots and openings in the cabinet are provided for ventilation and to ensure reliable operation of the product and to protect it from overheating, and these openings must not be blocked or covered. The product should not be placed in a built-in installation such as a bookcase or rack unless proper ventilation is provided or the manufacturer's instructions have been adhered to.

#### 4. Heat

The product should be situated away from heat sources such as radiators. Heat registers, stoves, or other product that produce heat.

#### 5. Water and Moisture

Do not use this product near water. Do not exceed the humidity specifications for the product as detailed in the Appendix section in this manual.

#### 6. Cleaning

Unplug this product from the wall outlet before cleaning. Do not use liquid cleaners or aerosol cleaners. Use a damp cloth for cleaning.

#### 7. Power Cord Protection

Power-supply cords should not be routed so that they are not likely to be walked on or pinched by items placed against them, paying particular attention to cords at plugs, convenience receptacles, and the point where they exit from the product.

#### 8. Overloading

Do not overload wall outlets; extension cords, or integral convenience receptacles as this can result in a risk of fire or electrical shock.

#### 9. Lightning

For added protection for this product during storm, or when it is left unattended and unused for long periods of time, unplug it from the wall outlet. This will prevent damage to the product due to lightning and power line surges.

#### 10. Object and Liquid Entry Points

Never insert foreign objects into the DW-Pro unit, other than the media types approved by Kaltech Enterprises, as they may touch dangerous voltage points or short-out parts that could result in a fire or electrical shock. Never spill liquid of any kind on the product.

#### 11. Accessories

Do not place this product on an unstable cart, stand, tripod, bracket, or table. The product may fall, causing serious personal injury and serious damage to the product.

## **IMPORTANT SAFETY INSTRUCTIONS**

#### 12. Disc Tray

Keep your fingers well clear of the disc tray as it is closing. Neglecting to do so may cause serious personal injury.

#### 13. Burden

Do not place a heavy object on or step on the product. The object may fall, causing serious personal injury and serious damage to the product.

#### 14. Disc

Do not use a cracked, deformed, or repaired disc. These discs are easily broken and may cause serious personal injury and product malfunction.

#### 15. Damage Requiring Service

Unplug this product from the wall outlet and refer servicing to qualified service personnel under the following conditions.

- When the power-supply cord or plug is damaged.
- If liquid has been spilled, or objects have fallen into the product.
- If the product has been exposed to rain or water.
- If the product does not operate normally by following the operating instructions. Adjust only those controls that are covered by the operating instructions as an improper adjustment of other controls may result in damage and will often require extensive work by a qualified technician to restore the product to its normal operation.
- If the product has been dropped or damaged in any way.
- When the product exhibits a distinct change in performance this indicates a need for service.

#### 16. Servicing

Do not attempt to service this product yourself as opening or removing covers may expose you to dangerous voltage or other hazards. Refer all servicing to qualified personnel.

#### 17. Replacement Parts

When replacement parts are required, be sure the service technician has used replacement parts specified by the manufacturer or have the same characteristics as the original part. Unauthorized substitutions may result in fire, electrical shock, or other hazards.

#### 18. Safety Check

Upon completion of any service or repairs to this product, ask the service technician to perform safety checks to determine that the product is in proper operating condition.

#### **Notes on Handling**

#### **Notes on Moisture Condensation**

■ When shipping the DW-Pro unit, the original shipping carton packing materials come in handy. For maximum protection, repack the unit as it was originally packed at the factory.

Do not use volatile liquids, such as insect spray, near the DW-Pro unit. Do not leave rubber or plastic products in contact with the DW-Pro unit for long periods of time. They will leave marks on the finish.

The top and rear panels of the DW-Pro unit may become warm after long periods of use. This is not a malfunction.

#### Notes on Locating

Place the DW-Pro unit on a level surface. Do not use it on a shaky or unstable surface such as a wobbling table or inclined stand.

■ When you place this DW-Pro unit next to a TV, radio, or VCR, the playback picture may become poor and the sound may be distorted. In this case, place the DW-Pro unit away from the TV, radio, or VCR.

#### Notes on Cleaning

Use a soft dry cloth for cleaning.

■ For stubborn dirt, soak the cloth in a weak detergent solution, wring well and wipe. Use a dry cloth to wipe it dry. Do not use any type of solvent, such as thinner and benzene, as they may damage the surface of the DW-Pro unit.

If you use a chemical saturated cloth to clean the unit, follow that product's instructions.

#### Notes on Maintenance

This DW-Pro unit is designed to last for long periods of time. To keep your DW-Pro unit always operational we recommend regular inspection maintenance (cleaning parts or replacement). For details contact your nearest dealer.

## Moisture condensation damages the DW-Pro unit. Please read the following carefully.

Moisture condensation occurs during the following cases.

■ When you bring the DW-Pro unit directly from a cold place to a warm place.

• When you use the DW-Pro unit in a room where you just turned on the heater, or a place where the cold wind from the air conditioner directly hits the unit.

■ In the summer, when you use the DW-Pro unit in a hot and humid place just after you move the unit from an air conditioned room.

When you use the DW-Pro unit in a humid place.

## Do not use the DW-Pro unit when moisture condensation may occur.

If you use the DW-Pro unit in such a situation, it may damage discs and internal parts. Remove any CD discs, connect the power cord of the DW-Pro unit to the wall outlet, turn on the DW-Pro unit, and leave it for two to three hours. After two to three hours, the DW-Pro unit will have warmed up and evaporated any moisture. Keep the DW-Pro unit connected top the wall and moisture will seldom occur.

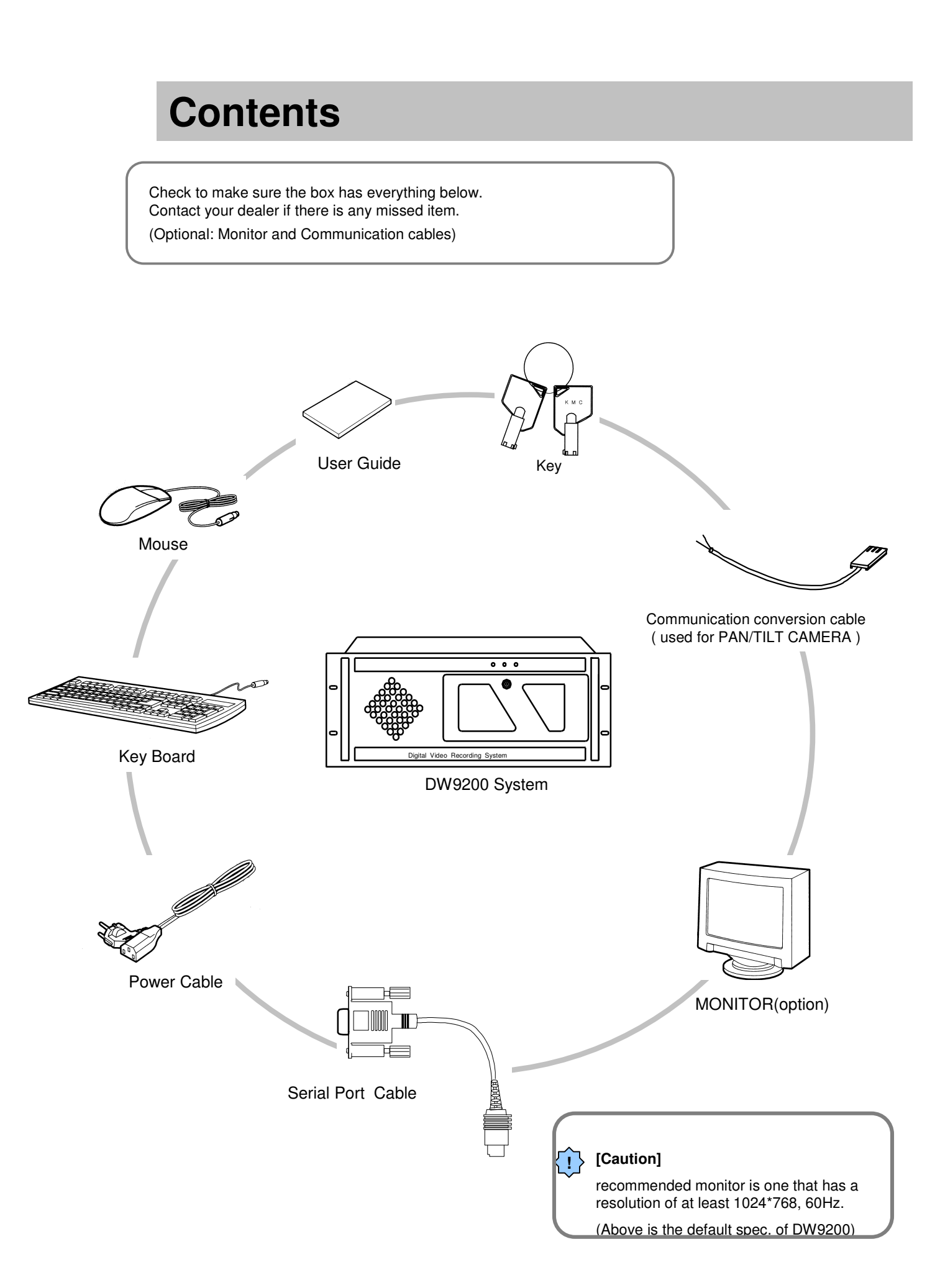

## 1. DW9200 User Guide

Contents

## 1. Configuring Searching

| 1.1 Switching to Search15                                       |
|-----------------------------------------------------------------|
| 1.2 Selecting by date & time16                                  |
| 1.3 Selecting Camera17                                          |
| 1.4 Running Search Screen18                                     |
| 1.5 Searching Index20                                           |
| 1.6 Book Mark22                                                 |
| 1.7 Extension/Reduction and Movement of Search Screen23         |
| 1.8 Improving image quality of Search Screen24                  |
| 1.9 Audio Replay25                                              |
| 1.10 Printing searched data26                                   |
| 1.11 Data backup28                                              |
| 1.12 Closing Search Screen and Transferring to Detection Mode39 |

## 2. Configuring Surveillance mode

| 2.1 Surveillance screer  | n(default)                   | 41 |
|--------------------------|------------------------------|----|
| 2.2 Input Password       |                              | 42 |
| 2.3 Selecting split scre | en                           | 43 |
| 2.4 Changing between     | Pan/Tilt & surveillance mode | 44 |
| 2.5 Controlling Pan/Tilt | mode                         | 45 |

# 2. DW9200 Function Guide 2

## **1.Setting Program**

| 1.1 Surveillance screen(default) |
|----------------------------------|
| 1.2 Input Password49             |
| 1.3 Hardware setting50           |
| 1.4 Motion detection setting54   |
| 1.5 Recording Date setting60     |
| 1.6 Screen split setting64       |
| 1.7 Communication setting65      |
| 1.8 Site Information67           |
| 1.9 Password setting69           |
| 1.10 Audio setting70             |
| 1.11 System setting72            |
| 1.12 Motion Tracking82           |
| 1.13 Input Structure             |
| 1.14 E-Map Setting87             |

## 2. Appendix

| 1. CD formatting and backup using direct CD S/W          | .91 |
|----------------------------------------------------------|-----|
| 2. CD formatting using InCD S/W                          | .95 |
| 3. System setting for storing voice(in using sound card) | 98  |

# 3. DW9200 Installation Guide 3

## 1.DW9200 installation

| 1. Front side104                                           |
|------------------------------------------------------------|
| 2. Rear side105                                            |
| 3. Connecting PAN/TILT Drive106                            |
| 4. Connecting PSTN and ISDN exclusive modem line107        |
| 4.1 LAN, ISDN(using Router ), Connecting exclusive line107 |
| 4.2 Connecting PSTN, ISDN Modem108                         |
| 5. Connection map of RX-RECEIVER (KRE-301)109              |
| 6. Connection map of RX-RECEIVER (KRE-302)110              |
| 7. Connecting external Sensor111                           |
| 8. Connecting Control pin111                               |
| 9. Connecting Serial Cable112                              |

# 1 DW9200 User Guide

## 1. Searching setup

| 1.1 Switching to Search1                                      | 5  |
|---------------------------------------------------------------|----|
| 1.2 Selecting by date & time10                                | 6  |
| 1.3 Selecting Camera1                                         | 7  |
| 1.4 Running Search Screen1                                    | 8  |
| 1.5 Searching Index2                                          | 0  |
| 1.6 Book Mark2                                                | 22 |
| 1.7 Extension/Reduction and Movement of Search Screen2        | 23 |
| 1.8 Improving image quality of Search Screen2                 | 24 |
| 1.9 Audio Replay2                                             | 25 |
| 1.10 Printing searched data                                   | 26 |
| 1.11 Data backup                                              | 28 |
| 1.12 Closing Search Screen and Transferring to Detection Mode | 39 |

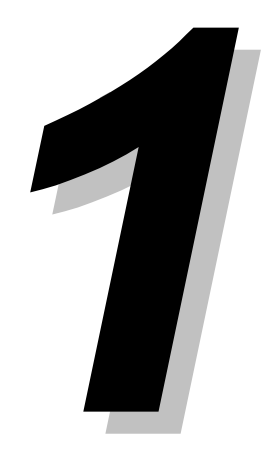

| 1.1 Switching to Search                                                                                                    | 0                                                                                                    |
|----------------------------------------------------------------------------------------------------|----------------------------------------------------------------------------------------------------|
| District       MS Rec       MS Rec       MS Rec       MS Rec       MS Rec         C(POSITION!)       C(POSITION!)       C(POSITION!)       MS Rec       MS Rec       MS Rec       MS Rec         C(POSITION!)       MS Rec       MS Rec       MS Rec       MS Rec       MS Rec       MS Rec         C(POSITION!)       MS Rec       MS Rec       MS Rec       MS Rec       MS Rec       MS Rec         C(POSITION!)       MS Rec       MS Rec       MS Rec       MS Rec       MS Rec       MS Rec         C(POSITION!)       MS Rec       MS Rec       MS Rec       MS Rec       MS Rec       MS Rec         C(POSITION!)       C(POSITION!)       MS Rec       MS Rec       MS Rec       MS Rec       MS Rec         C(POSITION!)       C(POSITION!)       C(POSITION!)       MS Rec       MS Rec       MS Rec       MS Rec       MS Rec         C(POSITION!)       C(POSITION!)       C(POSITION!)       C(POSITION!)       MS Rec       MS Rec       MS Rec       MS Rec       MS Rec       MS Rec       MS Rec       MS Rec       MS Rec       MS Rec       MS Rec       MS Rec       MS Rec       MS Rec       MS Rec       MS Rec       MS Rec       MS Rec       MS Rec       MS Rec       MS Re | <text></text>                                                                                                |
| 2 Password input window appears                                                                                                    | 3 Enter password and click [OK]                                                                              |
| C 1-User C 2-User C 3-User<br>Enter Current Password.<br>Password:<br>Dk Cancel                                                                                                    | C 1-User C 2-User C 3-User<br>Enter Current Password<br>Password<br>Cont<br>Dk<br>Dancel                     |
| <ul> <li>[Tips]</li> <li>You can enter the setup menu by entering 4-digit patheright hand side.</li> <li>It is impossible to change each operator's registered.</li> <li>We recommend operator1 changes all the password.</li> <li>Please refer to page 69 for changing password information.</li> </ul>                                                                                                    | ssword or by clicking numbered buttons located on<br>I password so please do not forget it.<br>I.<br>mation. |
|                                                                                                    | Click this button to switch to<br>[Surveillance mode]                                                        |
|                                                                                                    | [search mode]                                                                                                |

## 1.2 Searching by date and time

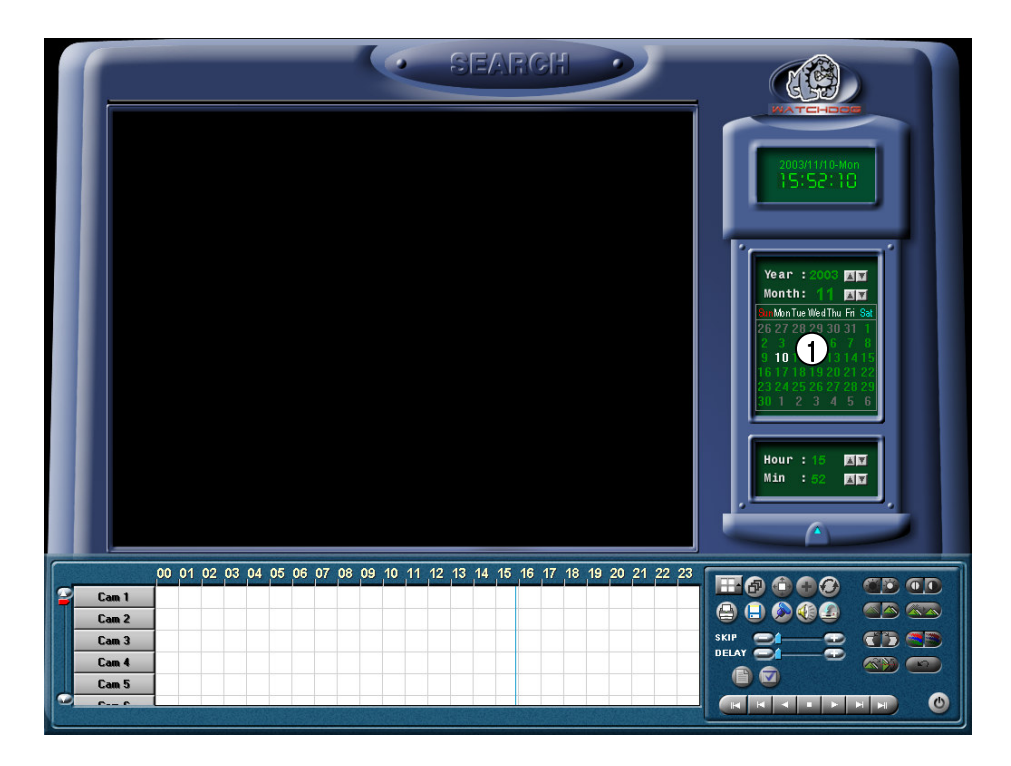

[Select date and time]
 Clicking on this button displays date, month, year ,hour, and minute.

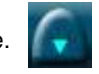

(

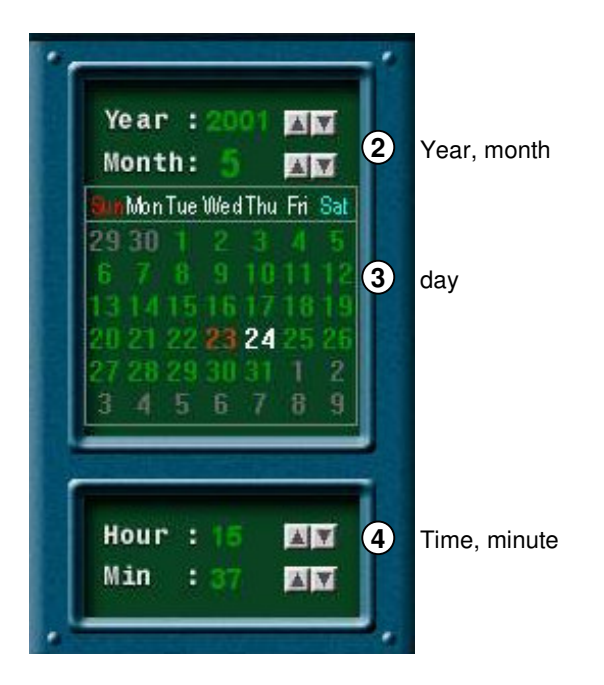

## **1.3 Selecting Camera**

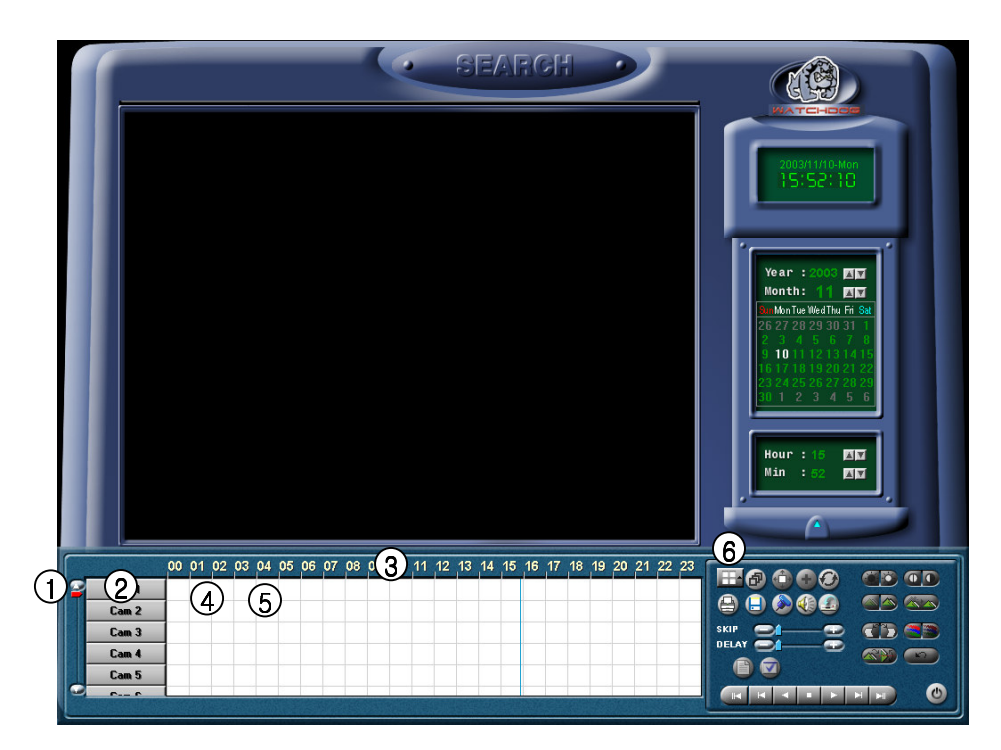

#### (1) [Scroll button for camera]

• This function is to scroll search cameras.

#### 2 [Camera]

- Select a camera number you wish to search.
- If you click on the camera number, the
- corresponding camera number's graph color will change.

| Cam 1 |                       |  |
|-------|-----------------------|--|
| Cam 2 |                       |  |
| Cam 3 |                       |  |
| Cam 4 | (101) ( 1000) ( 1000) |  |
| Cam 5 |                       |  |
| 00    |                       |  |

- (3) [Time indication and magnifying graph territory]
  - It indicates time for stored data.

• When you click on time, you can clearly check the graph territory by three phrases (hourly).

#### (4) [Indication for stored amount]

• This function indicates recording type and storing time in a graph.

 Pink bar indicates 'Continuous Recording', Blue bar indicates 'Motion Recording', Dark Yellow bar indicates 'Sensor Recording', Green bar indicates 'Pre Alarm', and there will be no graphic bar if nothing was recorded. (5) [Search Bar]

• This indicates time line for presently searching data.

• Move the bar to the left and right to search the stored data.

#### 6 [Split Screen setup]

• When you click the button, split mode from search screen will automatically change according to the number of cameras you choose in a form of 4, 6, 9, 10, 13, or 16 split screen.

| 4 ch  | Number of selected<br>Camera | Replay split mode              |
|-------|------------------------------|--------------------------------|
| 9 ch  | 1<br>1~4                     | 1 split mode (full)            |
| 10 ch | 1~6                          | 6 split mode                   |
| 13 ch | 1~9<br>1-:10                 | 9 split mode                   |
| 16ch  | 1~10<br>1~13<br>1~16         | 13 split mode<br>16 split mode |

#### 🖙 [Tip]

Screen will be empty if no image was stored from the selected camera.

### 1.4 Running Search Screen

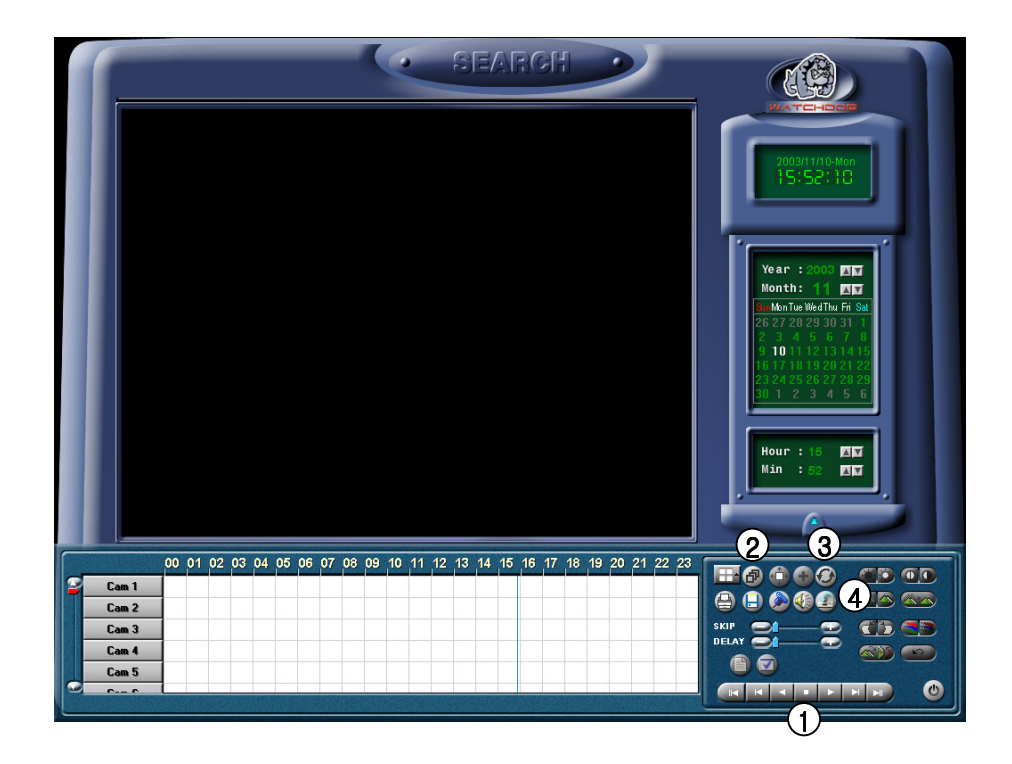

(1) [Playback search screen]

• You must fix number of camera with date and time before running.

• You can playback with SKIP and DELAY.

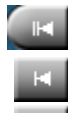

Move to selected date and initial data

Playing one picture backward

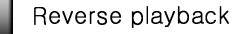

Stop

- Forward playback
- Playing one picture forward

Move to very last data from selected date

#### (2) [Panorama]

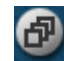

When searching with one camera, this function consecutively shows you the selected image in 4, 6, 9, 10, 13, 16 split mode.

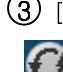

(3) [Indication for renewal]

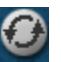

This function is to renew a graph indication while searching the recorded data.

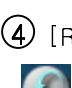

(4) [Recording status while searching]

Searching speed will increase if you do not record any image while searching. Click [Stop Recording] if you want to record.

#### 🖙 [Tip]

• Image is recorded simultaneously while searching. But the search screen will not indicate any graph for recorded data when searching.

Selecting [Indication for record amount renewal] button will renew the graph for recorded data.

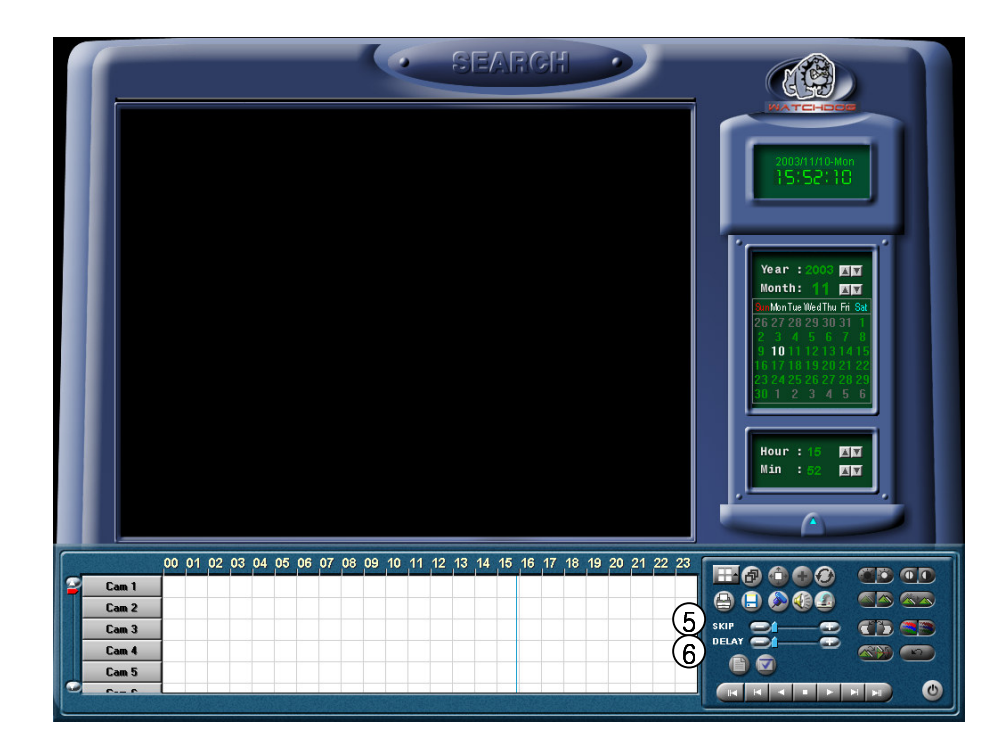

#### (5) [Skip]

• Searched output of image will be ignored as much as designated output number. It will then give the output to a monitor.

• Designated number is not the number for the images but it is an internal value for DW9200 program.

Ex) 1 ~ 30

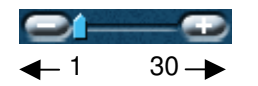

#### 6[Delay]

• This indicates the time that takes for one image to output to a monitor.

Ex) 0 (fastest) ~ 50 (slowest)

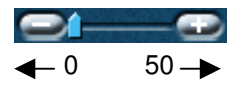

## 1.5`Searching Index

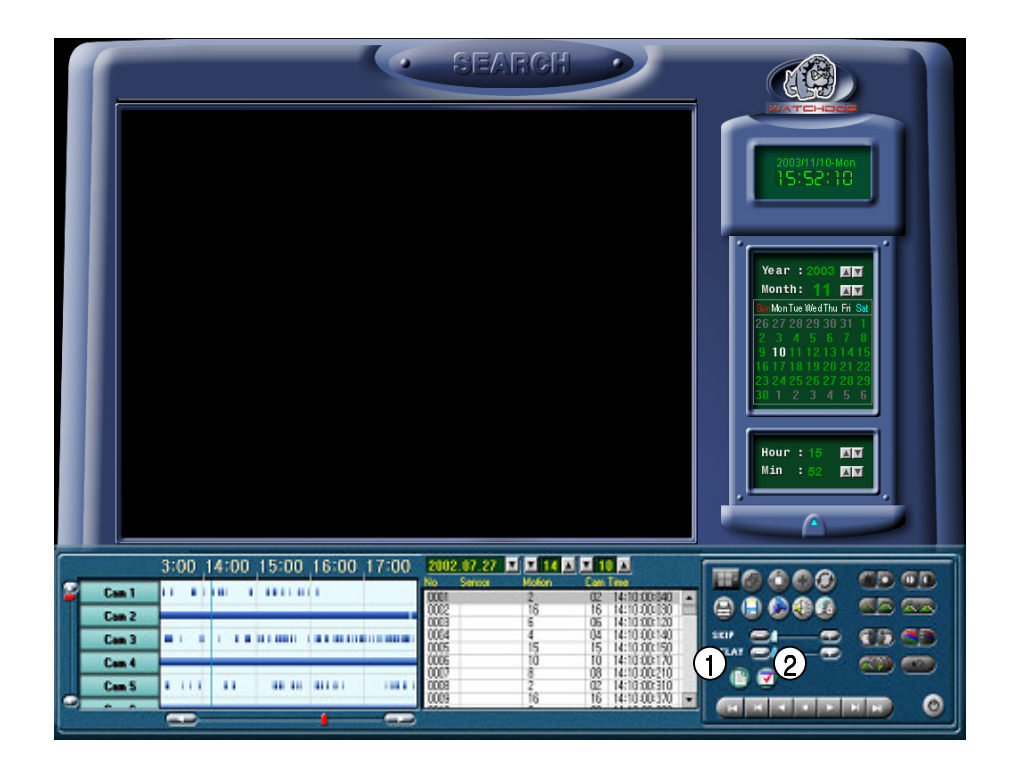

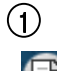

#### [Searching Index]

After selecting the time of search, then press index button to indicate the index of each time, and is possible to search by; recorded order, camera, kind of recording(motion, sensor).

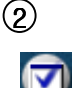

#### [Searching Option]

It is possible to search the recorded tape by; kind of recording(motion, sensor,prealarm,whole), and by cameras.

• On Search Option window, you could fix number of camera and search by camera by the kind of recording.

| 2002 | .04.29 | <b>Y Y</b> 15 4       | 48        |              |       |
|------|--------|-----------------------|-----------|--------------|-------|
| No   | Sensor | Motion                | Cam       | Time         |       |
| 0001 |        | 8                     | 08        | 15:48:00:050 |       |
| 0002 |        | 7                     | 07        | 15:48:00:060 |       |
| 0003 |        | 14                    | 14        | 15:48:00:080 |       |
| 0004 |        | 11                    | 11        | 15:48:00:090 |       |
| 0005 |        | 5                     | 05        | 15:48:00:100 |       |
| 0006 |        | 16                    | 16        | 15:48:00:130 |       |
| 0007 |        | 8                     | 08        | 15:48:00:180 |       |
| 0008 |        | 7                     | 07        | 15:48:00:190 |       |
| 0009 |        | 14                    | 14        | 15:48:00:210 | -     |
|      |        | and the second second | Sa Proven |              | - 200 |

| Search Option |    |     |     |       |     |    |    |     |     |     |    |    |       |     |      |     |     |   |
|---------------|----|-----|-----|-------|-----|----|----|-----|-----|-----|----|----|-------|-----|------|-----|-----|---|
|               | 01 | 02  | 03  | 04    | 05  | 06 | 07 | 08  | 09  | 10  | 11 | 12 | 13    | 14  | 15   | 16  |     | N |
| Prealarm      |    | 02  |     | 04    |     |    |    | 08  |     |     |    |    |       |     |      | 16  |     | N |
| Sensor        |    | 02  | 03  | 04    | 05  | 06 |    | 08  |     | 10  |    |    | 13    |     | 15   | 16  | A   | Ν |
| Motion        | 01 | 02  | 03  | 04    | 05  | 06 | 07 | 08  | 09  | 10  | 11 | 12 | 13    | 14  | 15   | 16  |     | Ν |
| [0            |    |     | . 0 | un ti |     |    |    |     | ~~  | ~ " |    |    | - h ' |     |      |     | 1-1 |   |
| [Sear         | cn | Ing | 0   | рι    | IOL |    | חכ | rei | gui | ar  | se | an | cn    | Ing | ) II | 100 | ie] |   |
|               |    |     |     |       |     |    |    |     |     |     |    |    |       |     |      |     |     |   |
|               |    |     |     |       |     |    |    |     |     |     |    |    |       |     |      |     |     |   |

Motion 01 02 03 04 05 06 07 08 09 10 11 12 13 14 15 16 A N

[Searching Option on index searching mode]

#### reference]

- The data does not appear when you select index button for data that was recorded with versions before of DW9200 v4.030 , and is only possible when recorded with iv4.030 version.
- Index searching is possible when a data of over a day is stored after DW9200 v4.030 version is installed.
   (Only v4.0303 and higher versions support index searching.)

|    |           |     |    |    |      |      |      |    |   |       |       |    |    | E  |    |    |    |    |      |      |    |    |  |
|----|-----------|-----|----|----|------|------|------|----|---|-------|-------|----|----|----|----|----|----|----|------|------|----|----|--|
|    |           | 00  | 01 | 02 | 03 0 | 4 05 | 6 06 | (3 |   | 09  1 | 0  11 | 12 | 13 | 14 | 15 | 16 | 17 | 18 | 19 2 | 0 21 | 22 | 23 |  |
| 12 | Cam 1     |     |    |    |      |      |      |    |   |       |       |    |    |    |    |    |    |    |      |      |    |    |  |
|    | Cam 2     | -   |    |    |      |      |      |    |   |       |       |    |    |    |    |    |    |    |      |      |    |    |  |
|    | Cam 3     | -   |    |    |      |      |      |    |   |       |       |    |    |    | _  |    |    |    |      |      |    | -  |  |
|    | Cam 4     |     | -  |    | _    |      |      |    |   |       |       |    |    |    |    |    |    |    |      |      |    |    |  |
| 0  | C C       |     |    |    |      |      | -    |    | _ |       |       |    |    |    |    | -  |    | _  | -    |      |    | -  |  |
|    | Starte da | 199 |    |    |      |      |      |    |   |       |       |    |    |    |    |    |    |    |      |      |    |    |  |

(3) [Summer Time]

• In case summer time is applied, the time indicator on search screen changes from yellow to pink, and when summer time is deactivated it returns to yellow.

• Time error problem does not occur which is due to Summertime .

00 01 02 03 04 05 06 07 08 09 10 11 12 13 14 15 16 17 18 19 20 21 22 23

[When Summer Time is not applied]

00 01 02 03 04 05 06 07 08 09 10 11 12 13 14 15 16 17 18 19 20 21 22 23

[When Summer Time is applied]

#### [reference] What is Summer Time...

Sunset time changes in each season and the length of day time is different. Summer Time is applied to many countries around the world, which enables you to use up the extended day time of summer.

It is done by extending and an hour when starting and delaying an hour when ending.

For example, if starring time is 02 hour, then it its fixed from 02 hour to 03 hour, and closing time is fixed from 03 to 02.

## 1.6`Book Mark

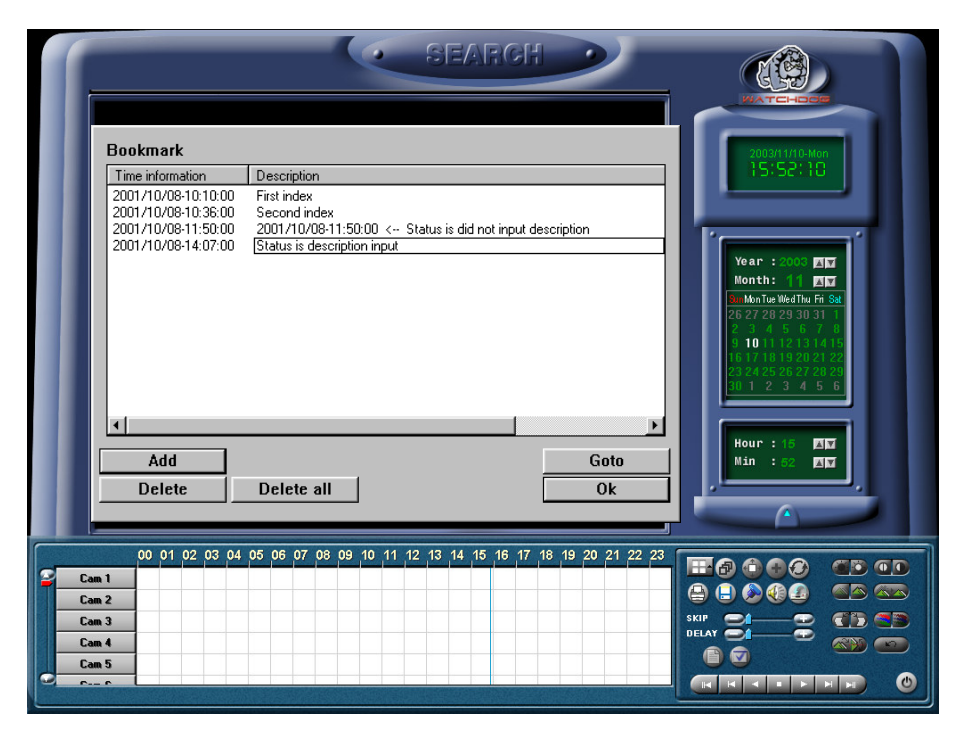

#### () [Bookmark]

This function is to register the location of currently searched image. Registered image from the bookmark is possible to be moved at once.

#### 2 [Bookmark list]

[Time information]

• This function shows the image location on a bookmark while searching.

• When adding to the bookmark while searching, the image of your preferred time, will register date and time from the [Bookmark list] respectably.

#### [Description]

• You can give simple explanation about the image location that is registered to the bookmark.

• If you do not input description, identical information with [Time information] will automatically inputted.

#### (**3** [Add]

• This function is to add the image location to the bookmark list while searching.

• Image time will be added to the Bookmark list if you select [Add] button.

#### (4) [Delete]

• This function deletes the image location that is registered to the Bookmark.

• In order to delete the registered image location, select the delete time from the Bookmark list and then click [Delete].

#### (5) [Delete all]

• This function deletes all of the image location.

• [Delete all] button deletes all of the image location at once.

#### 6 [Goto]

• This function moves search date and time to the location you wish to put the image.

• Select [Goto] after selecting the time you wish to move in order to move to the right location to put the image.

⑦ [Ok]

• Information will be applied after adding/deleting the image location from the Bookmark.

• Selecting [Ok] button will end the Bookmark function and it will go back to search screen.

# 1.7` Extension/Reduction and Movement of Search Screen

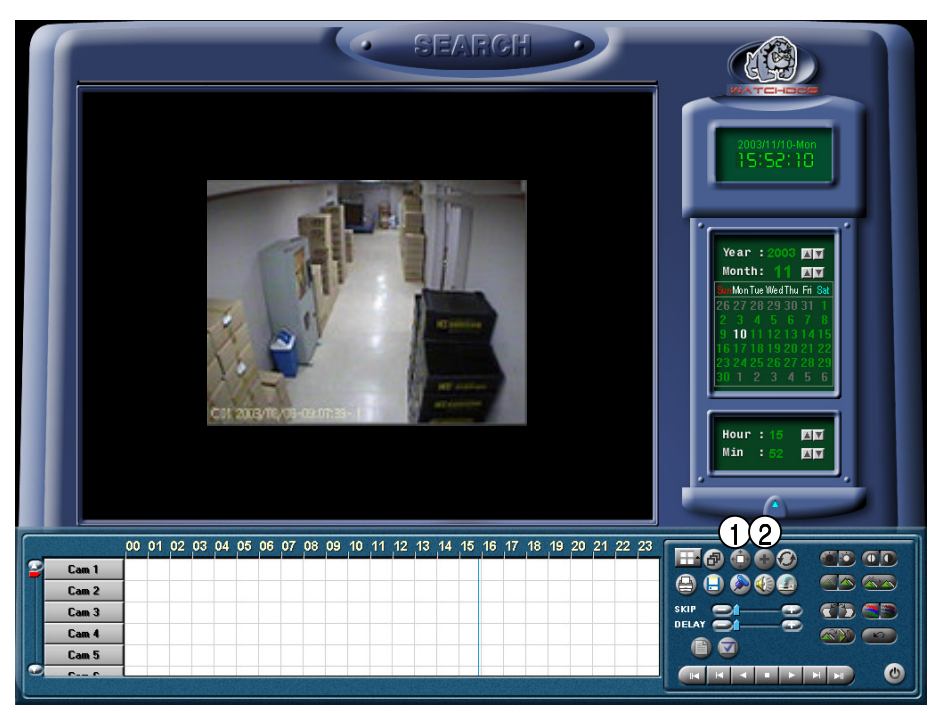

#### (1) [Zoom]

This function is to zoom in and out the stored image and it can zoom in the image in a five phrase.

#### ②[Digital Zoom]

• When you click on Digital Zoom button, you can change the screen size among [Zoom out/ in/ move].

#### [Zoom In]

When you click on image using right mouse button, this function will zoom in the image for the selected part using up to 13 phrase.

#### [Zoom Out]

When you click on magnified image using right mouse button, selected image size will be reduced.

#### [Move]

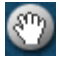

This function is to zoom in the image by using right mouse button and dragging.

#### 🖙 [Tips]

• Basically zooming a small image gets a little bit distorted image. But HNDR System has developed own compression engine code (K-Engine CODEC) to minimize this problem.

• Zooming the searched image can be done

only with one camera.

(Zooming is impossible when searching multiple cameras at one time, so click stop button and select only one camera and then zoom in or out.

## 1.8`Improving image quality of Search Screen

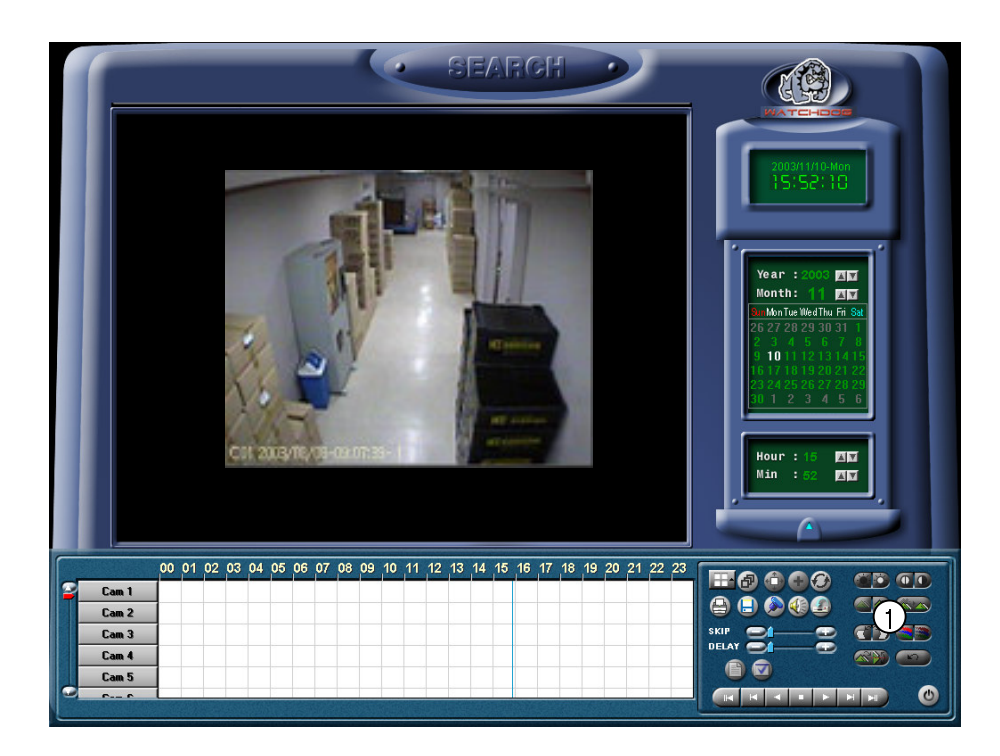

#### (1) [Image Improvement]

[Brightness]

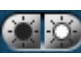

This is to adjust brightness of stored image

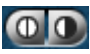

[Contrast]

This is to adjust darkness of black and white shade.

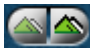

#### [Smooth & Sharpness]

This function smoothens out the roughly stored image and also adjust blurry image.

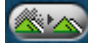

#### [Noise reduction]

This function is to get rid of noises for stored image.

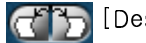

#### [Deskew]

This function is to flat out and rotate the image for better view if the image was recorded from a twisted view.

[Gamma correction]

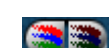

This function is used when a value between

brightness and contrast need to be adjusted. This is especially used when the color of stored image looks unusual.

#### [Rotation]

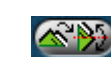

This function consecutively rotates direction of

the stored image from 90, 180, 270 degree. Also, the image can be flipped from the rotated angle.

#### [Restoration]

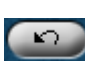

This function is to return the controlled image (by each button) to the original condition.

#### 🖙 [Tip]

Controlled image from searched image is possible only with one camera.

(Searching multiple cameras at one time makes impossible to control image so click stop button and then choose only one camera to adjust the image.

## 1.9 Audio Setup

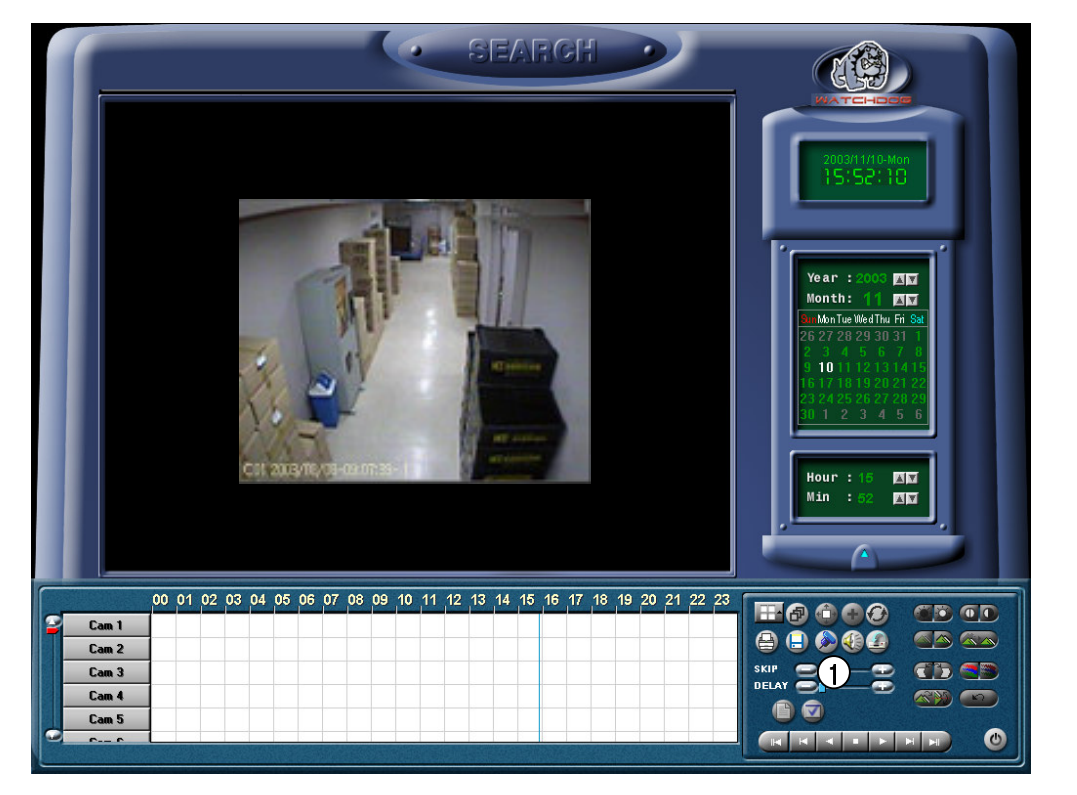

| Audio play | ×                    |
|------------|----------------------|
| Audio play | 1 9<br>2 10          |
|            | 3 11<br>4 12<br>5 13 |
| - Low      | 6 14<br>7 15<br>8 16 |
| <u> </u>   | <u>C</u> ancel       |

#### (1) [Audio Play Configuration]

• When you click the 'Audio Play' icon. The audio play configuration window like left appears. Select your settings for audio play back.

- Plays image with the recoded voice.
- Check on "Enable" on 'Audio Play' item.
- When searching, click on "Audio Setup" button and select the channel with recorded audio.
- · Adjust the volume properly using 'Volume control'.

#### 🖙 [Tips]

• When playing audio, select the channel with recorded audio from "Audio Play Configuration" window.

If the corresponding channel was not selected in the "Audio Play Configuration" window, audio is not played although you play images with audio.

• To align Sync of video and audio during initial search, playing may be stopped temporarily for 1 ~ 3 seconds. However, this is not an error.

• Audio play is supported only for forward search. Audio play is not supported for other searches - backward search, cut-by-cut search, etc.

• While audio is played, Skip and Delay functions are not applied.

• For audio configuration, refer to Page 70.

• When changing the mode from Monitoring Mode to Search Mode, mic audio will become automatically mute. (When changing to mode to Monitoring mode, the original state is recovered.)

• Audio play is not supported when search is made for more than 9 channels. (Audio play is supported only for 1 ~ 9 channel search.)

## 1.10 Printing searched data

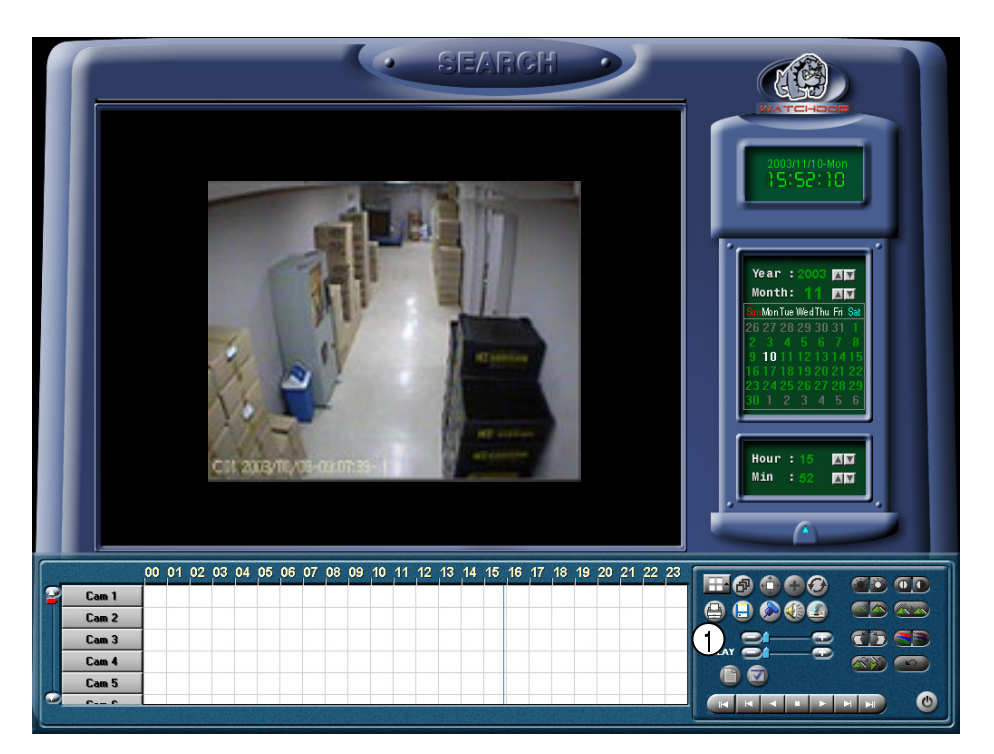

#### (1) [Print]

Print the selected image.

Printing is possible when you select [Print] button only with one magnified screen (Print after adjusting size and brightness.)

| int           |                        | ?                         |
|---------------|------------------------|---------------------------|
| Printer       |                        |                           |
| <u>N</u> ame: | HP DeskJet 850C        | Properties                |
| Status:       | Default printer; Ready |                           |
| Туре:         | HP DeskJet 850C        |                           |
| Where:        | LPT1:                  |                           |
| Commen        | t                      |                           |
| Print rang    | e                      | Copies                    |
| الغ 💽         |                        | Number of <u>c</u> opies: |
| C Page        | s from: to:            | 11                        |
| C Seler       | tion                   |                           |
| <u></u>       |                        |                           |
|               |                        | OK Cancel                 |
|               |                        |                           |

When the system is not setup properly for Printing, below error might appear.

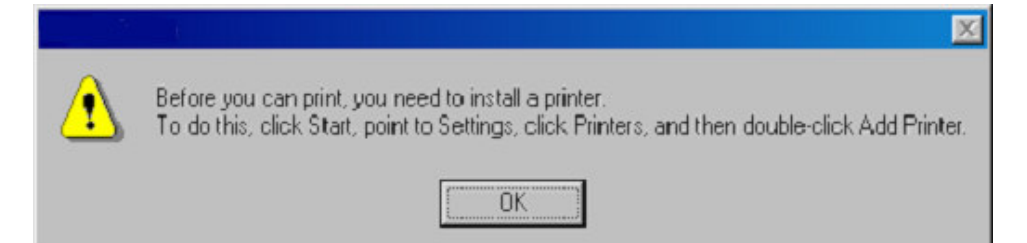

#### ☞ [Tips]

#### Installing printer

- 1. Click on Start  $\rightarrow$  Setup  $\rightarrow$  Printer from the background screen.
- 2. In Printer's window, select and click Add Printer.
- 3. In Add Printer window, click Next.
- 4. If the printer is connected to main body, make sure [Local Printer] is selected and then click [Next].
- 5. Click [Available on the disk] or select print driver from a box that looks for the name of its manufacturer and model.

6. When the driver is installed according to the screen, print setting is completed.

#### Printed image size

1. When basically printing, image size will depends on the zoomed out size on the screen

#### If it does not print

1. Check if printer is fixed on Windows.

2. If it still doesn't print after checking, check the cables and electric plugs

## 1.11 How to backup data

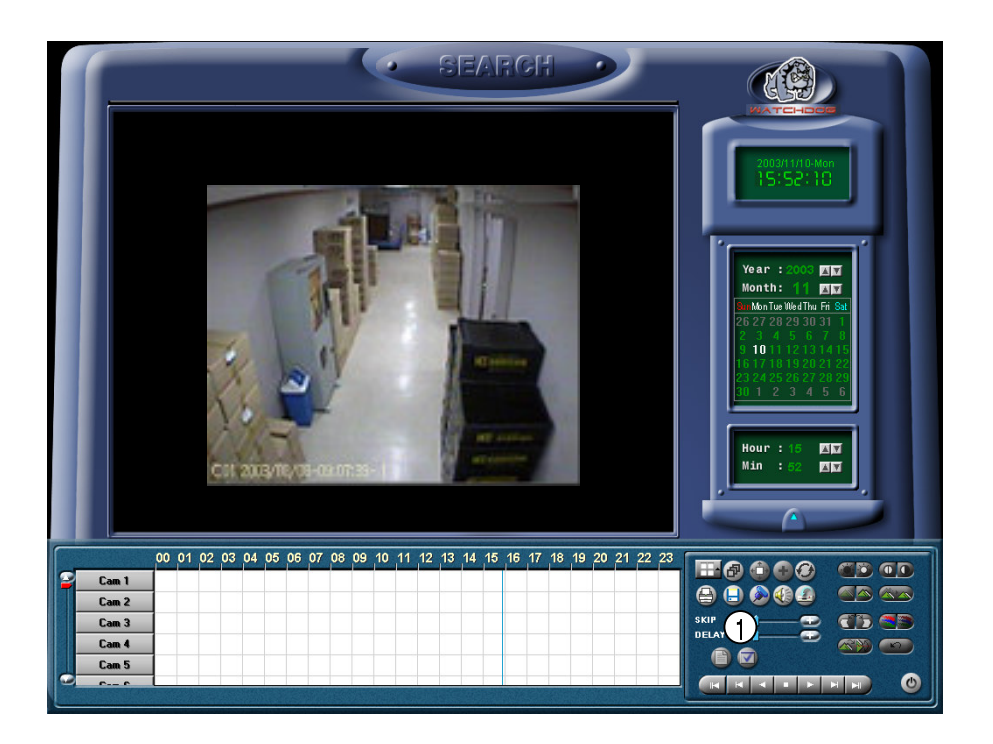

#### [Backup]

(Ŀ

When you click on this button on the left, following backup window will appear

| i ype                                                                                                    |                                                                      |                                                                                                    |               |
|----------------------------------------------------------------------------------------------------|----------------------------------------------------------------------|----------------------------------------------------------------------------------------------------|---------------|
| Floppy backup                                                                                                    | Time backup                                                          | C AVI b                                                                                                    | ackup         |
| Date/Time                                                                                                    |                                                                      | BackupMedia                                                                                                    |               |
| Start                                                                                                    |                                                                      | Selected media                                                                                                    |               |
| Friday , March C                                                                                                    | 7,2003 💌                                                             | Select me                                                                                                    | dia 📔         |
| 9:24:00 AM                                                                                                    |                                                                      |                                                                                                    |               |
|                                                                                                    |                                                                      | Format CDR/CDRW                                                                                                    | Incd Eject    |
| :nd                                                                                                    |                                                                      |                                                                                                    |               |
| Friday , March C                                                                                                    | 7, 2003 👻 🛛                                                          | Option                                                                                                    |               |
| 9:25:00 AM                                                                                                    | -                                                                    | Delete old data wh                                                                                                    | en free space |
| -                                                                                                    |                                                                      | Priority                                                                                                    |               |
| - D I                                                                                                    |                                                                      |                                                                                                    |               |
| Split by                                                                                                    | Cajculate                                                            | Backup after precede                                                                                                    | nt backun 💌   |
| Split by                                                                                                    | Calculate<br>Size                                                    | Backup after precede                                                                                                    | nt backup 💌   |
| Split by                                                                                                    | Cajculate<br>Size                                                    | Backup after precede                                                                                                    | nt backup 💌   |
| Split by                                                                                                    | Calculate<br>Size                                                    | Backup after precede                                                                                                    | nt backup 💌   |
| Spik by           1M           2amera           Camera           Camera           Camera           Camera           Camera           Camera                                                                                                    | Calculate<br>Size                                                    | Backup after precede                                                                                                    | nt backup 💌   |
| Spik by IM Camera Camera 01 Camera 06 Camera 01 Camera 06 Camera 11 Camera 11 Camera 1 | Calculate<br>Size                                                    | Backup after precede           a 03         Camera 04           a 08         Camera 09           a 13         Camera 14 | nt backup     |
| Spik by           IM           Demera           Camera 01           Camera 05           Camera 11           Camera 16                                                                                                    | Cajculate<br>Size<br>hera 02 Camer<br>hera 07 Camer<br>hera 12 Camer | Backup after precede<br>a 03 Camera 04<br>a 08 Camera 04<br>a 13 Camera 14                                              | nt backup 💌   |
| Spit by TM Camera Camera Camera 01 Camera 05 Camera 16 Camera 16 Camera 16 Steet Compressor :                                                                                                    | Calculate<br>Size                                                    | Backup after precede<br>a 03 Camera 04<br>a 08 Camera 04<br>a 13 Camera 03<br>a 13 Camera 14<br>Microsoft Video 1       | nt backup 💽   |

#### **Backup onto Floppy Disk**

| Floppy backup  | C Time backu      | p C AVI b            | ackup          |
|----------------|-------------------|----------------------|----------------|
| Date/Time      |                   | BackupMedia          |                |
| tart           |                   | Drive : A:           |                |
| Friday , March | 07,2003 💌         | Select me            | edia 🛛         |
| 9:24:00 AM     | <u>×</u>          | Format CDB/CDBW      | Incd Fiect     |
| nd             |                   |                      |                |
| Friday March   | 07 2003           | - Option-            |                |
| i mag , maior  |                   | Delete old dete wh   | en free soore  |
| 9:25:00 AM     | × v               | insufficient         | icit noc space |
| Split bu       |                   | Priority             |                |
| 11/            | Calculate<br>Size | Backup after precede | nt backup 🔻    |
|                |                   | 1                    |                |
| °emore-        |                   |                      |                |
| Camera (11 🗖   | Camera (12 🗖 Came | ra 03 🗖 Camera 04    | Camera 05      |
|                | Camera 07  Camera | ra 08 🔽 Camera 09    | Camera 10      |
|                | Camera 12  Camera | ra 13 🔽 Camera 14    | Camera 15      |
| Camera 16      |                   |                      |                |
|                |                   |                      |                |

(1) [Backup to a Floppy disk]

• While you are searching for recorded data, select the image to backup and click this icon.

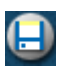

Then "data backup" window will appear.

• If you click on the Backup button while one image is zoomed in, you will be able to select the floppy disk drive and other drives such as HDD, CD-RW, the movable drive, and the network drive.

• This is to back up images one by one. When saving images in the drive, images are saved in BMP or JPEG format. Therefore, you can easily view images using normal image software products.

• Select the backup drive from the "Backup" window above, and click on the Confirm button.

Then, the "Watermark Checker Copy" box will appear as follows:

| watering | пк спескег сор  | y              |          |
|----------|-----------------|----------------|----------|
| ٩        | Do you want wat | ermark check p | program? |
|          | Yes _           | No             |          |

• Click on "Yes" to back up the selected/zoomed-in image in the drive for which the watermark check program has been selected.

• However, you can back up images in the drive only one by one. You need to save the watermark check program only once at the beginning.

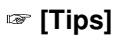

Images are saved in the drive in BMP or JPEG format. To check if saved images have been altered, the watermark check program is saved in the drive as well as the corresponding image.

### Using watermark checking program

Run the watermark check program by running the file 'WMChecker.exe' on the floppy disk. The following image will appear in BMP, JPG format

| 🚜 Watermark Check Program | × |
|---------------------------|---|
| File <u>O</u> pen         |   |
|                           | _ |
| Water Mark <u>C</u> heck  |   |
| Source Mark :             |   |
|                           |   |
| Result Mark :             |   |
|                           |   |
|                           |   |
|                           |   |
|                           |   |
| <u>Exit</u>               |   |

(1) [WaterMark check]

• Execute "WMChecker.exe" that has been copied to the drive with the backup image. Then, the watermark program will appear as shown above.

• To select the image saved in the drive, click on "File Open" button. Then, the following window will appear:

| Open                   |                                      |                    |           |         |              | ? ×       |
|------------------------|--------------------------------------|--------------------|-----------|---------|--------------|-----------|
| Look jn: 🛃             | ) 3½ Floppy (А:)                     |                    | - 🗈       | <u></u> | <u> </u>     | <b></b>   |
| 20020101<br>20020101   | -11-103314 2.jpg<br>-11-104809 3.jpg |                    |           |         |              |           |
|                        |                                      |                    |           |         |              |           |
|                        |                                      |                    |           |         |              |           |
|                        | <b>b</b>                             |                    |           | _       | <b>F</b>     | _         |
| File <u>n</u> ame:     | ]                                    |                    |           |         | <u>O</u> pen |           |
| Files of <u>type</u> : | Bitmap File(*.bmp)                   | ), Jpeg File(*.jpg | g;*.jpeg) | •       | Cance        | <u>ال</u> |

• When you open the file name, a window below will appear. Select 'watermark check' to verify the image.

|                             | File <u>O</u> pen        |  |
|-----------------------------|--------------------------|--|
| A:\20020101-11-103314 2.jpg |                          |  |
|                             | Water Mark <u>C</u> heck |  |
| Source M                    | lark :                   |  |
|                             |                          |  |
| Result M                    | ark :                    |  |
|                             |                          |  |
|                             |                          |  |
|                             |                          |  |

• Once verification is completed windows similar to those below will appear.

| Watermark Check Program                             | × | Watermark Check Program            |
|-----------------------------------------------------|---|------------------------------------|
| File <u>O</u> pen                                   |   | File <u>O</u> pen                  |
| a:\20010804-03-095559 2.bmp                         |   | a:\20020101-11-103314 2.jpg        |
| Water Mark <u>C</u> heck                            |   | Water Mark Check                   |
| Source Mark :                                       |   | Source Mark :                      |
| 8381897F7D857A7C******************                  |   | D465F43D7EF0788F****************** |
| Result Mark :                                       |   | Result Mark:                       |
| D3E8E6523DFC2833*********************************** |   | D465F43D7EF0788F****************   |
| Watermark<br>Corrupted!!                            |   | Watermark<br>Approved!!            |
| <u> </u>                                            |   | <u> </u>                           |

Corrupted image

Uncorrupted image

#### Large Media Backup(setup time)

| Date/Time                                                               | 4 BackupMedia                                                          |
|-------------------------------------------------------------------------|------------------------------------------------------------------------|
| Start                                                                   | Drive : C:                                                             |
| Friday , March 07, 2003 💌                                               | Select media                                                           |
| 8:24:00 AM                                                              |                                                                        |
| ,                                                                       | Format CDH/CDHW Incd Eject                                             |
|                                                                         |                                                                        |
| Friday , March 07, 2003 💌                                               | Option                                                                 |
| 9:25:00 AM                                                              | Delete old data when free space<br>insufficient                        |
|                                                                         | Priority                                                               |
| Split by Calculate                                                      |                                                                        |
| 1H 1M                                                                   | Backup arter precedent backup                                          |
|                                                                         |                                                                        |
|                                                                         |                                                                        |
|                                                                         | Camera US 📘 Camera U4 📘 Camera Us                                      |
| Camera 01 Camera 02 C                                                   | Comora 09 El Comora 09 El Comora 10                                    |
| Camera 01 Camera 02     Camera 06 Camera 07     Camera 11 Camera 12     | Camera 08 🔲 Camera 09 🔲 Camera 10                                      |
| Camera 01 Camera 02 C<br>Camera 06 Camera 07 C<br>Camera 11 Camera 12 C | Camera 08 🔲 Camera 09 🔲 Camera 10<br>Camera 13 🔲 Camera 14 🔲 Camera 15 |

#### (1) [Setup time for backup]

• Select this function when you need to backup a lot of data like HDD, CD-RW, Removable Drive, Network Drive, Remote IP Drive along with floppy disk.

• This is not a normal format like BMP or JPG but this is an unique DW9200 S/W data. Therefore, you can not check the data using the normal image so you have to use it with the software from the place you bought it from.

#### [Date/Time]

Select start and end time of backup data.

• Time has to be setup before the current time. If the time was set after the present time, backup will not work when you select [OK] button.

#### [Data size]

• If you want to check data size from selected backup time, select 'Calculate Size' button and below window will appear.

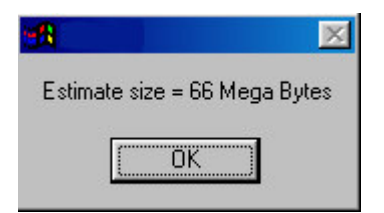

#### (4) [Backup Media]

#### [Select media]]

Select backup data from its storing media.

• You may select HDD, CD-RW, Portable drive, Network Drive, Remote IP Address except floppy disk (Refer to page 76).

#### [Format CDR/CDRW]

• This is used when you select CD to backup data.

• When the CD has not been formatted, format a CD using Direct CD program and InCD program. Select [Format CDR/CDRW] button to format CDR/CDRW media using Direct CD program and InCD program. (Refer to Page 91 and 95.)

#### [Tips]

To format a CD, Direct CD program and InCD program shall exist on Windows. (When formatting a CD using InCD program, only CD-RW media is supported.)

| Backup                                                                                                    |                                                                                              | ×                                                                                                    |
|----------------------------------------------------------------------------------------------------|----------------------------------------------------------------------------------------------|----------------------------------------------------------------------------------------------------|
| Type<br>C Floppy backup                                                                                        | <ul> <li>Time backup</li> </ul>                                                              | C AVI backup                                                                                                    |
| Date/Time<br>Start<br>Friday , March (<br>8:24:00 AM<br>End<br>Friday , March (<br>9:25:00 AM<br>Split by      | 17, 2003 ¥<br>17, 2003 ¥<br>17, 2003 ¥<br>17, 2003 ¥<br>50 Option<br>23<br>Cajculate<br>Size | upMedia<br>a : C:<br>Select media<br>hat CDR/CDRW Incd Eject<br>h<br>Delete old data when free space<br>sufficient<br>ity<br>kup after precedent backup                                                                                                    |
| Camera<br>Camera 01 Can<br>Camera 06 Can<br>Camera 06 Can<br>Camera 11 Can<br>Camera 16<br>Select Compressor : | neta 02 🔽 Camera 03<br>neta 07 🗖 Camera 08<br>neta 12 🗖 Camera 13                            | Camera 04 Camera 05 Camera 09 Camera 10 Camera 14 Camera 15 Camera 15 Camera 1 Camera 1 Came |

#### (5) [Option]

[Delete old data when there is not enough space]

• This function will record data after deleting the old data when there is not enough storage space to backup the data.

[Selecting Priority]

• Select the priority of backup data.

• Wait until the processing work is done; start the backup after current backup and waiting data have finished their backup.

• Start after the current work is done; when current data's backup is completed, do not back up the waiting data if the other data was selected first.

#### **6** [OK]

• Backup will start from the designated backup media drive when you click [OK].

#### Backup onto CD-R/CD-RW

| Local | drive           | C Remote drive       |
|-------|-----------------|----------------------|
| Path  | 🔊 g:            | IP address           |
|       | i ⊂ :<br>i ⊂ d: |                      |
|       |                 | Password             |
|       |                 | Drive : Select drive |

(1) [CD-R/RW backup]

• Select [Select media] from "backup media" window.

• From "Select backup media" window, select [OK] button after selecting CD-RW drive which you will backup.

• You need to format CD in order to backup CD-R/CD-RW from DW9200 program.

• When the CD is unformatted or failed to Backup, please follow this step to Format the CD. (Refer to page 91, 95)

• To back up data in CD-R/CD-RW or to format a CD,  $\underline{\text{Direct CD}}$  S/W and  $\underline{\text{InCD}}$  S/W shall exist on Windows.

(When formatting a CD using InCD program, use only CD-RW media.)

• If the CD is formatted, follow the same way with backup to HDD, or removable drives (DVD-RAM, ZIP, MOD, RB)

#### AVI video backup

| C Floppy backup  | C Tin     | ne backup        | 1          | O AVI E       | packup         |
|------------------|-----------|------------------|------------|---------------|----------------|
| Date/Time        |           | <b>3</b> B       | аскирМе    | dia           |                |
| Start            |           | ı                | Drive : C: |               |                |
| Thursday , March | 06, 2003  | -                |            | Select me     | edia           |
| 9:24:00 AM       | 1         | 9     1          |            |               |                |
| 1                |           |                  | Format Cl  | DR/CDRW       | Incd Eject     |
| End              |           |                  |            |               |                |
| Friday , March   | 07, 2003  | - <sub>-</sub> 0 | ption      |               |                |
| 9:24:00 AM       | 10        | =     I          | - Delet    | e old data wł | nen free space |
| ,                | -         |                  | Prioritu   | loient        |                |
| ) Split by       | Calculate |                  | nony       |               |                |
| 24 H 💌           | Size      |                  | Backup     | after precede | ent backup 🔄   |
|                  |           |                  |            |               |                |
| Camera           |           |                  |            |               |                |
| Camera 01 C      | amera 02  | Camera (         | )3 🗖       | Camera 04     | Camera 0       |
| Camera 06 C      | amera 07  | Camera (         | 08         | Camera 09     | Camera 10      |
| Camera 11 C      | amera 12  | Camera '         | 13 [       | Camera 14     | Camera 15      |
| L Camera 16      |           |                  |            |               |                |
|                  |           |                  |            |               |                |

(1) [AVI video backup]

• It plays a role of converting data in AVI and backing up it, so that data format specific to DW9200 system may be played by Windows media player or other image players.

• Data backup is available to HDD, CD-RW, mobile drive, network drive and remote drive using IP address except for floppy drive.

• To back up data in AVI format, it is possible to back up image data for each camera.)

#### (2) [Date/Time]

• Select the time to back up data in AVI format.

(3) [Backup media]

[Select media]

• Data to be backed up selects a backup media.

• Data to be backed up may select HDD, CD-RW, mobile drive, network drive and remote drive using IP address except for floppy drive.

(Refer to Page 76)

#### [Format CDR/CDRW]

• It is used when a user selects CD as backup media.

• When the CD has not been formatted, format a CD using Direct CD program and InCD program. Select [Format CDR/CDRW] button to format CDR/CDRW media using Direct CD program and InCD program. (Refer to Page 91 and 95.)

#### 🞯 [Tips]

To format a CD, Direct CD program and InCD program shall exist on Windows. (When formatting a CD using InCD program, only CD-RW media is supported.)

(4) [File Saving Unit]

• When you back up file in AVI format, it is possible to save data by time or save data in one file.

• It is possible to select several cameras at the same time and back up data in AVI format for each camera.

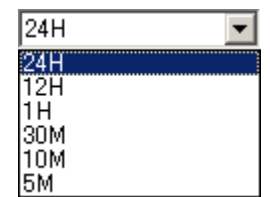

| C Floppy backup  | ○ Time ba         | ckup 💿 AV            | l backup        |
|------------------|-------------------|----------------------|-----------------|
| Date/Time        |                   | - BackupMedia        |                 |
| Start            |                   | Drive : C:           |                 |
| Thursday , March | 06, 2003 💌        | Select               | media           |
| 9:24:00 AM       | -                 |                      | d               |
| End              |                   |                      |                 |
| Eridau March     | 07 2003 -         | - Option             |                 |
| Thay , main      |                   | - Delete old data v  | when free space |
| 9:24:00 AM       | ÷                 | insufficient         |                 |
| Split by         |                   | Priority             |                 |
| 24 H 🔻           | Calculate<br>Size | Backup after prece   | dent backup     |
|                  |                   |                      |                 |
| ) Camera         |                   |                      |                 |
| Camera 01 🗖 C    | Camera 02 🔲 C     | amera 03 🔲 Camera 04 | 🛛 🗖 Camera (    |
| Camera 06 🗖 C    | Camera 07 🔲 C     | amera 08 🔲 Camera 09 | ) 🔲 Camera '    |
| 🗖 Camera 11 🔲 C  | amera 12 🔲 C      | amera 13 🔲 Camera 14 | Camera -        |
| Camera 16        |                   |                      |                 |
|                  |                   |                      |                 |

#### (4) [Select Camera]

• A user selects the number of a camera of which AVI is to be backed up.

• Selection of several cameras per one time is possible, and simultaneous backup into AVI by cameras is possible.

#### (5) [Select Compressor]

• In case of backup into AVI, a user may select available codec.

#### 🖙 [Tips]

It is not possible to back up audio data that

had been saved by the audio board.
#### 🖙 [Tips]

• When other advanced compression codecs then the basic Mpeg compression codec provided on Windows were installed, AVI files are saved into smaller sizes, the compression quality is advanced and the time for backup is reduced..

• According to types of compression codecs, number of selected cameras and set backup time, AVI backup time may differ significantly.(When the basic codec provided on Windows is used, codecs of Mpeg4 Video Codec v2 over are recommended.)

• In case of backup into AVI files, audio data are not backed up but only video data are backed up into AVI files.

• According to the resolution of saved video data, resolutions of AVI files into which the data are backed up are as follows.

|   | DW9200 resolutions                   | AVI files(NTSC / PAL) |
|---|--------------------------------------|-----------------------|
| - | 640x480(768x576)<br>320x240(384x288) | 320x240               |
|   | 160x120(192x144)                     | 160x120               |

#### Backup process status

| Started             |              | ×     |
|---------------------|--------------|-------|
|                     |              | 75.7% |
| Elapsed Time        | 00:00:03.500 |       |
| Estimated Time Left | 00:00:01.126 |       |

Once a user doubleclicks an animation icon, appearing on upper part of a window during the process of AVI video backup, he can check backup process of data being backed up and a process rate, an elapsed time and a remaining time.

### Viewing AVI video backup files

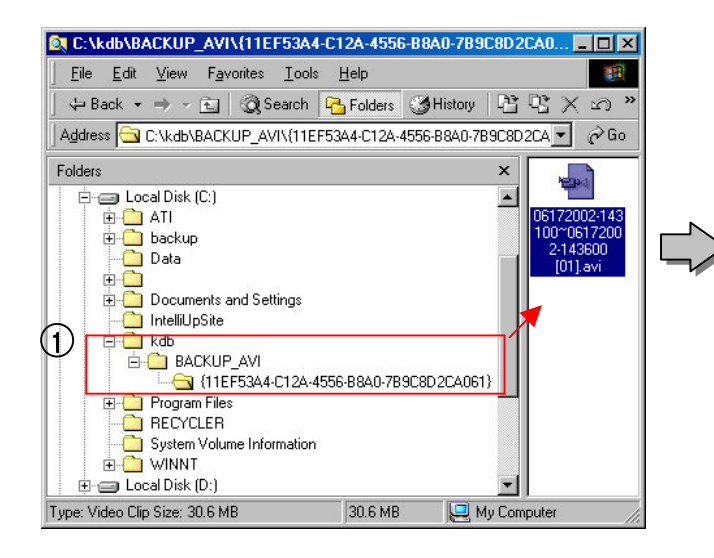

(1) [Select an AVI video backup file]

 In order to check a file backed up into AVI video image, once a user doubleclicks the file, "

[Play of AVI video backup file and its caption]

(2) When a user plays an AVI video backup file using a basic media player supported on Windows, display of caption information on date, time, day of the week and the number of a camera and so on is available while only display of video image is available to other media players.

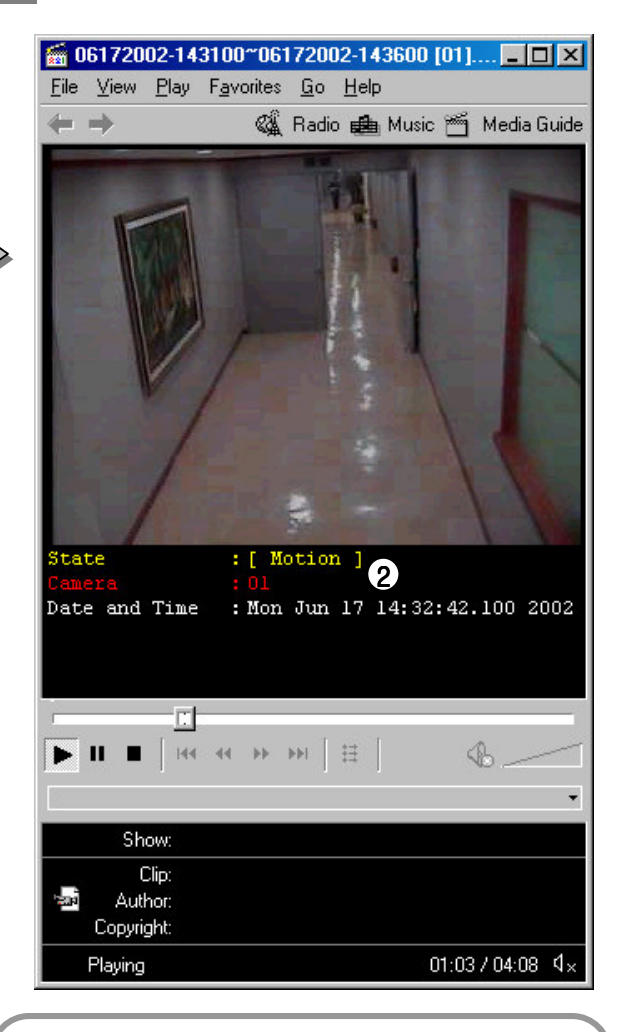

#### 🖙 [Tip]

Windows media players of at least v6.4 over are recommended, and when the caption information is not displayed, a user check the caption information by selecting "Caption" in [View].

### 1.12 Close Search Screen and Transfer to Detection Mode

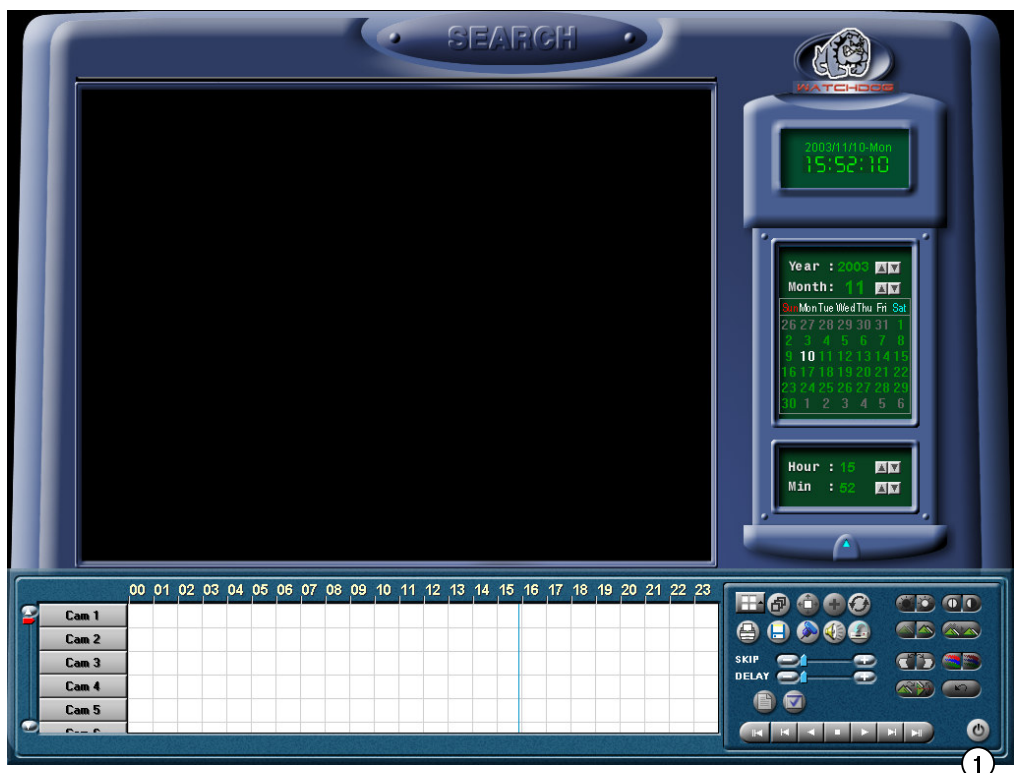

(] [End Search]

0

Click End button if you want to convert to [Detection mode]

#### 🖙 [reference]

- In order to end [Search Mode], you must first press
  [Stop] button, and does not stop by just pressing [End] button.
- If Search Mode is closed by [End] button, it transfers to [Detection Mode].

## 2. Display mode setup

| 2.1 Surveillance screen(default)4                   | 1 |
|-----------------------------------------------------|---|
| 2.2 Input Password42                                | 2 |
| 2.3 Selecting split screen43                        | 3 |
| 2.4 Changing between Pan/Tilt & surveillance mode44 | 4 |
| 2.5 Controlling Pan/Tilt mode45                     | 5 |

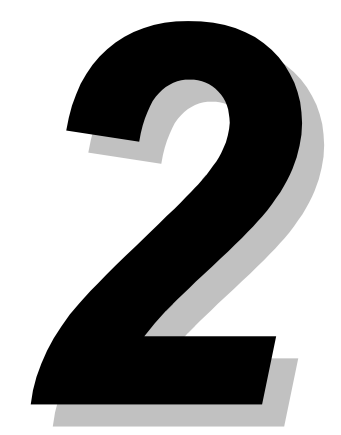

### 2.1 Display Mode (default)

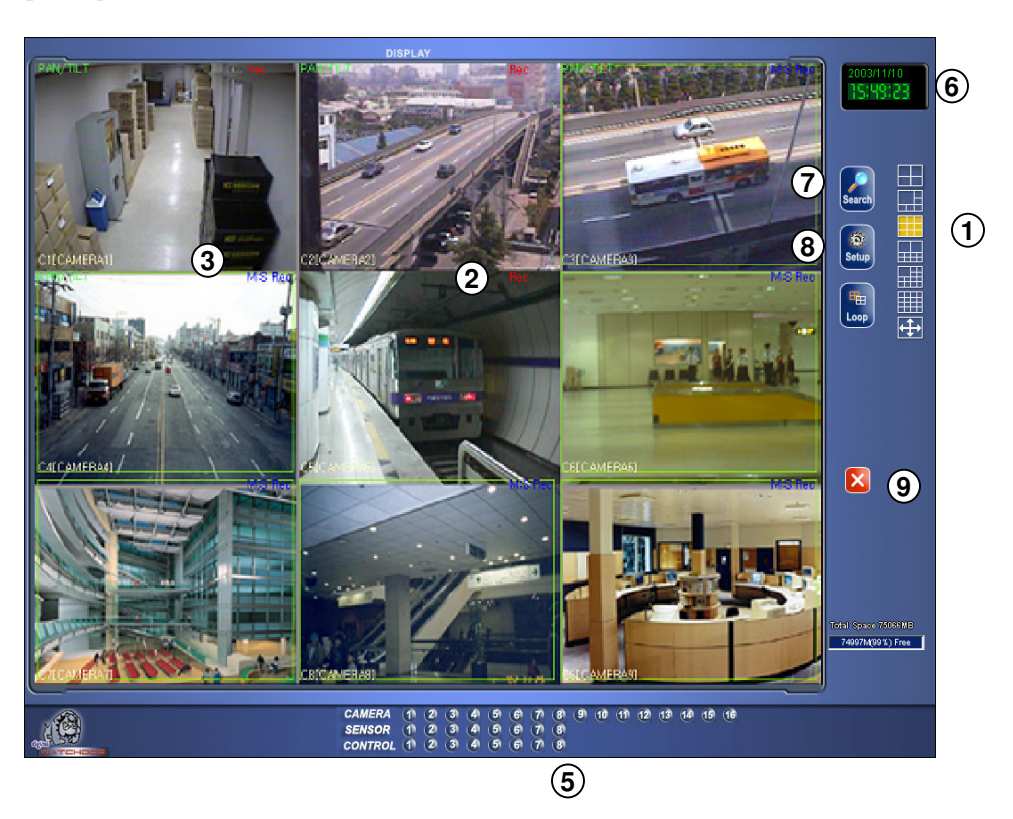

- [Selecting split screen] Select the screen layout you wish to view.
  - Up to 16 live screens can be viewed.
  - (1,4,6,9,10,13,16 or full screen mode is available)
    - displays 4 screens by rotating
  - You can exit from the rotation mode by clicking one channel.
  - fill screen mode.
- (2) Recording status of each camera : Red 'Rec' for continuous recording; blue M Rec for motion-detection recording ; no mark for none recording
- (3) Displays voice recording status. "AUDIO" in red for continuous recording, "AUDIO" in blue for motion recording and no mark when voice recording is disabled.

- (4) Displays PAN/TILT status. If it is set as PAN/TILT camera, PAN/TILT in green and , 'Motion Tracking' will be displayed on the bottom of the screen. "No Use" when PAN/TILT is not activated. **\*Not Shown**
- (5) [Display of Camera/Sensor/Control]
  - Displays stored condition of each camera, sensor, control.
  - Each control could be controlled manually if button is pressed.
- (6) Display present date and time
- (7) [Search]
  - searches restored data
- (8) [Setup]
  - · Set up system environment and functions
- (9) [Quit]
  - · Exit the program

### 2.2 Password setting

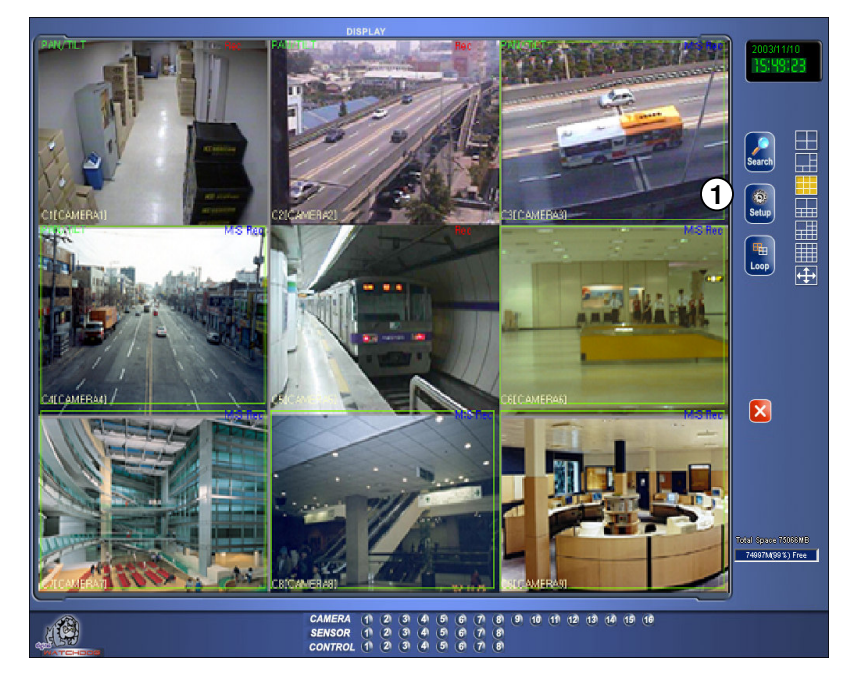

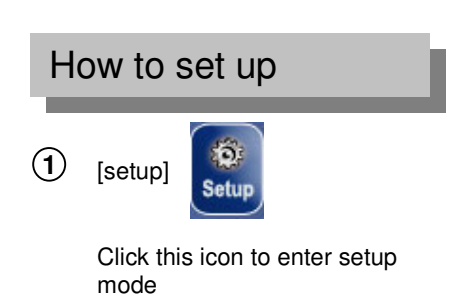

Default screen(display mode)

#### 2 Password input window appears

|                               | ×   |
|-------------------------------|-----|
| • 1-liser C 2-liser C 3-liser |     |
| Enter Current Password.       |     |
|                               | 789 |
| Qk <u>C</u> ancel             |     |

(3) Enter password and click [OK]

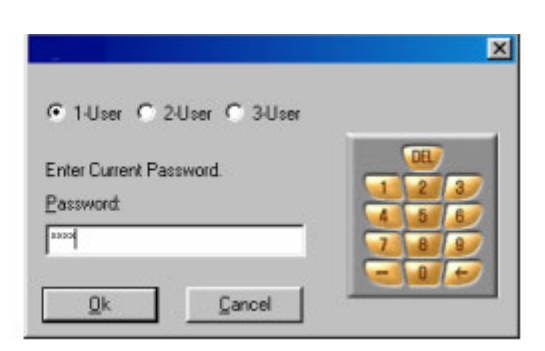

#### 🖙 [Tips]

- You can enter the setup menu by entering 4-digit password or by clicking numbered buttons located on the right hand side.(Secret number is not installed when product is purchased.)
- It is impossible to change each operator's registered password so please do not forget it.
- We recommend operator1 changes all the password.
- Please refer to page 69 for changing password information.

### 2.3 Selecting split screen

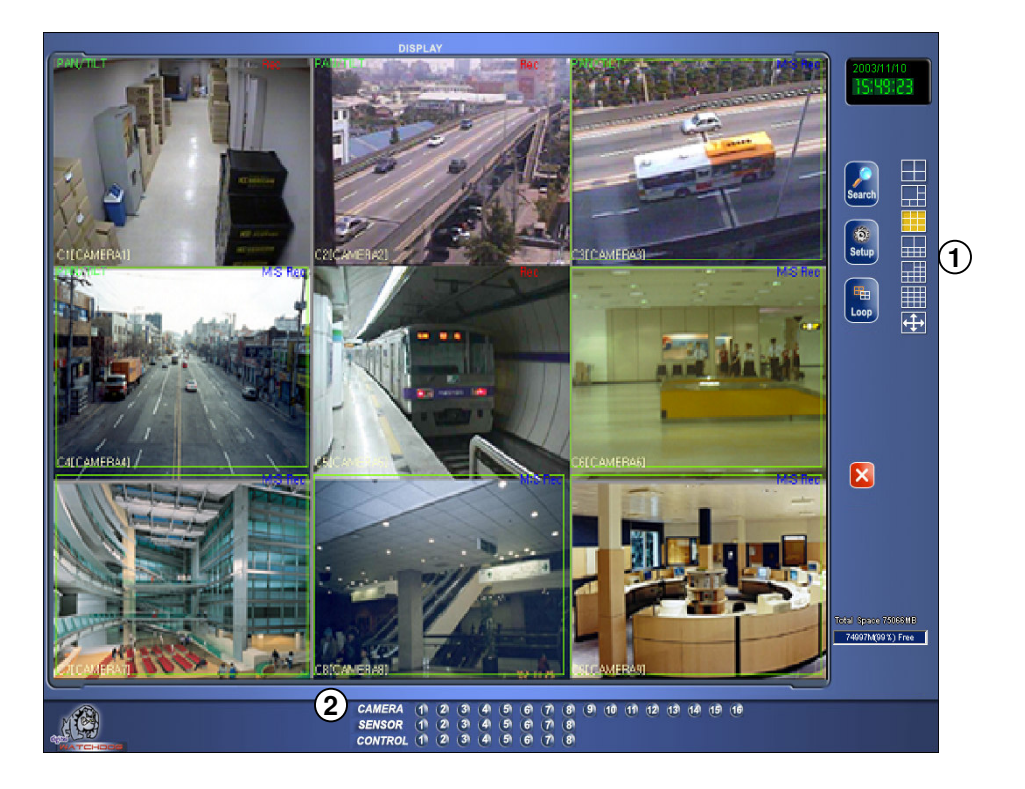

- (1) [Split screen selection]
  - Select the camera presently in surveillance. It can display up to 16 live screens.
  - (1,4,6,9,10,13,16 split screens are possible)

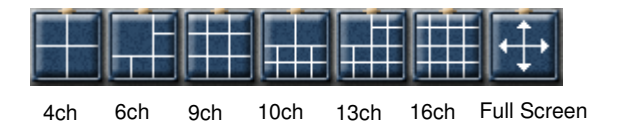

(2) Displays the status of recording. When there is activity on the channel the button for the channel flickers.

🖙 [Tip]

Left clicking gives you full screen mode. You can zoom the image by left click up to 7 levels on DW9200.

#### [Full Screen]

- Clicking [full screen button] gives you only split screen without menu.
- right click brings you back to previous mode.

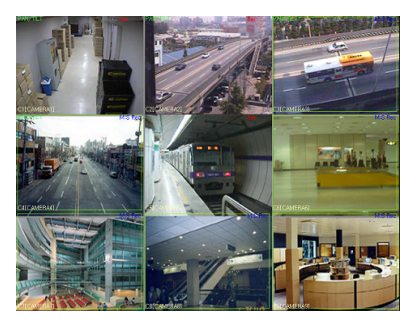

#### [Maximizing 1ch]

- On any split screen mode left click on selected channel gives it to you in full screen.
- If you click the full screen channel again, you'll go back to the previous mode.

## 2.4 Switching PAN/TILT & Surveillance mode O

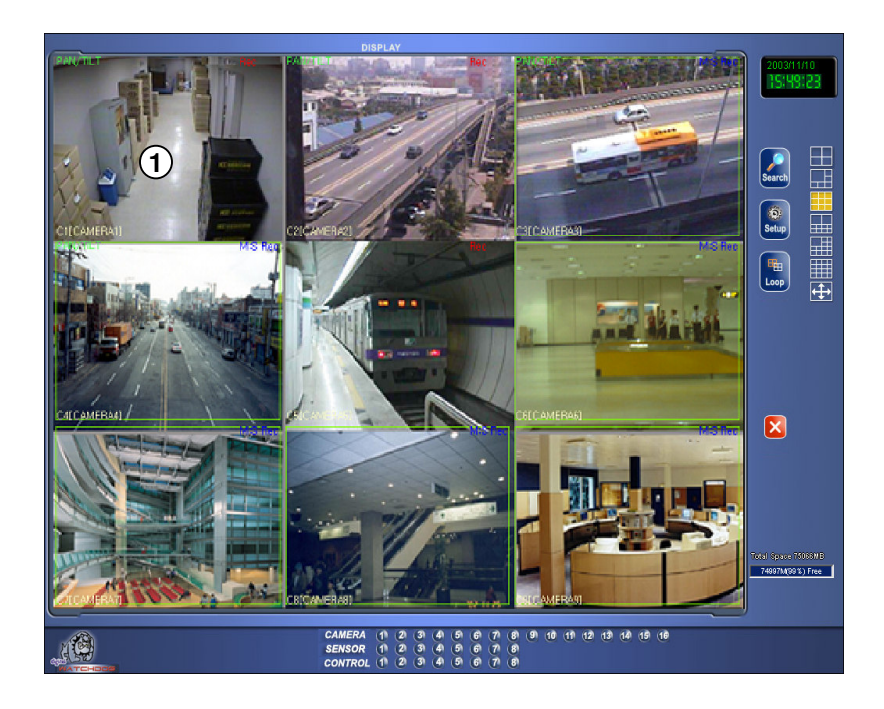

### How to set up

(1) Left double click will magnify the screen and right click on the channel bring you to PAN/TILT mode. (Only when PAN/TILT camera is used)

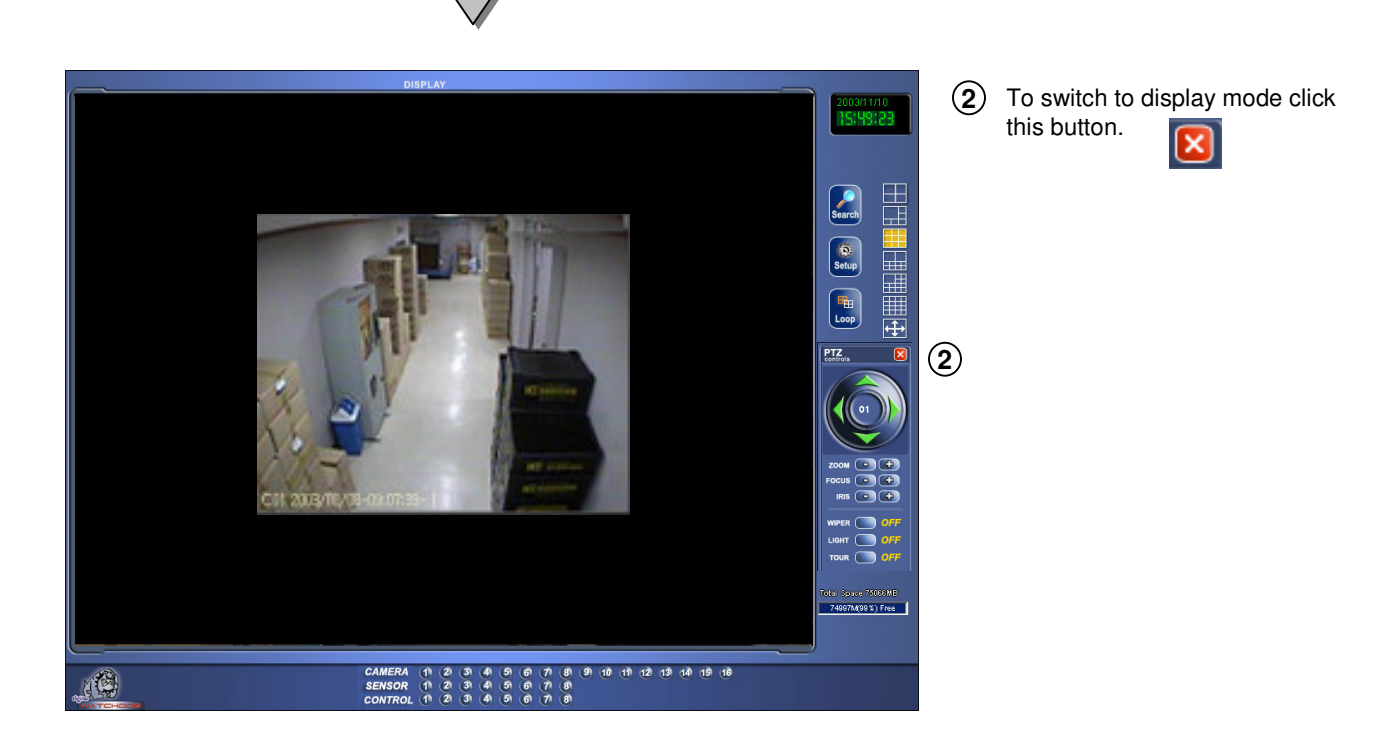

#### 🖙 [Tips]

- DW9200 system starts with surveillance mode automatically. Rebooting due to the power failure or disaster starts with split screen surveillance mode.
- DW9200 reboots by itself when there is any program or hardware failure. You don't need setup to do it.

## 2.5 PAN/TILT Control

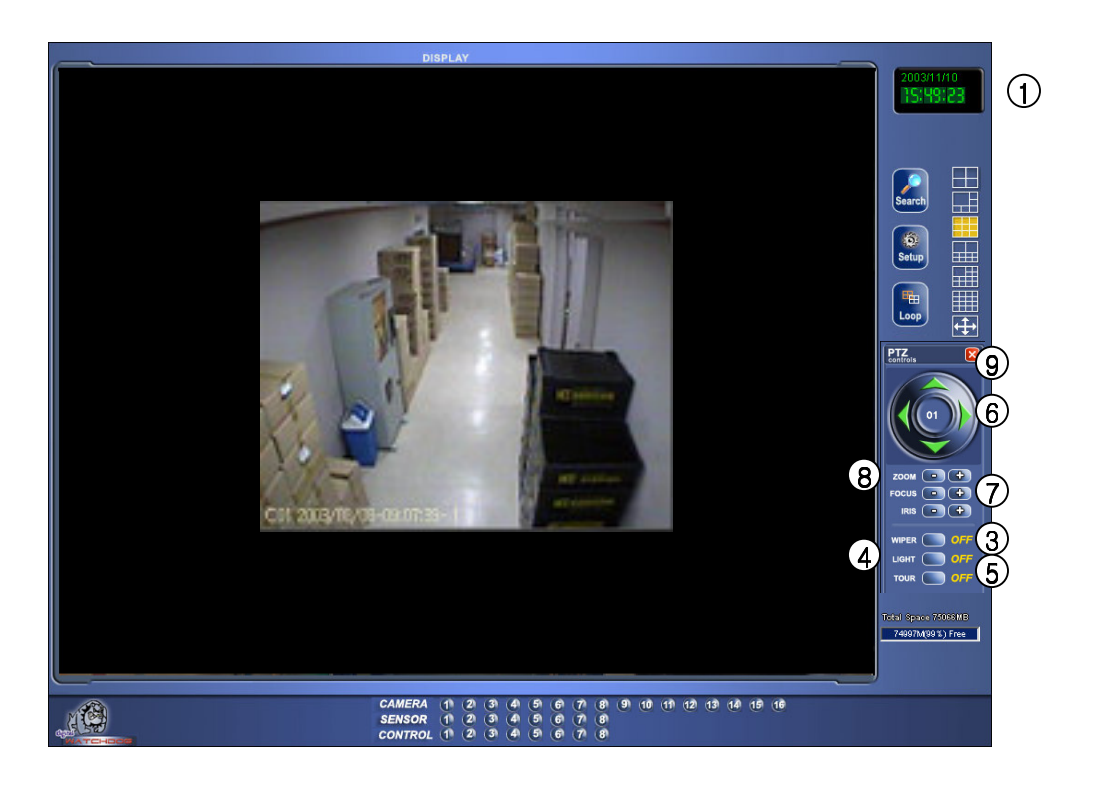

- 1 It indicates present date and time.
- 6 PAN/TILT control

Adjusts FOCUS

Adjust ZOOM IN /OUT

(not applicable to Auto Focus Lens)

(7) [FOCUS]

**8** [ZOOM]

(9) [DIS]

· Adjust the camera's direction to up, down/ left, and right

• Switch to surveillance mode from PAN/TILT mode.

#### (2) [POWER]

- Turn off or on the camera
- 3 [WIPER]
  - Operate camera wiper.
- (4) [LIGHT]
  - Turn on or off camera light.

#### 5 [TOUR]

Turn on or off AUTO PAN/TILT function of camera.

[reference]

- You need the same number of RX RECEIVER(HRE-301 or HRE-302) to control PAN/TILT camera
- Some RX Receivers need additional interface.

45

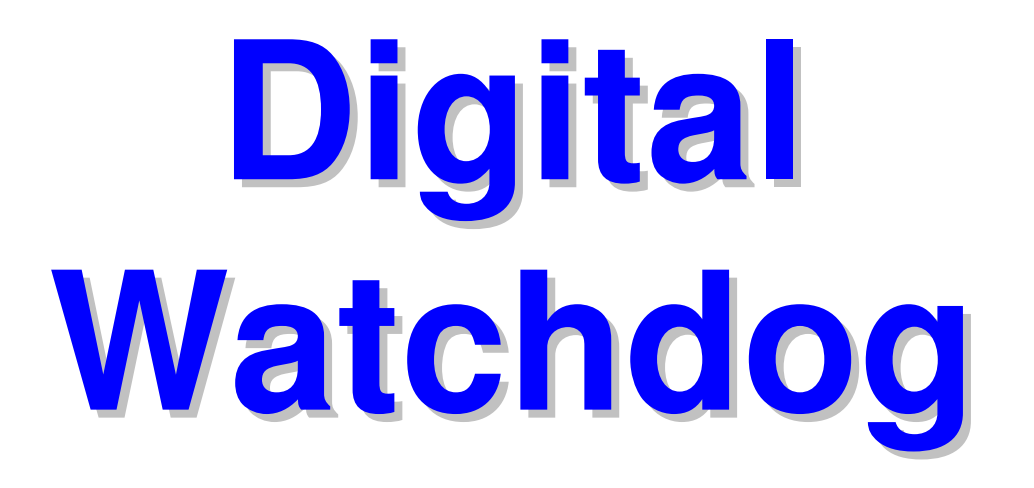

# DW9200 Site(V4.100)

## **Function Guide**

DW9200

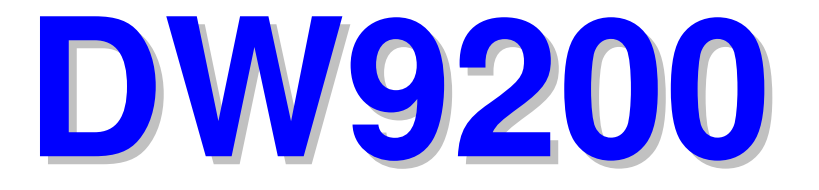

# 2 DW9200 Function Guide

## 1. Configuring Program

| 1.1 Surveillance screen(default) | 48 |
|----------------------------------|----|
| 1.2 Input Password               | 49 |
| 1.3 Hardware setting             | 50 |
| 1.4 Motion detection setting     | 54 |
| 1.5 Recording Date setting       | 60 |
| 1.6 Screen split setting         | 64 |
| 1.7 Communication setting        | 65 |
| 1.8 Site Information             | 67 |
| 1.9 Password setting             | 69 |
| 1.10 Audio setting               | 70 |
| 1.11 System setting              | 72 |
| 1.12 Motion Tracking             | 82 |
| 1.13 Input Structure             | 86 |
| 1.14 E-Map Setting               | 87 |
|                                  |    |

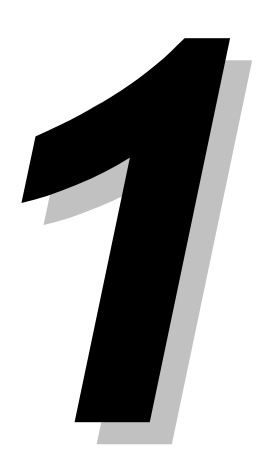

### 1.1 Display Mode (default)

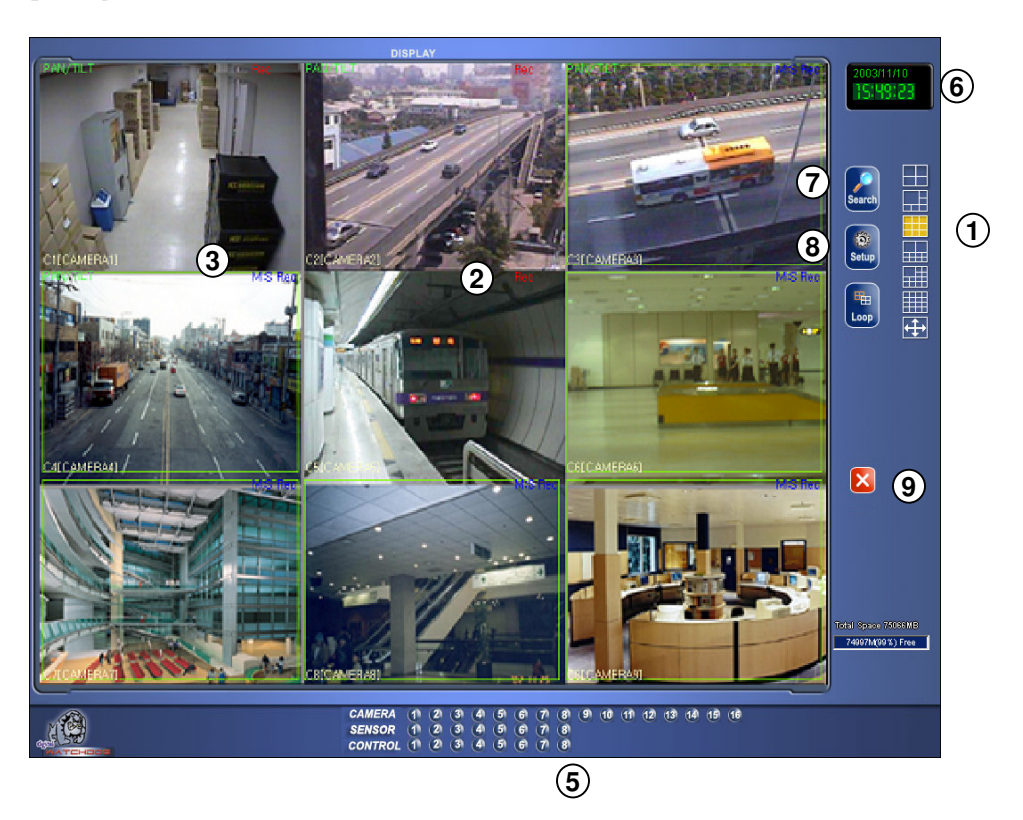

- [Selecting split screen] Select the screen layout you wish to view.
  - Up to 16 live screens can be viewed.
  - (1,4,6,9,10,13,16 or full screen mode is available)
    - displays 4 screens by rotating
  - You can exit from the rotation mode by clicking one channel.
  - Egives you full screen mode.
- (2) Recording status of each camera : Red 'Rec' for continuous recording; blue M Rec for motion-detection recording ; no mark for none recording
- (3) Displays voice recording status. "AUDIO" in red for continuous recording, "AUDIO" in blue for motion recording and no mark when voice recording is disabled.

- (4) Displays PAN/TILT status. If it is set as PAN/TILT camera, PAN/TILT in green and , 'Motion Tracking' will be displayed on the bottom of the screen. "No Use" when PAN/TILT is not activated.
- (5) [Display of Camera/Sensor/Control]
  - Displays stored condition of each camera, sensor, control.
  - Each control could be controlled manually if button is pressed.
- (6) Display present date and time
- (7) [Search]
  - searches restored data
- (8) [Setup]
  - · Set up system environment and functions
- (9) [Quit]
  - · Exit the program

### 1.2 Password setting

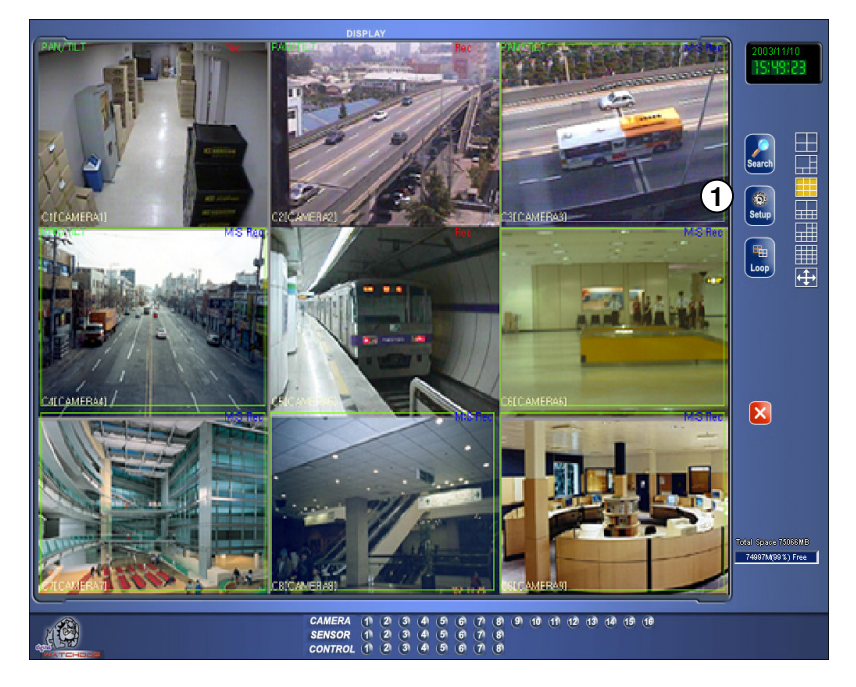

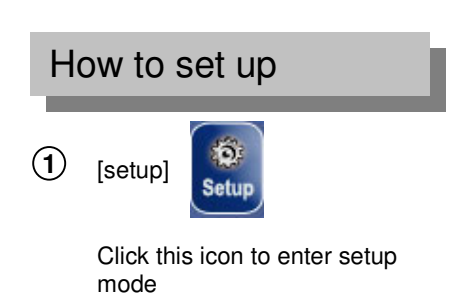

Default screen(display mode)

#### 2 Password input window appears

|                                     | ×   |
|-------------------------------------|-----|
| € 1-User € 2-User € 3-User          |     |
| Enter Current Password.<br>Password |     |
|                                     | 789 |
| Qk <u>C</u> ancel                   |     |

(3) Enter password and click [OK]

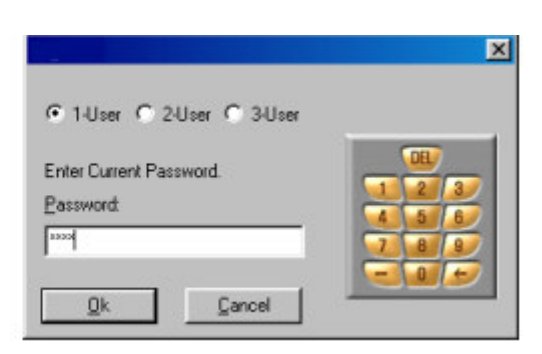

#### 🖙 [Tips]

- You can enter the setup menu by entering 4-digit password or by clicking numbered buttons located on the right hand side.(Secret number is not installed when product is purchased.)
- It is impossible to change each operator's registered password so please do not forget it.
- We recommend operator1 changes all the password.
- Please refer to page 65 for changing password information.

### 1.3 Hardware setup

**Camera Setup** 

| Transmere setup         Motion se           Camera setup         Name         Se           Setup         Name         Se           Op         Gall         Op           POS         POS         2           I         2         3 | stup Schedule setup                                                                         | P/T Type              | Modem setup<br>Sensor set<br>Setup              | Site information<br>up<br>NC/NO                                      | Password setu                                                               |
|----------------------------------------------------------------------------------------------------|---------------------------------------------------------------------------------------------|-----------------------|-------------------------------------------------|----------------------------------------------------------------------|-----------------------------------------------------------------------------|
| Camera setup         Name         Setup           Setup         Name         Setup           D         Gark         1           POSINE/V2         2           IZ         3                                                        | ansai [Molion]                                                                              | Р/Т Туре<br>Б МКа 6 - | Sensor set                                      |                                                                      |                                                                             |
| Setup         Name         Setup         1           1         Posi         1         2         2           1         Posi         1         2         2           1         Posi         1         2         3                   | (3) [Motion]                                                                                | F/T Type              | Setup                                           | NC/NO                                                                |                                                                             |
| D2         Gast         1           POSIND         2         2           I > 3         POSITION3         3                                                                                                    | 3_4_                                                                                        | 5 6 -                 |                                                 | MC +                                                                 |                                                                             |
| 2 POSITION3 3                                                                                                    |                                                                                             |                       |                                                 | 프 - *                                                                | Use alarm                                                                   |
| 3 POSITION3 3                                                                                                    |                                                                                             | NK-97 50 💌            | F 2                                             | NC C                                                                 | Not use alarm                                                               |
|                                                                                                    |                                                                                             | NK-97 SD -            | 3                                               | NC                                                                   | 1                                                                           |
| V 4 POSITION4 4                                                                                                    |                                                                                             | KRE-301 RX 💌          | I I₹ 4                                          | NC Re                                                                | cording time by                                                             |
| S POSITIONS 5                                                                                                    |                                                                                             | KRE-301 FX            | ₽5                                              | NC                                                                   |                                                                             |
| G POSITION6 6                                                                                                    |                                                                                             | KRE-301 FDC -         | 9 1                                             | NC                                                                   |                                                                             |
|                                                                                                    |                                                                                             | KHE-SUT FOC           |                                                 | NC                                                                   | 1 sec 💌                                                                     |
| IN 8 POSITIONS 18                                                                                                    |                                                                                             | RRE-GOT FOC           | - 1×8                                           |                                                                      | 115                                                                         |
| Setup         Name           1         1           2         2           3         3           4         4                                                                                                    | Auto ON/OFF<br>00 v : 00 v ~ 00<br>00 v : 00 v ~ 00<br>00 v : 00 v ~ 00<br>00 v : 00 v ~ 00 | tme Sensor            | Working sec<br>0 Sec<br>0 Sec<br>0 Sec<br>0 Sec | Select time(Sec<br>1<br>Camera 1<br>Camera 2<br>Camera 3<br>Camera 4 | ▼<br>▼ Camera 9<br>▼ Camera 10<br>▼ Camera 11<br>▼ Camera 12<br>▼ Camera 12 |
| F5                                                                                                    | 00 • 00 • 00                                                                                |                       | 0 Sec                                           | Camera 5                                                             | Camera 13                                                                   |
| <b>□</b> 6                                                                                                    | 00 • : 00 • ~ 00                                                                            | ▼ 00 <b>▼</b> 0       | 0 Sec                                           | Camera 7                                                             | Camera 15                                                                   |
| Γ7                                                                                                    | 00 - 00 - 00                                                                                | ▼ 00 ▼ 0              | 0 Sec                                           | 🔽 Camera 8                                                           | 🔽 Camera 16                                                                 |
| F 8                                                                                                    | 00 • : 00 • ~ 00                                                                            | • 00 • 0              | 0 Sec -                                         | Synchronize 0                                                        | SD Date/Time                                                                |
| preserve die die                                                                                                    |                                                                                             |                       |                                                 |                                                                      |                                                                             |

#### (1) [Use]

•Check on the camera 🗹 to use.

- (2) [Name]
  - Type the camera title here,
  - Ex) Parking lot, Main Entrance, etc.
  - · You can type upto14 characters.

#### (3) [Sensor]

• DW9200 has a motion detection function. You can attach external sensors from 8 to 16.

 If the related external sensor starts working, connected camera starts recording.

• Input the sensor number you wish to use (Sensor number that's related with each camera).

• If there are a few cameras, you can separate by comma.

• This is not required on motion detection mode.

Ex) If you want to store an image from number 1 camera while number 2 and number 3's external sensor is working, input "2,3" on number 1 camera's "Link sensor" list.

- (4) [Recording with Motion Detected channel]
  - When a camera detects any movement, system records it's linked channel as well.

• From "Recording Schedule" tap, record setting must be under Motion Detection mode for inputted specific camera number. If it is set on 'Continuous recording', this function is not activated.

 Input camera number of related camera that will detect and record related motion at the same time.

Ex) When camera number 1 and number 2 capture any motion and you also want camera number 3 to record it as well, just input "1,2" to "Related Motion" blank space under camera number 3.

**(5)** [P/T]

• Check here if the camera is PAN/TILT type.

· Selected camera has 'Pan/Tilt' on top of the screen.

(6) [Type]

• Model type of Rx-receiver and Speed Dome Camera that are compatible with DW9200 system is stored in the scroll box. Select the model that is identical to the one you are using.

### **External Sensor Setup**

| Au         | idio setup | System a     | etup           | Motio    | n tracking se | stup .       |       | Storage                         | e setup                                                                                                    | E-Map Setup       |
|------------|------------|--------------|----------------|----------|---------------|--------------|-------|---------------------------------|----------------------------------------------------------------------------------------------------|-------------------|
| Hardwa     | are setup  | Motion setup | Schedule setup | S        | creen divisio | n            | Modem | setup                           | Site information                                                                                                    | Password setu     |
| Camera     | a setup    |              |                |          |               |              |       | Sensor s                        | etup                                                                                                    | $\frown$          |
| Setup      | Name.      | Sensor       | [Motion]       | P/T      | Тур           | 8            |       | Setup                           | NC/NO                                                                                                    | 3                 |
| • 1        | Garbong    | 1            |                |          | NK-97 SD      | ¥.           |       | (1) 1                           | NC -                                                                                                    | 🔍 Use alarm       |
| ₹ 2        | POSITION2  | 2            |                |          | NK-97 SD      | <u>.</u>     |       | 2 1                             | 2NC -                                                                                                    | C Not use alarm   |
| ₹ 3        | POSITION3  | 3            |                | E        | NK-97 SD      | *            |       | <b>N</b> 3                      | NC                                                                                                    |                   |
| ₹4         | POSITION4  | 4            |                |          | K.RE-301      | RX 💌         |       | ₩ 4                             | NC                                                                                                    | Recording time by |
| 75         | POSITION5  | 5            |                | <u>_</u> | KRE-301       | RX T         |       | ₽ 5                             | NC                                                                                                    |                   |
| <b>7</b> 6 | POSITION6  | 6            |                | F        | KRE-301       | RX T         |       | F 6                             | NC                                                                                                    | 4                 |
| 7          | POSITION7  | 7            |                | E        | KRE-301       | FOC Y        |       | F 7                             | NC                                                                                                    | 1 sec 💌           |
| 8          | POSITION8  | 8            |                |          | KRE 301       | R06 <u>*</u> | -     | I <b>2</b> 8                    | NC -                                                                                                    |                   |
|            |            |              |                |          |               |              |       | Sec<br>Sec<br>Sec<br>Sec<br>Sec | I Camera :<br>I Camera :<br>I Cam | 2                 |
|            |            | 100          |                |          |               |              |       | 5                               | ve Clos                                                                                                    | e                 |

(1) [Use]

• Click the check box 🔽 so the external sensor quantity and input sensors are the same.

#### (2) [NC/NO]

- Choose the sensor type.
- Clicking will change to [NC]<-> [NO]

([NC] is set to default)

- NC : Normal Close Type Sensor
- NO : Normal Open Type Sensor
- (3) [Choosing Beep Sound]

• Beep sound will occur when a signal is detected within selected time. Speaker that is located inside the system will let you know the situation on site by the sound.

- · Click on [Choose Beep Sound] if you wish (Beep sound occurs only within the time you set).
- Beep sound will not be operated when a corresponding number of recording schedule is set to "Continuous Recording".

(4) [Sensor and Recording Time]

• When a sensor is activated and give out the signal, it will set the recording time of related camera's image.

• Recording time of related camera's image is up to 60 seconds.

#### **Control Setup**

| Hardwi         | are setup                                                                                                    | Antion setup                                                                                                    | Schedule setup  | MOD | on traciting<br>Screen div | ision 1  | Moder | storage                  | setup<br>Site infr       | mation                                                               | E-Map                                                                            | setup<br>word setu                                 |
|----------------|----------------------------------------------------------------------------------------------------|----------------------------------------------------------------------------------------------------|-----------------|-----|----------------------------|----------|-------|--------------------------|--------------------------|----------------------------------------------------------------------|----------------------------------------------------------------------------------|----------------------------------------------------|
|                | , and the second second second second second second second second second second second second second second se | and the second second s | o en como venap |     | a a lo a lo a lo a lo      |          | meach | Canada                   | dun.                     |                                                                      | 1                                                                                |                                                    |
| aniera<br>etup | Name                                                                                                    | Sensor                                                                                                    | [Motion]        | P/T |                            | upe:     |       | Colum                    | NCAID                    |                                                                      |                                                                                  |                                                    |
| 7 10           | Garbong                                                                                                    | 1                                                                                                    |                 | E   | NK-97                      | SD V     | 4     |                          | NC                       | E                                                                    | G Han alare                                                                      | 8                                                  |
| 7.2            | POSITION2                                                                                                    | 2                                                                                                    | <u> </u>        | -   | NK-97                      | SD Y     | 1     | 17 2                     | NCI                      |                                                                      | Ose alam                                                                         |                                                    |
| 73             | POSITION3                                                                                                    | 3                                                                                                    | <u> </u>        | 20  | NK-97                      | SD +     |       | <b>F</b> 3               | NC                       |                                                                      | Not use a                                                                        | laim                                               |
| 7.4            | POSITION4                                                                                                    | 4                                                                                                    | <u> </u>        | È.  | KRE-3                      | ILEX V   |       | 17 4                     | NC                       |                                                                      | Recording to                                                                     | e bu                                               |
| 7.5            | POSITIONS                                                                                                    | 5                                                                                                    | <u> </u>        | F   | KRE-3                      | IT FOR T |       | 175                      | NC                       |                                                                      | sensor, motio                                                                    | n                                                  |
| 7.6            | POSITIONS                                                                                                    | 6                                                                                                    | <u> </u>        |     | KRE.3                      | ILEX T   |       | E E                      | NC                       |                                                                      |                                                                                  |                                                    |
| 77             | POSITION7                                                                                                    | 7                                                                                                    | <u> </u>        | F   | KRE-3                      | IT FOC   |       | 2                        | NCL                      |                                                                      | 1 rec                                                                            | -                                                  |
| 7.8            | POSITIONS                                                                                                    | 8                                                                                                    | <u> </u>        | E.  | KRE-3                      | ILEX Y   | 1.4   | R 8                      | NC                       | -1                                                                   | 11 sec                                                                           | -                                                  |
|                | 2                                                                                                    |                                                                                                    |                 |     |                            | 4        | 5     | Sec<br>Sec<br>Sec<br>Sec | য য য য য য<br>০০০০০০০০০ | iamera (<br>iamera (<br>iamera (<br>iamera (<br>iamera (<br>iamera ( | 3 17 Cam<br>4 17 Cam<br>5 17 Cam<br>6 17 Cam<br>6 17 Cam<br>8 17 Cam<br>8 17 Cam | na 11<br>na 12<br>na 13<br>na 14<br>na 15<br>na 16 |
| F 8            |                                                                                                    | 00 -                                                                                                    | ] : [00 💌 ~ [0  |     | 00 -                       | 0        | 0     | Sec 🚽                    | Syni                     | Clos                                                                 | ost Date/                                                                        | lime                                               |

(1) [Use]

Check 🔽 the output number you want to use.

#### (2) [Controller name]

- Enter controller name to use.
- Can be extended up to 14 characters in English.

Ex) Siren, lamp, alarming lamp and etc...

#### (3) [Automatic ON/OFF]

• You can enable control output only within desired time by choosing this function.

• It only works within desired time and the default time is from 00:00 to 24:00.

#### (4) [Linked Sensor]

• If you want the controller to work automatically, enter the sensor to connect to it.

Ex) When operating sensor number 2 while sensor number 1 is operating, input "1" under related control output list.

### (5) [Working time]

• Enter the working time of control output in second. (The maximum is 255 sec and default is set to 0 sec).

### **External Monitor**

External monitor can be used with home TV or normal analog monitor to receive image from DVR as well.

| Aud<br>Hardwar     | dio setup<br>re setup | System<br>Motion return | setup<br>Schedule setup | Motie         | on tracking<br>Screen divis | setup<br>ion 1   | Moder  | Storage                                | setup<br>Site init   | umatio                                             | E-Map Setup       |
|--------------------|-----------------------|-------------------------|-------------------------|---------------|-----------------------------|------------------|--------|----------------------------------------|----------------------|----------------------------------------------------|-------------------|
| Comme              |                       | motion setup.           | ouneouse setup          | 1.2           | o di deni divis             | NOC 1            | modeli | Canada                                 | one me               |                                                    | in prassinoid de  |
| Caniera :<br>Setup | Name                  | Sensor                  | [Motion]                | P/T           | T                           | ,pe              |        | Setup.                                 | NCAND                |                                                    |                   |
| F 11               | Ganbong               | 1                       |                         | Г             | NK-97 S                     | D Y              | 4      | F 1                                    | NC                   | E                                                  | (€ Lize alarm)    |
| ₹ 2                | POSITION2             | 2                       |                         | Г             | NK-97.5                     | D Y              | -      | <b>₽</b> 2                             | NC                   |                                                    | C Nature slam     |
| ₹ 3                | POSITION3             | 3                       |                         | Π.            | NK-97 S                     | D 👻              |        | ₩ 3                                    | NC                   |                                                    | · Not use alarm   |
| 74                 | POSITION4             | 4                       |                         | Г             | K.RE-30                     | RX .             |        | ₩ 4                                    | NC                   |                                                    | Recording time by |
| ¥ 5                | POSITION5             | 5                       |                         | Г             | KRE-30                      | RX *             |        | ₩ 5                                    | NC                   |                                                    | sensor, motion    |
| 76                 | POSITION6             | 6                       |                         | Г             | K.RE-30                     | RX 🔻             |        | F 6                                    | NC                   |                                                    |                   |
| 7                  | POSITION7             | 7                       |                         | Γ.            | KRE-30                      | FOX Y            |        | ₽7                                     | NC                   |                                                    | 1 sec 💌           |
| <b>v</b> 8         | POSITION8             | 8                       |                         | Π/            | KRE-30                      | RDC 👱            | -      | N 8                                    | NC                   | 1                                                  |                   |
|                    |                       |                         |                         |               |                             | 0<br>0<br>0<br>0 |        | Sec<br>Sec<br>Sec<br>Sec<br>Sec<br>Sec | य य य य य य <b>ि</b> | amera<br>amera<br>amera<br>amera<br>amera<br>amera | 2                 |
| F 8                |                       | 00                      | • : [00 • ~ [           | )0 <b>•</b> : | 00 💌                        | 0                | 0      | Sec 🚽                                  | Syni                 | clo                                                | se OSD Date/Time  |

(1) [Rotation time (second)]

• Set Auto Selecting Time in second.

(Camera 1~16)

- Select the camera to display on external monitor.
- It shows on external monitor according to selected time automatically.

#### ☞ [Tip]

Image from external monitor's output uses Split Screening Method instead of Consecutive Conversion Method when using DW9200. It might not indicate set item for external monitor.

### **1.4 Motion Detection setup**

This function enables you to record any activity without external sensor. It can even detect delicate movement as well.

| Audio setur                                | Sustan                                                                     | setun                                  | Motion tracking setue                                                                                                    | Storage solution                                                                                                    | E-Man Seturn                    |
|--------------------------------------------|----------------------------------------------------------------------------|----------------------------------------|----------------------------------------------------------------------------------------------------|----------------------------------------------------------------------------------------------------|---------------------------------|
| Hardware setup                             | Motion setup                                                               | Schedule setup                         | Screen division                                                                                                    | Modem setun Site infr                                                                                                    | rmation Password setun          |
| Hardware setup                             | Motion setup                                                               | Schedule setup                         | Screen division                                                                                                    | Modem setup Site infi<br>Sensitivity : Less<br>Alarm(M) 00 I H<br>Use secure channel<br>Area clear<br>Individual camera adjustmer<br>Brightness<br>Brightness                                                                                                    | armation   Password setup  <br> |
| Recording frame rate                       | per camera                                                                 | 9 e                                    | 7. 15<br>8 16<br>12 Setup for                                                                                                    | Color                                                                                                    | Clear Area draw                 |
| 2<br>3<br>4<br>5<br>6<br>7<br>8<br>Default | 12<br>12<br>12<br>12<br>12<br>12<br>12<br>12<br>12<br>12<br>12<br>12<br>12 | 10<br>11<br>12<br>13<br>14<br>15<br>16 | 12     Setup for a       12     Screen size       12     Quality       12     Transfer Quality       12     Color of n       © Green Size     Green Size | All cameras<br>384x288<br>Normal<br>Normal<br>Normal<br>Set<br>Set | een when                        |
|                                            |                                                                            |                                        |                                                                                                    | I                                                                                                    | Save Close                      |

#### (1) [Camera]

• Click the camera you want to set up.

#### (2) [Detection Area]

• To assign the detection area, place the mouse cursor over the desired area, drag it until your aiming area is fully covered. You can designate up to 5 different detection areas in each camera.

(3) [Sensitivity: sensitive ~insensitive]

• This function is to control sensitivity in detection every time any movement is captured on camera.

• Default sensitivity is "15" and it is the recommended value.

#### (4) [Beep Sound Occurrence]

-

- When a motion is captured from related camera within selected time, speaker from inside the system will make BEEP sound to let you know the situation by selecting Beep Sound Occurrence.
- Click here to use Beep Sound Occurrence.

(It only detects the motion within the period of set time).

• If the relating camera is set to "Continuous Recording", Beep sound will not operate.

#### (5) [Use Secure Channel]

• To use the secure channel, select 🔽 .

• To hide the images of the channel selected in the Monitoring Mode, secure channel images will appear.

|                        |              |                |                                                                                                    |                   | 1996 - 1996 - 1996 - 1996 - 1996 - 1996 - 1996 - 1996 - 1996 - 1996 - 1996 - 1996 - 1996 - 1996 - 1996 - 1996 - |                                    |
|------------------------|--------------|----------------|----------------------------------------------------------------------------------------------------|-------------------|----------------------------------------------------------------------------------------------------|------------------------------------|
| Audio setup            | Syster       | n setup        | Motion tracking setup                                                                                                    | Stora             | ge setup                                                                                                    | E-Map Setup                        |
| Hardware setup         | Motion setup | Schedule setup | Screen division                                                                                                    | Modem setup       | Site information                                                                                                | Password setu                      |
|                        |              | ų              | Camera                                                                                                    | Sensitivity :     |                                                                                                    | More                               |
|                        |              | -5             | 5                                                                                                    | ) 🗆 Use secure c  | hannel                                                                                                    | Area draw                          |
|                        |              |                | 5 13                                                                                                    | _ Individual came | ra adjustment                                                                                                   | Alca diaw                          |
|                        |              |                | 6 14<br>7 15                                                                                                    | Brightne:         | 21                                                                                                    | Contrast                           |
|                        |              |                | 8 16                                                                                                    | Color             |                                                                                                    | Default                            |
| - Recording frame rate | e per camera |                |                                                                                                    |                   |                                                                                                    |                                    |
| 1                      | - 12         | 9              | 12 Setup fo                                                                                                    | r all cameras     | Area clear                                                                                                    | Area draw                          |
| 2 — J                  | - 12         | 10             | 12                                                                                                    |                   |                                                                                                    |                                    |
| 3 — J                  | - 12         | 11             | 12 Setup for                                                                                                    | all cameras       | Full screen when                                                                                                | -                                  |
| 4 — J                  | 12           | 12             | 12 Screen                                                                                                    | 384x288 💌         | motion                                                                                                    |                                    |
| 5 —j                   | 12           | 13             | 12 Duality                                                                                                    | Normal 💌          | time(sec)                                                                                                    | <ul> <li>No full screet</li> </ul> |
| 6 <u> </u>             | - 12         | 14             | 12 Guality                                                                                                    |                   |                                                                                                    |                                    |
| 7                      | - 12         | 15 —j          | 12 Quality                                                                                                    | Normal 💌          | Set guad rotat                                                                                                  | ion time                           |
| 8                      | 12           | 16 —j          | 12                                                                                                    |                   |                                                                                                    | 3                                  |
|                        | . 1          |                | Green Green | en C Bed          | [                                                                                                    |                                    |
| Derau                  | t            |                |                                                                                                    |                   |                                                                                                    |                                    |
|                        |              |                |                                                                                                    |                   | Save                                                                                                    | Close                              |
|                        |              |                |                                                                                                    |                   |                                                                                                    |                                    |
|                        |              |                |                                                                                                    |                   |                                                                                                    |                                    |
|                        |              |                |                                                                                                    |                   |                                                                                                    |                                    |
|                        |              |                |                                                                                                    |                   |                                                                                                    |                                    |

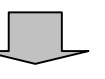

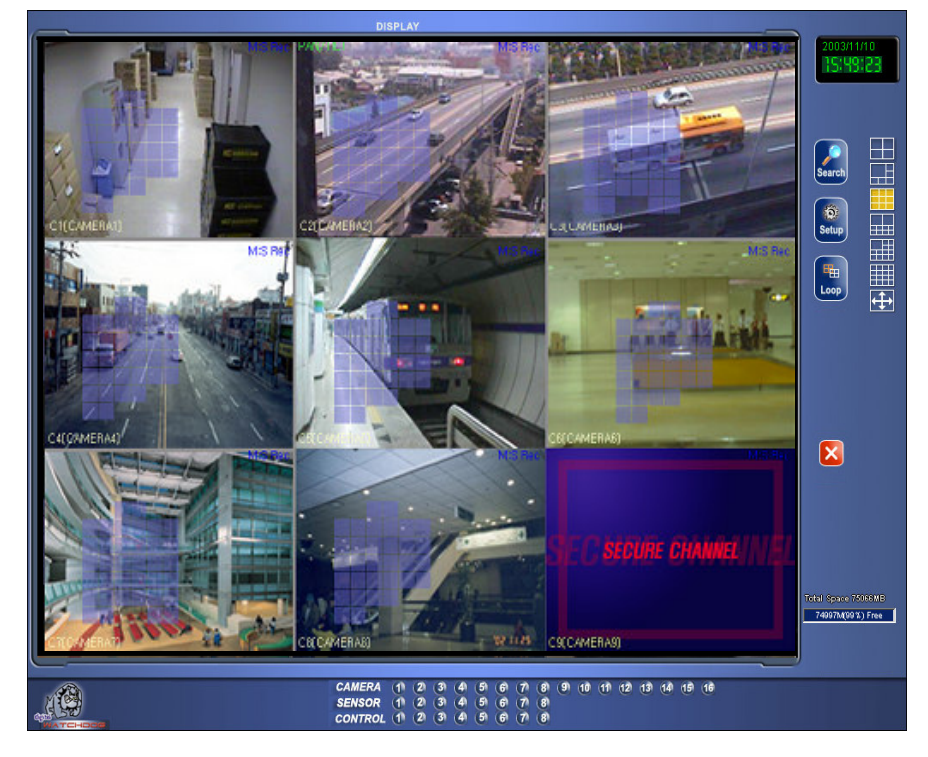

[When Secure Channel Is Applied]

| Audio setup                   | System                     | setup                | Motion tracking setup                 | Storag                                        | je setup                                         | E-Map Setup    |
|-------------------------------|----------------------------|----------------------|---------------------------------------|-----------------------------------------------|--------------------------------------------------|----------------|
| Hardware setup                | Motion setup               | Schedule setup       | Screen division                       | Modem setup                                   | Site information                                 | Password setur |
|                               | , P                        | ų                    | Camera<br>1 9<br>2 10<br>3 11         | Sensitivity :                                 |                                                  | More           |
| 77                            |                            | T                    | 4 12<br>5 1<br>6 14<br>7 15<br>8 16   | B Individual camer<br>Brightness<br>< 0 ≥     | Area clear                                       | Area draw (    |
| Recording frame r<br>1f<br>2f | ate per camera             | 9 <u> </u>           | 12 Setup for                          | Color     Color     r all cameras all cameras | Area clear                                       | Area draw      |
| 3                             | 12<br>12<br>12<br>12<br>12 | 11<br>12<br>13<br>14 | 12<br>12<br>12<br>12<br>Quality<br>12 | 384x288 💌                                     | Full screen when<br>motion<br>Delay<br>time(sec) | No full screen |
| 7<br>8<br><br>                |                            | 15 <u> </u>          | 12<br>12<br>12<br>Color of<br>© Gr    | Normal 💌<br>motion area<br>een C Red          | Set quad rota                                    | tion time 3 •  |

### 6 [Clear Area]

• It clears all the detection area.

• To erase some part of the detection area, move mouse pointer out of the screen

#### (7) [Detection area setup]

· Select full screen as motion detection area.

#### (8) [Screen Adjustment]

· Adjust brightness, color, contrast on each camera

(Do this for each camera for better result).

• Default value is '0' for each camera.

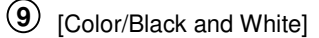

• If it is black and white camera, click the mouse and change it to black and white to corresponding camera number

(Default is set on color).

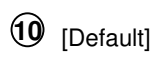

• It will get back to the factory value.

| Audio setup         | System setup          | Motion tracking setup                                                                                                    | Storage setup                                                                                                    | E-Map Setup                                                              |
|---------------------|-----------------------|----------------------------------------------------------------------------------------------------|----------------------------------------------------------------------------------------------------|--------------------------------------------------------------------------|
| Hardware setup      | Motion setup Schedule | setup Screen division                                                                                                    | Modem setup Site informa                                                                                                    | ition Password setup                                                     |
|                     |                       | Camera<br>1 9<br>2 10<br>3 11<br>4 12<br>5 13<br>6 14<br>7 15<br>8 15                                                                                                    | Sensitivity : Less , , , , , , , , , , , , , , , , , ,                                                                                                    | More<br>M - 24 V H OV<br>Area draw                                       |
| Recording frame rat | e per camera<br>      | 12       12       12       12       12       12       12       12       12       12       12       12       12       12       12       12       12       12       12       12       12       12       12       12       12       12       12       12       12       12       12       12       12       12       12       12       12       12       12       12       12       12       12       12       12       12       12       13       14       15       15       16       17       18       19       12       12       12       13       14       15       16       17       18       19       10 <td>all cameras Area clex<br/>all cameras Full screen<br/>384x288 Full screen<br/>Normal P<br/>Normal Screen<br/>Normal Screen<br/>Set que<br/>notion area<br/>en C Red</td> <td>ar Area draw<br/>when<br/>No full screen<br/>ad rotation time<br/>Save Close</td> | all cameras Area clex<br>all cameras Full screen<br>384x288 Full screen<br>Normal P<br>Normal Screen<br>Normal Screen<br>Set que<br>notion area<br>en C Red | ar Area draw<br>when<br>No full screen<br>ad rotation time<br>Save Close |

(1) [Recording rate per camera]

- Each camera's recording rate is adjustable by the frame rate .
- You can adjust recording rate by dragging the mouse on horizontal scroll button.

#### 🖙 [Tips]

• Setting recording for each channel (Following is base on DW9200 and basic average value is set by pressing 'prior value')

|            | I                    |
|------------|----------------------|
| Channel    | Number of Frame      |
| 4 channel  | 30 frames per camera |
| 8 channel  | 8 frames per camera  |
| 16 channel | 4 frames per camera  |

- If you increase the speed in certain camera, the other camera's speed will decrease automatically in 8ch and 16ch.
- When using channel 8 and/or 16, increasing camera recording rate will be more effective to use for an important area

| Audio setup         System setup         Motion tracking setup         Storage setup         E-Map Setu           Hardware setup         Motion setup         Schedule setup         Screen division         Modem setup         Site information         Password                                                                                                    | tup<br>d setup |
|----------------------------------------------------------------------------------------------------|----------------|
| Hardware setup Motion setup Schedule setup Screen division Modern setup Site information Password                                                                                                    | d setup        |
| Camera                                                                                                    |                |
| Image: Sensitivity:       Less         Image: Sensitivity:       Less         Image: Sensitivit | More           |

12 For all the camera [Erase selected area (Full)]

• Erase all the selected motion area on for all cameras.

(13) For all the camera [Area Selection (Full)]

Designate full screen as motion detection area for all cameras

#### (14) [Screen Size]

- Decide the size of a recording screen.
- Recommended size is 320 x 240 resolution for file size.

(For 160\*120 resolution, Display & Recording speed gets about 2 times better but display quality will be lower. For 640 X 480 resolution, display quality is excellent but recording speed will be slower.

• Default resolution is 320\*240.

- (15) [Compression resolution]
  - Choose screen quality you wish to record.
  - Screen quality improves as you set to higher value but file size per screen frame will increase.
  - Default value is 'Normal'.

#### 🖙 [Tip]

Recording screen size and recording file

size has a close relation.

(16) [Transfer Quality / Transfer quality of picture]

- Fix the picture quality of transmitting image while accessing network between center and site.
- It the number is higher the quality is better, but takes more time to transmit.
- · Basic value is fixed to 'regular'

#### [reference]

Size of image and transmitting picture quality is in close relation with the transmitting speed.

|                                         |              |                                               |                |                                                                                        |                                                                                |                                                  | ×                                                  |
|-----------------------------------------|--------------|-----------------------------------------------|----------------|----------------------------------------------------------------------------------------|--------------------------------------------------------------------------------|--------------------------------------------------|----------------------------------------------------|
| Audio setup                             | System       | setup                                         | Motion trackir | ng setup                                                                               | Storag                                                                         | ge setup                                         | E-Map Setup                                        |
| Hardware setup                          | Motion setup | Schedule setup                                | Screen d       | vision                                                                                 | Modem setup                                                                    | Site information                                 | n Password setup                                   |
|                                         |              |                                               |                | Camera<br>1 9<br>2 10<br>3 11<br>4 12<br>5 13<br>6 14<br>7 15<br>8 16                  | Sensitivity :<br>Alarm(M) Use secure ch Individual came Brightness Color Color | Less , , , , , , , , , , , , , , , , , ,         | Area draw Contrast Contrast Default Default        |
|                                         | — 12         | e                                             | 12             | Setup fo                                                                               | r all cameras                                                                  | Area clear                                       | Area draw                                          |
| 2<br>3<br>4<br>5<br>6<br>7<br>8<br>Defa |              | 10j<br>11j<br>12j<br>13j<br>14j<br>15j<br>16j |                | Setup for a<br>Screen<br>size<br>Quality<br>Transfer<br>Quality<br>Color of r<br>© Gre | all cameras<br>384x288 ¥<br>Normal ¥<br>Normal ¥<br>notion area<br>en C Red    | D Full screen wh<br>motion<br>Delay<br>time(sec) | No full screen (19<br>otation time 3 v<br>ve Close |

17 [Zooming out when motion was detected] Full Screen

• When motion is detected, the screen will go from current to full size.

- Enter camera number.
- Ex) For setting camera no.1, no.2, no.3, input "1,2,3".
- !> [Caution]

Put comma (,) after camera number.

- (18) [Delay time (second)]
  - This function will maintain status of full screen when motion is captured.

Time unit is set to second (sec.).

(19) [Cancel Screen zooming]

• It cancels Screen Zooming when motion was detected.

- (20) [Color of motion area]
  - This function is to set motion area when motion is detected.
  - You can select either green or red color.

(21) [Screen rotation by 4 channels (second).]

- This function rotates with 4 channels in a split screen consecutively.
- Rotation time should be set.

(Caution]

Do not set the time as '0'. Screen will rotate

too fast, therefore, image from the screen will be unrecognizable. So more than 1 second is highly recommended.

## 1.5 Schedule Setup

|              | tup         | System setup |                | Motion track | Motion tracking setup Storage |                | setup            | E-Map Setup    |
|--------------|-------------|--------------|----------------|--------------|-------------------------------|----------------|------------------|----------------|
| Hardware set | up Motion   | n setup      | Schedule setup | Screen o     | fivision   N                  | Nodem setup    | Site information | Password setup |
| Camera       |             |              |                |              |                               |                | 1                | Circula and    |
| 1 2          | Lamera 1    | Weekday      |                | Saturday     |                               | Sunday/Holiday | Advanced mo      | de Advanced r  |
|              | 00:00-01:00 | 5            | 00:00-01:00    | 5            | 00:00-01:00                   | M:S:P          | 0                | • Hardilood I  |
|              | 01:00-02:00 | 5            | 01:00-02:00    | 5            | 01:00-02:00                   | M:S:P          |                  |                |
| 5 6          | 2:00-03:00  | 5            | 02:00-03:00    | 5            | 02:00-03:00                   | MISIP          | Continuous       |                |
|              | 3:00-04:00  | 5            | 03:00-04:00    | 5            | 03:00-04:00                   | M:S:P          | M: Motion        |                |
| 7 8          | 04:00-05:00 | 5            | 04:00-05:00    | 5            | 04:00-05:00                   | MISIP          |                  |                |
| 0 10         | 05.00-06.00 |              | 05.00-06.00    | C            | 00.00-06.00                   | M.S.F          | 5. Sensor        |                |
| 5 10         | 07.00.00.00 |              | 07-00-07:00    | э<br>с       | 07-00-09-00                   | M.S.F          | P: Prealarm      |                |
| 11 12        | 07.00-06.00 |              | 00.00-00.00    | э<br>с       | 07.00-00.00                   | M.S.F          |                  |                |
|              | 00.00-03.00 | о<br>С       | 09-00 10-09    | o<br>M-C     | 09-00 10-00                   | M.S.F          |                  |                |
| 13 14        | 10.00-10.00 |              | 10.00 11.00    | M.C          | 10.00.11.00                   | M.S            | Copy to          |                |
| 15 16        | 11:00 12:00 | C            | 11:00 12:00    | M.S<br>M.C   | 11.00.12.00                   | M.S            |                  |                |
|              | 12:00:12:00 |              | 12:00 12:00    | M.S<br>M.C   | 12:00:12:00                   | M.S            |                  |                |
|              | 12:00-13:00 |              | 12:00-13:00    | M.S<br>M-C   | 12:00-13:00                   | M.S            |                  |                |
|              | 14:00 15:00 |              | 14:00 15:00    | M.S<br>M.C   | 14:00 15:00                   | M.S            | Set holiday      |                |
|              | 15:00.16:00 |              | 15:00:16:00    | M.S<br>M.C   | 15:00:16:00                   | M.S            |                  |                |
|              | 16:00:17:00 | с<br>С       | 16:00-17:00    | M-S          | 16:00:17:00                   | M:S            |                  |                |
|              | 17:00-18:00 |              | 17:00-18:00    | M-S          | 17:00.18:00                   | Mis            |                  |                |
|              | 18:00-19:00 | M            | 18:00-19:00    | M-S-P        | 18:00.19:00                   | S-P            |                  |                |
|              | 19:00-20:00 | M            | 19:00-20:00    | MISIP        | 19:00-20:00                   | SiP            |                  |                |
|              | 20:00-21:00 | M            | 20:00-21:00    | M·S·P        | 20:00-21:00                   | S:P            |                  |                |
|              | 21.00-22.00 | <br>M        | 21:00-22:00    | M:S/P        | 21.00.22.00                   | S:P            |                  |                |
|              | 22:00-23:00 | <br>         | 22:00-23:00    | M:S:P        | 22:00-23:00                   | S:P            |                  |                |
|              | 23:00-24:00 | <br>M        | 23:00-24:00    | M:S/P        | 23:00-24:00                   | S:P            |                  |                |
|              |             |              |                |              |                               |                |                  |                |

(1) [Camera]

Select camera number

#### (2) [Setting recording type]

• This function is to set selected camera's recording type by each day and time.

• Select time of the day and select (drag) the area and then select recording mode from [Record Mode].

• If you need to set minutes too, double click on corresponding time and you will see a picture that looks just like below. Drag either to left or right.

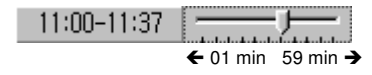

(3) [Simple/Advanced mode]

• This function lets you to select by minutes instead of hours depend on recording mode.

• A pop up menu will appear if you click [Simple mode] on the right hand side of corner. Selecting time setup depends on mode type.

• [Advanced mode] gives more option for time setup. You can set different time for each day.

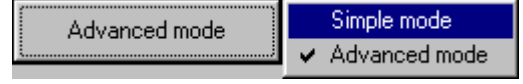

#### (4) [Record mode]

• This function is to set recording type along with day and time for selected camera.

• After choosing day and time from selected camera, selecting more than 1 record mode will change selected time setup within selected time.

• If you erase all the record type from [Record

mode], selected setup time will change to no record mode.

• Default is 'Motion & sensor record' of 24 hour continuous record.

| [Indication by record type]                                                                                                | [Supported record mode]                                                                                                    |
|----------------------------------------------------------------------------------------------------|----------------------------------------------------------------------------------------------------|
| <ul> <li>C: Continuous Record</li> <li>M: Motion Record</li> <li>S: Sensor Record</li> <li>P: Free Alarm Record</li> </ul> | <ul> <li>No record</li> <li>Continuous record</li> <li>Motion record</li> <li>Sensor record</li> <li>Motion &amp; sensor record</li> <li>motion &amp; free alarm record</li> <li>Sensor &amp; free alarm record</li> <li>Motion &amp; sensor &amp; free alarm record</li> <li>Motion &amp; sensor &amp; free alarm record</li> </ul> |

#### 🖙 [Tips]

#### Continuous Record

• This is used when continuous recording is done without motion detection.

#### Motion Detection Record

• This is used when recording is done using motion detection.

#### Sensor Record

• This function is to record by inputted sensor's signal.

• Sensor setup can be done by camera and use time. If sensor is captured within selected time, related camera's image will be recorded or related control will operate.

Sensor input signal will be ignored if anything occurs outside the setup time.If related camera or time line is set to 'Continuous Record', then Sensor Record

#### cannot be used.

#### Pre Alarm

When a motion is captured on camera, then camera will record every moment of the motion occurrence in addition to five seconds before the motion was detected. (But, recording speed may decrease if you setup several cameras with it).
If the corresponding camera or time is set to 'Continuous Record', you cannot use Pre Alarm function.

| Audio setup System |             | System set | up             | Motion track | ing setup   | Storage setup  |                  | E-Map Setup   |  |
|--------------------|-------------|------------|----------------|--------------|-------------|----------------|------------------|---------------|--|
| ardware se         | tup Motion  | n setup    | Schedule setup | Screen       | division N  | fodem setup    | Site information | Password setu |  |
| amera              | Camera 1    | Weekdau    |                | Saturday     |             | Sunday/Holiday | Aduppood mode    |               |  |
| 2                  | 00:00-01:00 | S          | 00:00-01:00    | S            | 00:00-01:00 | M:S:P          |                  |               |  |
|                    | 01:00-02:00 | S          | 01:00-02:00    | S            | 01:00-02:00 | M:S:P          |                  |               |  |
|                    | 02:00-03:00 | S          | 02:00-03:00    | S            | 02:00-03:00 | M:S:P          | Record mode      |               |  |
| 5 6                | 03:00-04:00 | S          | 03:00-04:00    | S            | 03:00-04:00 | M:S:P          | C: Continuous    |               |  |
|                    | 04:00-05:00 | S          | 04:00-05:00    | S            | 04:00-05:00 | M:S:P          | M: Motion        |               |  |
| <u> </u>           | 05:00-06:00 | S          | 05:00-06:00    | S            | 05:00-06:00 | M:S:P          | S: Sensor        |               |  |
| 9 10               | 06:00-07:00 | S          | 06:00-07:00    | S            | 06:00-07:00 | M:S:P          | P. Prealarm      |               |  |
|                    | 07:00-08:00 | S          | 07:00-08:00    | S            | 07:00-08:00 | M:S:P          | r r.riedidili    |               |  |
| 1 12               | 08:00-09:00 | S          | 08:00-09:00    | S            | 08:00-09:00 | M:S:P          |                  |               |  |
| 3 14               | 09:00-10:00 | С          | 09:00-10:00    | M:S          | 09:00-10:00 | M:S            |                  | All came      |  |
|                    | 10:00-11:00 | С          | 10:00-11:00    | M:S          | 10:00-11:00 | M:S (          | Lopy to          |               |  |
| 5 16               | 11:00-12:00 | С          | 11:00-12:00    | M:S          | 11:00-12:00 | M:S            |                  | Camera        |  |
|                    | 12:00-13:00 | С          | 12:00-13:00    | M:S          | 12:00-13:00 | M:S            |                  | Camera        |  |
|                    | 13:00-14:00 | С          | 13:00-14:00    | M:S          | 13:00-14:00 | M:S            | <b>`</b>         | Camera        |  |
|                    | 14:00-15:00 | С          | 14:00-15:00    | M:S          | 14:00-15:00 | M:S 6          | Set holiday      | Camera        |  |
|                    | 15:00-16:00 | С          | 15:00-16:00    | M:S          | 15:00-16:00 | M:S            |                  | Camera        |  |
|                    | 16:00-17:00 | С          | 16:00-17:00    | M:S          | 16:00-17:00 | M:S            |                  | Camera        |  |
|                    | 17:00-18:00 | С          | 17:00-18:00    | M:S          | 17:00-18:00 | M:S            |                  | Camera        |  |
|                    | 18:00-19:00 | м          | 18:00-19:00    | M:S:P        | 18:00-19:00 | S:P            |                  | Camera        |  |
|                    | 19:00-20:00 | м          | 19:00-20:00    | M:S:P        | 19:00-20:00 | S:P            |                  | Camera        |  |
|                    | 20:00-21:00 | м          | 20:00-21:00    | M:S:P        | 20:00-21:00 | S:P            |                  | Camera        |  |
|                    | 21:00-22:00 | м          | 21:00-22:00    | M:S:P        | 21:00-22:00 | S:P            |                  | Camera        |  |
|                    | 22:00-23:00 | м          | 22:00-23:00    | M:S:P        | 22:00-23:00 | S:P            |                  | Camera        |  |
|                    | 23:00-24:00 | м          | 23:00-24:00    | M:S:P        | 23:00-24:00 | S:P            |                  | Califera      |  |
|                    |             |            |                |              | 100         |                |                  |               |  |
|                    |             |            |                |              |             | 6.             | Va Close         |               |  |
|                    |             |            |                |              |             | Sa             | Ve Close         |               |  |

### 5 [Copy]

This is an application to copy and transfer setup information from currently selected camera.
A pop up menu will appear on the right hand side

when you click [Copy]. Currently selected camera will copy to camera you chose from the pop up list.

6 [Holiday selection]

• You can pick any specific day(s) of the year and set it as holiday.

#### (Caution)

You must press [Save] button from

[Schedule setup] in order to store information

on any changed holiday.

| Jaieriu | 31  |     | 001 1 | 0   |     | <u> </u> | Holidau    | Botate  |
|---------|-----|-----|-------|-----|-----|----------|------------|---------|
| <<      |     | 2   | 001.1 | U   |     | >>       | 2001-10-29 | Tiotate |
| Sun     | Mon | Tue | Wen   | Thu | Fri | Sat      | 2001-10-30 | Month   |
|         | 1   | 2   | 3     | 4   | 5   | 6        | 2001-10-31 | Year    |
| 7       | 8   | 9   | 10    | 11  | 12  | 13       |            |         |
| 14      | 15  | 16  | 17    | 18  | 19  | 20       |            |         |
| 21      | 22  | 23  | 24    | 25  | 26  | 27       |            |         |
| 28      | 29  | 30  | 31    |     |     |          | L          |         |
|         |     |     |       |     |     | Today    |            |         |
| Detet   | _   | 1   | None  |     |     | <b>–</b> |            |         |

### ①[Calendar]

- Select any day you want to designate as holiday.
- << : Move to last month.

- -- -

- >>: Move to next month.
- Today : Shows current Month/Day/Year.

#### (2)[Rotate]

- You may choose specific Month/Day/Year as holiday.
- If you select [None], one day will be designated as holiday and for that specific day only.

#### 3 [Holiday List]

- This function is to show designated holiday date and its repeated date or period in a list.
- Any additional holiday dates will be stored in the list in an alphabetical order.

#### (4)[Add]

- This function is to add holiday date you have designated.
- Designated holiday date will be added to [Holiday List] when you click [Add].

#### (5)[Delete]

- This function is to delete stored holiday date.
- In order to do this, select the date you wish to delete from [Holiday List] and click [Delete].

### 1.6 Screen split setup

This function enables you to split the screen according to the number of attached camera.

|                                     |                                                                                      |                       |                          | ž                    |
|-------------------------------------|--------------------------------------------------------------------------------------|-----------------------|--------------------------|----------------------|
| Audio setup                         | System setup                                                                         | Motion tracking setup | Storage setup            | E-Map Setup          |
| Hardware setup                      | Motion setup Schedule setup                                                          | Screen division       | Modem setup Site informa | ation Password setup |
| 1 Screen division<br>2 Came<br>3 La | re selection<br>1 2 3 4 5 6 7 8<br>9 10 11 12 13 14 15 16<br>rge screen<br>Default 4 |                       |                          |                      |
|                                     |                                                                                      |                       | Save C                   | lose                 |
|                                     |                                                                                      |                       |                          |                      |

- (1) [Split Screen]
  - It decides the number of split screen. (4,6,9,10,13,16 split screen)

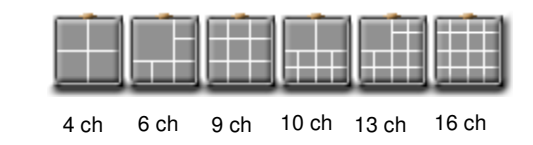

- (2) [Camera selection]
  - Select camera for split screen.
- (3) [Large screen]

•You can select important screen for magnification among 6, 10, 13 split screens.

- (4) [Default]
  - Default will change to factory value.

### **1.7 Communication setup**

|                                                                                                    | 2                       |
|----------------------------------------------------------------------------------------------------|-------------------------|
| Audio setup System setup Motion tracking setup Storage setup                                                                                                    | E-Map Setup             |
| Hardware setup Motion setup Schedule setup Screen division Modem setup Site info                                                                                                    | ormation Password setup |
| Type of connection     C LAN/PSTN/ISDN/LEASED CIRCUIT/Router)     Live video stream bandwidth     No limit                                                                                                    |                         |
| C No connection                                                                                                    |                         |
| Password     Confirm     Freenency selup                                                                                                    |                         |
| Motion for Emergency         1         2         3         4         5         6         7         8         9         10         11         12         13         14         15         16           Sensor for emergency         1         2         3         4         5         6         7         8         9         10         11         12         13         14         15         16 |                         |
| C Emergency Transfer time 0                                                                                                    |                         |
| C Emergency IP 0.0.0                                                                                                    |                         |
| Save                                                                                                    | Close                   |
|                                                                                                    |                         |

#### (1) [Type of connection]

• LAN, PSTN, ISDN, Leased Circuit can be used for remote connection.

ISDN or Leased circuit with router connection is possible and ISDN or PSTN can be used to connect to DVR without router directly.

- If you don't use remote connection check on "not use"
- [Live Video stream bandwidth]

Set the bit-rate control per second of the image transmitted to the network.

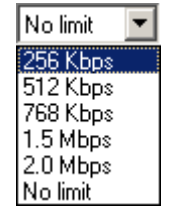

(3) [Emergency Connection]

[Motion for Emergency Message ]

• If motion occurs on the selected camera, it gets directly reported to the inputted IP address to Emergency Monitor.

(Transmission camera is set when number is pressed, and Emergency Monitor must be running for the PC that has center program installed.)

#### [Emergency Screen Transmission]

• If the sensor detects any signal it sends alarm to the center with the captured image during the designated time.(You can assign the external sensor number.)

(2) [Password]

• Enter 4 digit number password to log in site from Center P.C. (Input must be NUMERIC and 4 digit).

- [Password] : Enter the 4digit number password
- [Confirm] : Re-enter the password to confirm.

#### 🖙 [Tip]

When you try to connect to site from center P.C., DW9200 checks the site code and password together, and If they are not identical, it will be disconnected automatically.

(When the site program uses an unfixed IP, the center program cannot access the site program.)

|                                                                                                    | 2                               |
|----------------------------------------------------------------------------------------------------|---------------------------------|
| Audio setup System setup Motion tracking setup Storage :                                                                                                    | setup E-Map Setup               |
| Hardware setup Motion setup Schedule setup Screen division Modem setup                                                                                                    | Site information Password setup |
| Type of connection                                                                                                    | Y                               |
| Password         Image: Confirm           Confirm         Image: Confirm           Emergency setup         Image: Confirm           Motion for Emergency         Image: Confirm           Motion for Emergency         Image: Confirm           Motion for Emergency         Image: Confirm           Message         Image: Confirm           Sensor for emergency         Image: Confirm           Image: Confirm         Image: Confirm |                                 |
| C Emergency Transfer time 0 5                                                                                                    |                                 |
| C Emergency IP 0.0.0.0                                                                                                    |                                 |
|                                                                                                    |                                 |
| Sav                                                                                                    | e Close                         |
|                                                                                                    |                                 |

(4)[Emergency access phone number and Emergency IP address]

• If the primary emergency access number or IP address is improper, secondary numbers are network connected to transmit to emergency screen or transmits emergency message

 You could input up to 2 Emergency access phone number and Emergency IP address

#### (5)[Transfer time(sec)]

• You can assign the time in second to transfer the image to the Center PC when it made a connection. (If any other signal is detected during the transfer, DVR transports image from that time again.)

### **1.8 Site Information**

| Hardware setup   Motion setu<br>- Site information<br>- Site code 100-110                                                                                                    | up Schedule setup                  | Screen division | Modem setup                                                                                                    | Site information           | Password setu                    |
|----------------------------------------------------------------------------------------------------|------------------------------------|-----------------|----------------------------------------------------------------------------------------------------|----------------------------|----------------------------------|
| Note                                                                                                    |                                    | ;               | Product ID :<br>DISK. DRIVE<br>A Drive<br>Florpy                                                                                                    | COMPU<br>Intel P<br>255ME  | TER :<br>entium<br>3 RAM         |
| Display camera status bar.     Display control status bar.     Display control status bar.     Display sensor status bar.     Display motion detection gric     Image transfer to floppy disk | 1<br>. Unlick for BMP Tick for JPE |                 | L Drive<br>Total Space : 4094 ME<br>Free Space : 2290 ME<br>Total Space : 22740 M<br>Free Space : 90 MB<br>E Drive<br>Total Space : 22740 M<br>Free Space : 30 MB | B<br>B<br>B<br>B<br>Servic | i:<br>ws NT<br>n 5.0<br>e Pack 2 |
| Clock display format YYYY<br>Sensor Type<br>C 8 Sensor C 1                                                                                                    | /MM/DD I                           | ☑ Use Int       | elli Search tooltip                                                                                                    |                            |                                  |

#### (1) [Site Information]

• Enter site code, location, model, version, distributor, purchase date, or warranty service date etc.

- You must enter site code.
- ☞ [Tip]

When you try to connect to site from the center, system checks the site code and password together. And if they are not identical, it gets disconnected.

(2) [Camera status displaying bar]

• This bar displays when the channel is being recorded on surveillance mode.

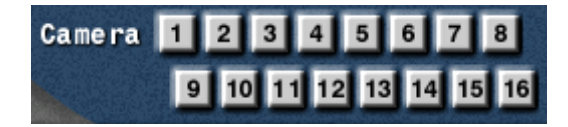

- (3) [Sensor status bar]
  - It displays occurrence of sensor signal.

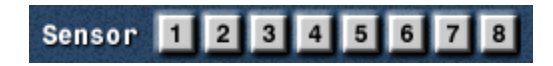

(4) [Display control status]

• It displays current status of control in surveillance mode. (On or Off)

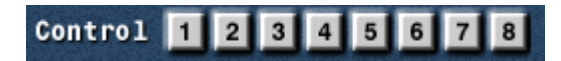

| Audio setup S                                                                                                    | ystem setup                          | Motion tracking setup | Storage setup                                                                                                    | 1 1                                                                      | E-Map Setup                                                                |
|----------------------------------------------------------------------------------------------------|--------------------------------------|-----------------------|----------------------------------------------------------------------------------------------------|--------------------------------------------------------------------------|----------------------------------------------------------------------------|
| Hardware setup   Motion setu                                                                                                    | p Schedule setup                     | Screen division       | Modem setup Site                                                                                                    | information                                                              | Password setu                                                              |
| Site information Site code [100-110] Location Model Distributor Sale Date Other Note Display camera status bar. Display control status bar. Display control status bar. Display control status bar. Display control status bar. Display sensor status bar. Display motion detection grid Image transfer to floppy disk. Clock display format Sensor Type Bensor Image Sensor Image Sensor Imag | Untick for BMP Tick for J<br>MM/DD I | PEG                   | International States and States and States a | COMPUTER<br>Intel Penti<br>255MB R<br>SYSTEM :<br>Version 5<br>Service P | 1:<br>um<br>AM<br>NT<br>0<br>ack 2<br>2<br>3<br>8<br>8<br>9<br>9<br>0<br>0 |
|                                                                                                    |                                      |                       | Save                                                                                                    | Close                                                                    |                                                                            |
|                                                                                                    |                                      |                       |                                                                                                    |                                                                          |                                                                            |

(5) [Displaying motion detection area]

• This function displays a status of automatic motion detection on each camera under motion detection mode (on/off).

(6) [When copying to a floppy diskette (A:), JPEG or BMP, compression method can be used]

• If you select this function, it stores the data in JPEG onto a floppy disk.

- (Default is BMP format.)
- (7) [Clock Display Format]
  - This is a format of displaying time.
  - · Select the type of display you want.

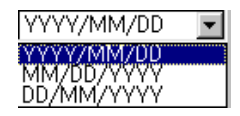

(8) [Sensor Type]

• Select the type of Sensor/Control.

• Select '8 SENSOR' for use of 8 Sensor/Control, and '16 SENSOR' for use of 16 Sensor/Control.

• Proper number of Sensor and Control buttons will be displayed in the surveillance mode when you chose 'Sensor Type.'' You'll be able to see the proper number of buttons in 'Hardware setup' and 'communication setup'

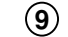

#### ) [Site Information]

• Site software name, model, hard disk space, Windows information, and site software version will be displayed..

**(10** [Use Intelli Search tool tip]

• If you just set the mouse pointer on any icons, brief information such as its name will appear if Intelli Search mode is selected.

## 1.9 Password Setup

| Audio sotup                                                                                | Sustem ontur  | r                  | Motion tracking actum                                                                                           | Í Storage              | ootun Í   | E Man Salun                                 |
|--------------------------------------------------------------------------------------------|---------------|--------------------|----------------------------------------------------------------------------------------------------|------------------------|-----------|---------------------------------------------|
| Addio setup                                                                                | Jystein setup | le a de da servara | Motor tracking setup                                                                                            | Hadamarkan 1           | Setup     | Paceword cetu                               |
| Hardware setup<br>Motion setup<br>Motion setup<br>Store Schedule Setup<br>Dis screen setun | Level 2       | Level 3            | Screen division     Password change     Level 1     Did password     Did password     New password     Ordering | Level 2<br>Old passwor | d Old pas | sword                                       |
| Modern setup<br>Site information<br>System setup                                           |               |                    |                                                                                                    |                        |           |                                             |
| Audio Setup<br>Motion Tracking Setup                                                       |               |                    |                                                                                                    |                        |           |                                             |
| Disk Allocation Setup                                                                      |               |                    |                                                                                                    |                        |           |                                             |
| E-Map Setup<br>Search and Exit                                                             |               |                    |                                                                                                    |                        |           | 1 2 3<br>4 5 6<br>7 8 9<br>• 0 <del>(</del> |
|                                                                                            |               |                    |                                                                                                    | Sa                     | ve Close  |                                             |

#### (1) [Changing password]

• You can assign password to three operators and some functions can be set to work with permission.

• <u>User 1 can modify all the setup and User 2 and</u> <u>User 3 can modify assigned items only.</u>

- (2) [Before changing password]
  - Enter the current password you are using.
- (3) [After changing password]
  - Enter the new password.
- (4) [Confirmation]

• Enter the new password again.

#### (5) [Setup List]

• Check on the list that can be modified by operator2 and operator3.

(Operator 1 has an access to every setup and may modify every information from the list).

#### 🖙 [Tips]

- Operator 1 has access to change the setting that is given to 3 operators(each with secret number).
- Password does not exist when manufactured.
- It is advised that the password of 2,3 operator should be managed by operator 1.

### 1.10 Audio Setup

| Hardware setup      | Motion setup | Schedule setup | Screen division       | Modem setup | Site information | Password setu |
|---------------------|--------------|----------------|-----------------------|-------------|------------------|---------------|
| Audio setup         | System       | setup          | Motion tracking setup | Storag      | je setup         | E-Map Setup   |
|                     |              |                |                       |             |                  |               |
| Can use audio o     | hannel 8     |                |                       |             |                  |               |
| $\mathbf{U}$        |              |                |                       |             |                  |               |
| Audio settings      |              |                |                       |             |                  |               |
| 🔽 Audio save enable | E            |                |                       |             |                  |               |
| Audio playback en   | abled        |                |                       |             |                  |               |
|                     |              |                |                       |             |                  |               |
| -                   | 9.0<br>      |                |                       |             |                  |               |
| Lamera              |              |                |                       |             |                  |               |
| 1 2 3 4 5           | 6 7 8        |                |                       |             |                  |               |
|                     |              |                |                       |             |                  |               |
| 9 10 11 12 13       | 14 15 16     |                |                       |             |                  |               |
|                     |              |                |                       |             |                  |               |
| Audio out test      |              |                |                       |             |                  |               |
| Audio out enable    |              |                |                       |             |                  |               |
|                     |              |                |                       |             |                  |               |
| 1 2 3 4 5           | 6 7 8        |                |                       |             |                  |               |
|                     | 1/ 15 16     |                |                       |             |                  |               |
|                     | 19 10 10     |                |                       |             |                  |               |
|                     |              |                |                       |             |                  |               |
|                     |              |                |                       |             |                  |               |
|                     |              |                |                       |             |                  |               |
|                     |              |                |                       |             |                  |               |
|                     |              |                |                       |             |                  |               |
|                     |              |                |                       |             |                  |               |
|                     |              |                |                       |             |                  |               |
|                     |              |                |                       |             |                  |               |
|                     |              |                |                       | S           | ave Close        |               |
|                     |              |                |                       |             |                  |               |
|                     |              |                |                       |             |                  |               |

(1) [Display the number of sound recordable channels]
It displays the number of sound recordable

• It displays the number of sound recordable channels.

• In case a user records sound using a default sound card built in a main board, only one channel can record sound. But if a user records sound using an exclusive sound card provided by Digital Watchdog that supports voice record of Max. 8 channels.

[Record and play sound]

(Sound record)

• A user decides whether he would record sound after selecting a camera.

• A user can set a function recording sound for a specific camera and record audio signals input to a mic. terminal coupled with video signals.

• Sound is recorded along with video at the video record time, and as sound is supposed to be recorded at the moment when video is input, sound can not be recorded when video is not input.

• In order to record sound, a sound card or an exclusive audio board should be installed.(Unless a sound card or an exclusive audio board was not installed before, even though 'Sound record setup' is made active, it is released back.)

[Record and play sound]

[Play sound]

• A user decides whether he would play sound during search.

• It makes possible simultaneous play of video and sound from a camera where sound is recorded during search of recorded video on a search window.

(3) [Camera]

• A user selects the numbers of cameras which would record and play sound.

• A user may change numbers of cameras, so that desired cameras can record sound during sound record using a sound card.

•Sound record using a sound card is available to only one channel but if a sound record-only audio board is used, audio record is available to 8 channels.

• If both sound card and exclusive audio board is installed, it is advised to use audio board.

| Hardware setup   | Motion setup  | Schedule setup | Screen division       | Modem setup | Site information | Password setu |
|------------------|---------------|----------------|-----------------------|-------------|------------------|---------------|
| Audio setup      | System        | setup          | Motion tracking setup | Storag      | ie setup         | E-Map Setup   |
|                  |               |                |                       |             |                  |               |
| Can use aud      | lio channel 8 |                |                       |             |                  |               |
| Audio settinas   |               |                |                       |             |                  |               |
| Audio agus are   | blad          |                |                       |             |                  |               |
| - Augus save ena | DICU          |                |                       |             |                  |               |
| I Audio playback | enabled       |                |                       |             |                  |               |
|                  |               |                |                       |             |                  |               |
| Camera           |               |                |                       |             |                  |               |
| 1 2 3 4          | 5 6 7 8       |                |                       |             |                  |               |
|                  |               |                |                       |             |                  |               |
| 3 10 11 12       | 13 14 15 16   |                |                       |             |                  |               |
| Audio out test   |               |                |                       |             |                  |               |
|                  |               |                |                       |             |                  |               |
| L Audio out enab | le            |                |                       |             |                  |               |
| 1 2 3 4          | 5 6 7 8       |                |                       |             |                  |               |
|                  |               |                |                       |             |                  |               |
| 9 10 11 12       | 13 14 15 16   |                |                       |             |                  |               |
|                  |               |                |                       |             |                  |               |
|                  |               |                |                       |             |                  |               |
|                  |               |                |                       |             |                  |               |
|                  |               |                |                       |             |                  |               |
|                  |               |                |                       |             |                  |               |
|                  |               |                |                       |             |                  |               |
|                  |               |                |                       |             |                  |               |
|                  |               |                |                       | s           | ave Close        |               |
|                  |               |                |                       |             |                  |               |
|                  |               |                |                       |             |                  |               |

#### (4) [Audio out test]

• In case a sound record-only audio board is used, a user can check sound output status of each channel.

• In order to check sound output status of each channel, a user selects *v* buttons having numbers of related cameras after selecting [Audio out enable].

• [Audio out test] appears only when a sound record-only audio board is used but it does not appear during sound record using a sound card.

• A user can not select "Sound and play record", buttons having numbers of cameras to which audio is applied, and Setup and Close buttons while checking audio output status using [Audio out test]. He can select them when [Audio out enable] is released after an audio out test is finished or he moves to other setup window.

#### 🖙 [Tips]

• A user can back up even sound while backing up data which is already recorded, and record data into the specific drive of Center.(However, sound data recorded by means of an audio board can not be backed up but it will be supported in the next version.)

• In case a sound card is built in, 2 way audio communication with which a user can transfer sound to Center S/W and receive it from Center S/W is possible.

• During sound record using a sound card, once 2 way audio is connected, sound record function stops.

•If using sound card to record voice and use 2Way Audio function, you need additional setting on Windows for sound card.(see Page93)

### 1.11 System Setup

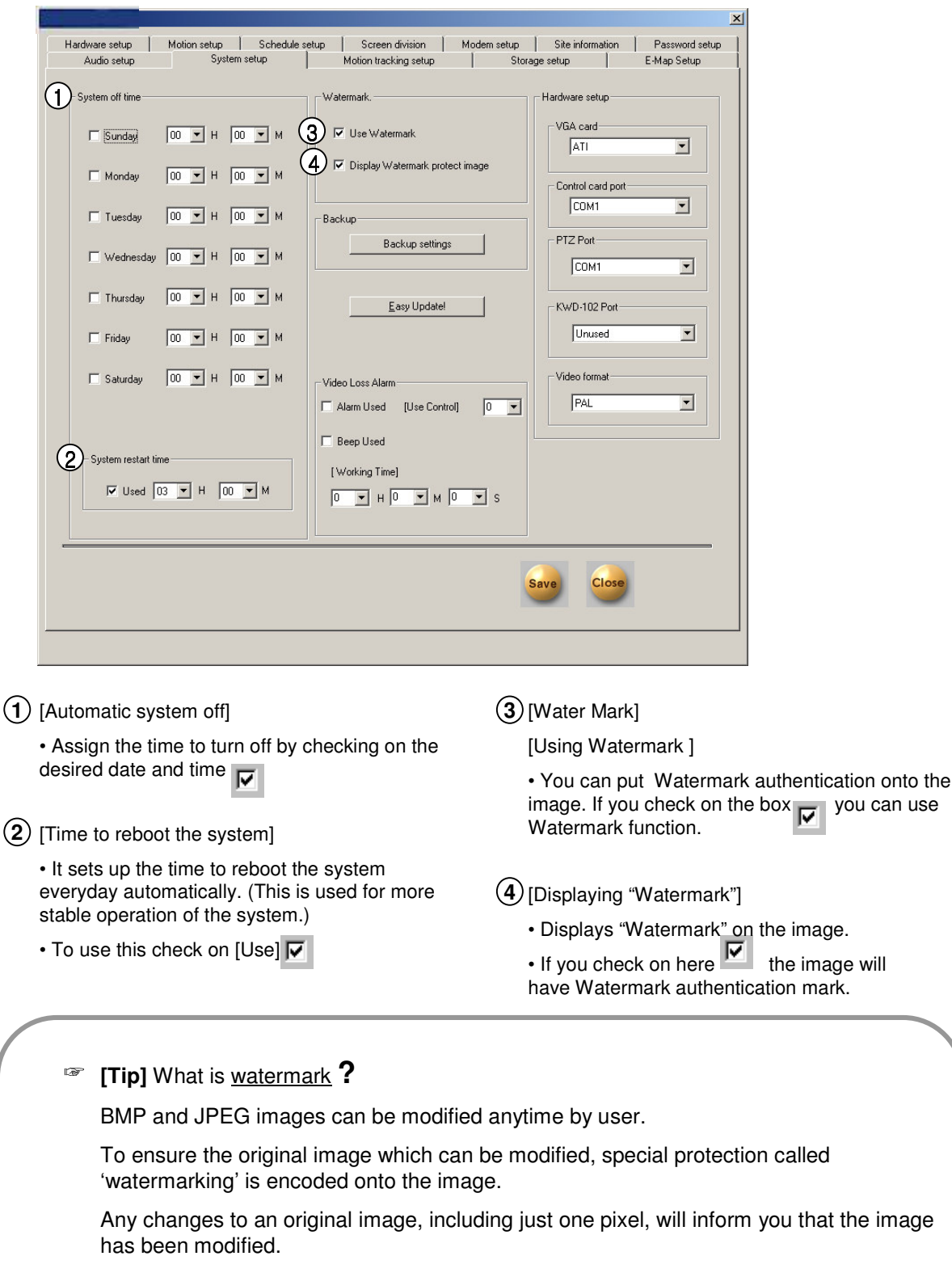

When recorded image was modified from DW9200 program, WaterMark authentication and WaterMark check will tell you whether the image was modified or not.
|                     |                   |             |                         |                 |                    | ×              |
|---------------------|-------------------|-------------|-------------------------|-----------------|--------------------|----------------|
| Hardware setup      | Motion setup      | Schedule se | tup Screen division     | Modem setup     | Site information   | Password setup |
| Audio setup         | System            | setup       | Motion tracking setup   | Storag          | ge setup           | E-Map Setup    |
| System off time     |                   |             | Watermark.              |                 | Hardware setup     |                |
| 🗖 Sunday            | 00 <b>•</b> H 00  | • M         | 🔽 Use Watermark         |                 | VGA card           | •              |
| 🔲 Monday            | 00 <b>•</b> H 00  | <b>•</b> M  | 🔽 Display Watermark pro | tect image      | Control card port- |                |
| 🔲 Tuesday           | 00 <b>•</b> H 00  | <b>▼</b> M  | Backup                  | . 6             |                    |                |
| 🗌 Wednesday         | 00 • H 00         | ▼ M         | Backup setting          |                 |                    |                |
| 🗖 Thursday          | 00 т н Ос         | ▼ M         | 6                       | 1               | 1 KWD-102 Port     |                |
| 🗖 Friday            | 00 <b>•</b> H 00  | ▼ M         | Ŭ                       |                 | Unused             | <b>_</b>       |
| 🗖 Saturday          | 00 <b>•</b> H 00  | • M (7      | Video Loss Alarm        | (1              | 2) Video format    |                |
|                     |                   |             | Alarm Used [Use Cont    | rol] 0 <u> </u> | IPAL               |                |
| - System restart ti | me                |             | Eeep Used               |                 |                    |                |
|                     |                   |             | [Working Time]          |                 |                    |                |
| Iv Used             | 03 <u>–</u> H  00 | <u>▼</u> M  | 0 т н 0 т м             | 0 💌 s           |                    |                |
|                     |                   |             |                         |                 |                    |                |
|                     |                   |             |                         | s               | ave Close          |                |
|                     |                   |             |                         |                 |                    |                |

(5) [Backup settings]

• This function is to setup and designate order for Date/Time, Rotation, and backup media in backup data .

#### (6) [Easy Update]

• This function has an ability to upgrade program of a new version.

• Selecting [Easy Update] button gives you a choice of a brand new upgraded version package by executing Intelli Update program.

• You can upgrade easily by designating package folder that was recorded in system's hard disk or removable type drive or joint network folder.

#### (7) [Video Loss Alarm]

#### [Alarm Used/Beep Used]

• Select 🔽 to generate control alarms and beep sound in case of video loss.

[Use Control]

• Select the control number that is interworked in case of video loss.

[Working Time]

• Set the alarm and beep sound time.

(Set the working time by hour, minute and second.)

#### (8) [VGA]

- · Select the type of VGA installed in a system.
- Proper VGA card will be selected from the manufacturer.
- (9) [Control Card Port]
  - Select Com port of Control card.
  - · Correct port is selected from the manufacturer.

#### (10 [PTZ Port]

- · Set COM port which was applied from PAN/TILT.
- When controlling PAN/TILT from control card, set COM Port which is identical to [Control Card Port].

• If a product uses RS-232's signal from COM Port of some RX Receiver or Speed Dome, set COM Port but separate then control it with [Control Card Port] to the corresponding PAN/TILT.

#### (T)[KWD-102 Port]

- Set COM port to use KWD-102.
- When any program error occurs, it will operate at 10 minutes. If the error is not recovered within 10 minutes, this will operate every 60 minutes.
- This is applied only when in case of video loss.

(12) [Video Format]

• Select between NTSC and PAL according to image method.

|            |             |        |                  | $\sim$                  |
|------------|-------------|--------|------------------|-------------------------|
| Title      | Data time   | Rotate | Media            | <b>2</b> << 2002.01 >>  |
| Backup2    | 23:30-23:40 | Year   | 211.54.12.109:D: | sun montue wenthu fri s |
| Баскирт    | 23:10-23:15 | week   |                  | 1234                    |
| $\bigcirc$ |             |        |                  | 6 7 8 9 10 11 1         |
| U          |             |        |                  | 13 14 15 16 17 18 1     |
|            |             |        |                  | 20 21 22 23 24 25 2     |
|            |             |        |                  | 27 28 29 30 31          |
|            |             |        |                  | Toda                    |
|            |             |        |                  | 1000                    |
|            |             |        |                  | Schedule                |
|            |             |        |                  | Add                     |
|            |             |        |                  |                         |
|            |             |        |                  |                         |
|            |             |        |                  | Dalata 1                |
|            |             |        |                  |                         |
|            |             |        |                  |                         |
|            |             |        |                  |                         |
|            |             |        |                  |                         |
|            |             |        |                  | -                       |
|            |             |        |                  |                         |
|            |             |        |                  |                         |
|            |             |        |                  |                         |
| 41         |             |        |                  |                         |
| <u> </u>   |             |        |                  |                         |

(1) [Title of back up setting]

•This function shows a reserved list of Date/Time, Rotation, and backup media in backup data.

• It consecutively progress backup according to setup time of the backup schedule.

#### (2) [Calendar]

• You can check the list of backup schedule that's setup by date.

## 3 [Add]

• This function is to add recording time of backup data, rotation time, and backup media which will record data.

#### (4) [Delete]

· Deletes reserved list from backup schedule setup list.

## 5 [Setup]

- This records information from backup schedule setup list.
- Information from backup schedule setup list will not be recorded if you do not click [Setup] button.

# Add Backup Schedule

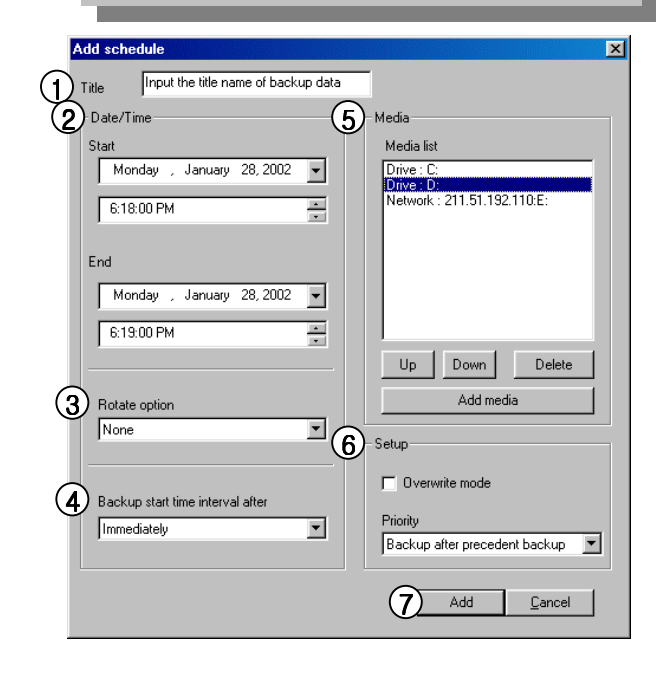

## () [Title]

• Input the additional title in backup schedule setup list.

#### (2) [Date/Time]

• Choose the Start and End date from the backup data.

• Time should be setup beyond current recording time.

• Setup time will be ignored if the recording time was set earlier than the current time.

#### (3) [Rotation option]

• There is NO designated date/time in year/time in month/time in week so you can set the rotation time.

• Backup schedule will only apply for a day if you select [None] for designated date/time.

(4) [Starting time for backup after recording is done]
After backup data finishes the recording, this function lets you to designate the backup starting time after End time is set.

• You can set it immediately and from 1 hour to more than 4 hours.

## 5 [Media List]

• Choose backup data to record it to backup media.

Media list can hold up to 8 lists, when you fail to record it to an initial media, backup will start automatically to the next media.
Selectable media types are HDD, CD-RW, portable drive, and Network drive etc but floppy drive is excluded. It means all of the write-recordable media which designates letters are supported by physical/logical media systems and you can select remote drive using IP address.

#### [Up/Down/Delete]

• Listed order for backup media can move from up and down. Also, selected media can be deleted.

#### [Add media]

• Backup data can add the media you will record.

• Maximum number of adding backup media is up to 8.

## 6 [Setup]

[Old data is deleted when there isn't enough recording space available]

• Backup data will record old data if there is not enough recording space available to record continuously.

#### [Deciding priority]

- Designate backup data's priority.
- Wait until progressing work is done: If the backup data is working currently and not all the data have finished its backup, then all the data need to complete its backup before currently chosen backup to start.

## () [Add]

• Add the designated backup setup to backup schedule list.

## **Select Backup Media**

| Select backu | p media<br>ia<br>drive  | 2<br>C Remote drive                      |
|--------------|-------------------------|------------------------------------------|
| Path         | ■ c: ▼ ■ d:  ■ e:  ■ f: | IP address Password Drive : Select drive |
|              |                         | <u>O</u> k <u>C</u> ancel                |

① [Local Drive]

• You may choose HDD or portable drive (MOD, DVD-RAM, ZIP, USB HDD etc), CD-RW, Network drive.

• Among the systems that are physically and logically installed, all of write-recordable media is supported.

② [Remote Drive]

• Using IP address, select this option where Center S/W is installed in remote area when backup.

In order to backup in the remote area using IP address, Center S/W need to be installed to remote PC or File server. When installing Center S/W, Remote Backup Server program should been executed which is provided together.
In order to do the remote backup setup, Remote PC or File Server's IP location and password is required while Remote Backup Server program is executing.

#### **Remote Drive** Select backup media X Select media Remote drive C Local drive IP address 0 -192.1.1.1 Password Drive : Select drive (1)0k Cancel

- () [Select drive]
  - Input IP address and password and select [Select drive].

• In order to connect to Remote Backup Server for remote backup, remote IP address and registered password from Remote Backup Server program is needed.

| Drive select                   |               |      |      | ×  |
|--------------------------------|---------------|------|------|----|
| IP Address                     | 211.54.12.109 | Port | 8090 |    |
| Connect statu<br>Connection st | is<br>Jocess  |      |      |    |
|                                |               |      |      |    |
| Drive path                     | 2             | •    |      | ОК |

2 [Path]

• If connection is done successfully using selected IP address and password, you may choose an appropriate backup media drive from remote PC or File server.

| I | Drive select    |           |   |      |      | ×    |
|---|-----------------|-----------|---|------|------|------|
| l | IP Address      | 192.1.1.1 |   | Port | 8090 |      |
|   | Connect status  |           |   |      |      |      |
| ઉ | Connection Fail |           |   |      |      |      |
| I |                 |           |   |      |      |      |
|   | Drive path      |           | ¥ |      |      | DK ) |

(3) [Remote Drive's failed connection]

If selected IP address and password is different or Remote Backup Server program has not been executed from remote PC or File Server, then connection will fail and you may not be able to choose backup media drive.

# **Backup Progressing Indication**

(1) While backup is progressing, an animated icon **(b)** will appear on top of screen. When you double click on it, you can check on current data's backup progressing process and waiting backup data list.

# **Easy Update**

- Selecting [Easy Update] from system setting or selecting will execute IntelliUp Site program

icon using Alt+Tab key

| Network Event log           | Begin lictaning    |               |
|-----------------------------|--------------------|---------------|
| 1                           | , Degin Hateining. |               |
| Installed site              | 4.025Patch1        |               |
|                             | None (2)           | (3) EZ Update |
| Backup site                 |                    |               |
| Backup site<br>Backup date: | None               |               |

(1) [Network Event log]

• When updating new versioned program from remote to center, you can check status of connection and upgraded program.

#### (2) [Version Information]

• You can check currently installed site program version, remotely updated site program, and the latest update etc.

#### ③ [EZ Update]

• [Easy Update] button executes Intelli Update window of a new program version package. It also has a function to upgrade program of a new version that's stored in a hard disk or joint network folder.

#### (4) [Hide]

• [Hide] button minimizes IntelliUp window size of Site program.

| IntelliUpdate       |                                                                                                    | <u>? ×</u> |
|---------------------|----------------------------------------------------------------------------------------------------|------------|
| Select Package dire | ctory                                                                                                    |            |
| \\Qserver'          |                                                                                                    |            |
|                     | Data1<br>Data2<br>Data2<br>Data3<br>Data4<br>Data-A<br>Data-A<br>Data-B<br>Data-C<br>Data-C<br>Data-C<br>Data-C<br>Data-C<br>Data-C<br>Data-C<br>Data-C<br>Data-C<br>Data-C<br>Data-C | 5          |
|                     | ОК                                                                                                    | Cancel     |

(5) [Select Package directory]

• Click [OK] after selecting hard disk or joint network folder which is stored in a new version.

• In the designated folder, the package folder (Data1, Data2, Data3, Data-4, Data-A, Data-B, Data-C, Data-D, Data-E, etc.) or all files in the package folder shall be included in one folder.

## ☞ [Tips]

• When upgrading to a new version using Intelli Update, upgrading does not support floppy diskette. Therefore, we recommend you to upgrade after copying the whole media or on a hard diskette.

• If there is no file or package folder in certain folder due to a wrong folder designation, or if the damage had occur to the file, then it will not be considered as a normal package so the program will not upgrade normally.

| Copy files<br>Copying files. |                           |
|------------------------------|---------------------------|
|                              |                           |
| 6<br>Installing :            |                           |
|                              |                           |
|                              | Back(B) Next(N) Cancel(C) |

- (6) [Check Integral package file & program installation]
  Installing process of a program window will appear when you designate package folder.
  - Installing process will show twice for testing integration package file and for program installation. DW9200 program, which was executed during program installation, will end.

| INTELLI | UPSITE 🔀                           |
|---------|------------------------------------|
|         | Successfully update:Restart system |
|         |                                    |

(7) [System Restart]

• System need to be restarted when upgrading a new program version is completed.

# 1.12 Motion Tracking

When motion detection happens to a Speed Dome camera, this function detects moving objects according to image analysis.

| Hardware setup<br>Audio setup                                             | Motion setup<br>System | Schedule setup<br>setup | Screen division<br>Motion tracking setup                                                                                                    | Modem setup<br>Storag                                 | Site information<br>je setup                                                                                         | Password setu<br>E-Map Setup                                              |
|---------------------------------------------------------------------------|------------------------|-------------------------|----------------------------------------------------------------------------------------------------|-------------------------------------------------------|----------------------------------------------------------------------------------------------------|---------------------------------------------------------------------------|
|                                                                           |                        |                         | Enable camera     I     Enable camera     I     Current camera     Current camera     Start position     PAN     TILT     TILT     Return star | 4<br>Screen value<br>Move camera<br>et position 10sec | 4<br>5<br>24<br>5<br>7<br>7<br>10<br>7<br>10<br>10<br>10<br>10<br>10<br>10<br>10<br>10<br>10<br>10<br>10<br>10<br>10 | ine<br>to<br>t : 00 ¥<br>: 00 ¥<br>: 00 ¥                                 |
| Set values<br>PAN angle ·<br>TILT angle ·<br>Sensitivity ·<br>Camera flip | i<br>i                 | J                       | Range<br>PAN<br>Left 60 ▼<br>Right 60 ▼<br>F Enable<br>TILT<br>Minimum 45 ▼<br>Enable                                                          | Screen value<br>Screen value                          | The minimum v<br>is 40. The maxi<br>Right is 360. If<br>range, it will be<br>automatically.                          | alue of Left, Right<br>mum sum of Left,<br>He value is out of<br>adjusted |
|                                                                           |                        |                         |                                                                                                    | s                                                     | ave Close                                                                                                    | )                                                                         |

#### (1) [Camera to be used]

• When a camera to which motion detection can be applied is connected, a user can apply motion detection function to the related camera.

• A user selects numbers of cameras to which motion detection is applied.

(A user can select only numbers of cameras such as NIKO Speed Dome to which motion detection can be applied.)

#### (2) [Currently set camera]

• A user should select numbers of cameras, so that he may set up full settings for cameras to which motion detection can be applied.

#### (3) [Start Position]

• This configures the starting point of the camera.

• Input the position of the starting point in Pan and Tilt.

#### (4) [Screen Value]

• You can get the rectangular value of the current position of camera by clicking 'Screen Value' button.

#### (5) [Move Camera]

• This button moves the camera to the configured position.

#### (6) [Return Start Position]

• The dome camera goes back to the starting point when it stopped tracking the moving object after the value in seconds.

#### 🖙 [Tips]

Motion Tracking function can be used only for 1 camera now. The model for this function is currently Niko Speed Dome NK-97SD.

• [PAN] decides the point to move left and right, and [Tilt] to move up and down.

| Hardware setup<br>Audio setup                                             | Motion setup<br>System s | Schedule setup<br>etup | Screen division Motion tracking setup                                                         | Modem setup                                             | Site information                                                                                     | Password se<br>E-Map Setup                                                |
|---------------------------------------------------------------------------|--------------------------|------------------------|-----------------------------------------------------------------------------------------------|---------------------------------------------------------|----------------------------------------------------------------------------------------------------|---------------------------------------------------------------------------|
|                                                                           |                          |                        | Enable camera<br>1 2 3<br>Current camera<br>Start position<br>PAN 0 T<br>TILT 0 T<br>Return s | 4<br>Screen value<br>Move camera<br>tart position 10sec | 0n/0f/ti                                                                                             | me<br>: 00 ▼<br>to<br>▼ : 00 ▼                                            |
| Set values<br>PAN angle ·<br>TILT angle .<br>Sensitivity ·<br>Camera flip | ر<br>ر                   | j                      | PAN<br>Left 60 -<br>Right 60 -<br>10 TILT<br>Minimum 45                                       | 8 Screen value<br>Screen value                          | The minimum ve<br>is 40. The maximum<br>Flight is 360. If t<br>range, it will be -<br>sulomatically. | alue of Left, Right<br>num sum of Left,<br>ne value is out of<br>adjusted |
|                                                                           |                          |                        |                                                                                               | Se                                                      | ve Close                                                                                             | ).                                                                        |

#### ⑦ [Range] [PAN]

• You can assign the angle to move left and right. The camera moves from the 'start position' that you set in 'Start Position'.

• The maximum value in left and right is 40 degrees. The sum of value in left and right cannot exceed 360 degrees.

• If the sum of the value exceeds 360, the value will be adjusted automatically.

## (8) [Screen Value]

• You can get the current camera position by clicking this button.

#### 9 [Enable]

• If you check on this box, the camera will move within the value of angle

#### (10 [Range] [TILT]

• You can assign the minimum angle in Tilt based on the value you put on 'Start Position'

#### (11) [Screen Value]

• You can get the current minimum value of Tilt by clicking this button.

#### (12) [Enable]

• If you check on this function the camera will move by minimum value.

| Hardware setup   Motion setup   Schedule setup   Audio setup   System setup Moti | Screen division Modem setup Site information Password se<br>ion tracking setup Storage setup E-Map Setup                                                                                                    |
|----------------------------------------------------------------------------------|----------------------------------------------------------------------------------------------------|
| 15                                                                               | Enable camera<br>1 2 3 4<br>Current camera<br>Start position<br>PAN 0 Screen value<br>TILT 0 Move camera<br>Return start position<br>10 C Camera<br>12 Converted<br>13 Cn/Off time<br>V All<br>0 V<br>14 Converted<br>14 Converted<br>15 Converted<br>15 Converted<br>15 Convert |
| Set values<br>PAN angle · +<br>TILT angle +<br>Sensitivity +                     | Range       PAN       Left     60 ▼       Screen value     The minimum value of Left, Right<br>is 40. The maximum sum of Left,<br>Right is 360. The value is out of<br>range, it will be adjusted<br>automatically.       Right     60 ▼       Screen value     Tange, it will be adjusted<br>automatically.       TILT     Minimum       Minimum     45 ▼       Screen value                                                                                                    |
|                                                                                  | Save Close                                                                                                    |

(13) [On/Off Time]

• You can select the time to activate Motion Tracking function.

• The default value is 00:00~24:00. (continue for 24 hours)

• The camera works in Pan/Tilt mode out of the configured time.

#### (14) [Disable PTZ mode]

• Disables PTZ mode from the Motion Tracking camera.

• If you don't select this, both Motion Tracking and PTZ will be used.

#### (15) [PAN/TILT angle]

• Displays the current image from the motion tracking camera.

• You need to configure the Pan and Tilt angle in order to locate the selection box to the selected position.

#### (16) [PAN Angle]

• Adjust this value when the selection box is out of the position in left and right you selected.

#### (17) [TILT Angle]

• Adjust this value when the selection box is higher or lower than the position you clicked.

#### (18) [Sensitivity]

• If you make this value higher, the camera movement will be more sensible and vice versa.

• You need to adjust this value properly depending on the location since Motion Tracking might move even by little light if it's too sensitive.

#### (19) [Camera Flip]

• Use this function when the dome camera is flipped.

• When the dome camera is installed from flipped position, it will work in reverse. Therefore, it might look broken. In order to prevent that kind of problem this might be used.

#### 🖙 [Tips]

- The speed dome camera will track the most actively moving object among many moving objects.
- When the setup for the motion tracking is done 'Pan/Tilt' and 'Motion Tracking' will be displayed on the screen.
- You need to adjust the camera sensitivity more sensible in a dark place, and less sensible in a shiny place.

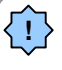

## [Caution]

• The system will lose the configured position value when you use Zoom/Focus on the motion tracking enabled camera.(It is recommend to disable P/T/Z mode for the motion tracking enabled camera.)

# 1.13 Database Structure

| Hardware Setup                                                  | Motion Setup                                                              | Screen Division                      | Modem Setup  | Site Informat               | tion Passv                             | vord Setup | Audio Setting |
|-----------------------------------------------------------------|---------------------------------------------------------------------------|--------------------------------------|--------------|-----------------------------|----------------------------------------|------------|---------------|
| ollowing drives are<br>o modify Storage :<br>torage Structure o | s available.<br>Structure, click [Change St<br>lialogbox will appear when | orage Structure].<br>system restart. | MOUGH Hackin | 9                           |                                        | clougo     |               |
| )<br>Drive [C:]                                                 | (Available/Total) : ( 681 / 20<br>Allocation not allowed                  | 151 )MegaBytes                       |              | <u> </u>                    |                                        |            |               |
| Drive (D:)                                                      | (Available/Total) : ( 129 / 34<br>Allocated                               | 107 )MegaBytes                       |              |                             |                                        |            |               |
| Drive (E:)                                                      | (Available/Total) : ( 76 / 360<br>Allocated                               | 17 )MegaBytes                        |              |                             |                                        |            |               |
| Drive (F:)                                                      | (Available/Total) : ( 75 / 36<br>Allocated                                | 17 )MegaBytes                        |              |                             |                                        |            |               |
| Drive [G:]                                                      | (Available/Total) : ( 75 / 350<br>Allocated                               | 17 )MegaBytes                        |              |                             |                                        |            |               |
| Drive [H:]                                                      | (Available/Total) : ( 67 / 34<br>Allocated                                | 19 MegaBytes                         |              | To modify St<br>[Change Sto | orage Structure, o<br>rage Structure]. | slick      |               |
|                                                                 |                                                                           |                                      |              | <u> </u>                    | 1odify Storage Str                     | ucture     |               |
|                                                                 |                                                                           |                                      |              |                             |                                        |            |               |
|                                                                 |                                                                           |                                      |              |                             |                                        | Close      |               |

- (1) [Drive Allocation]
  - Display the HDD that is allocated.
  - Data of possible disk space, allocation status for each drive will be shown.

## (2) [Allocation]

- You can change the allocation on each drive here.
- · You can re-allocate DB setup for each drive by clicking 'DB change'

# 1.14 E-Map Setup

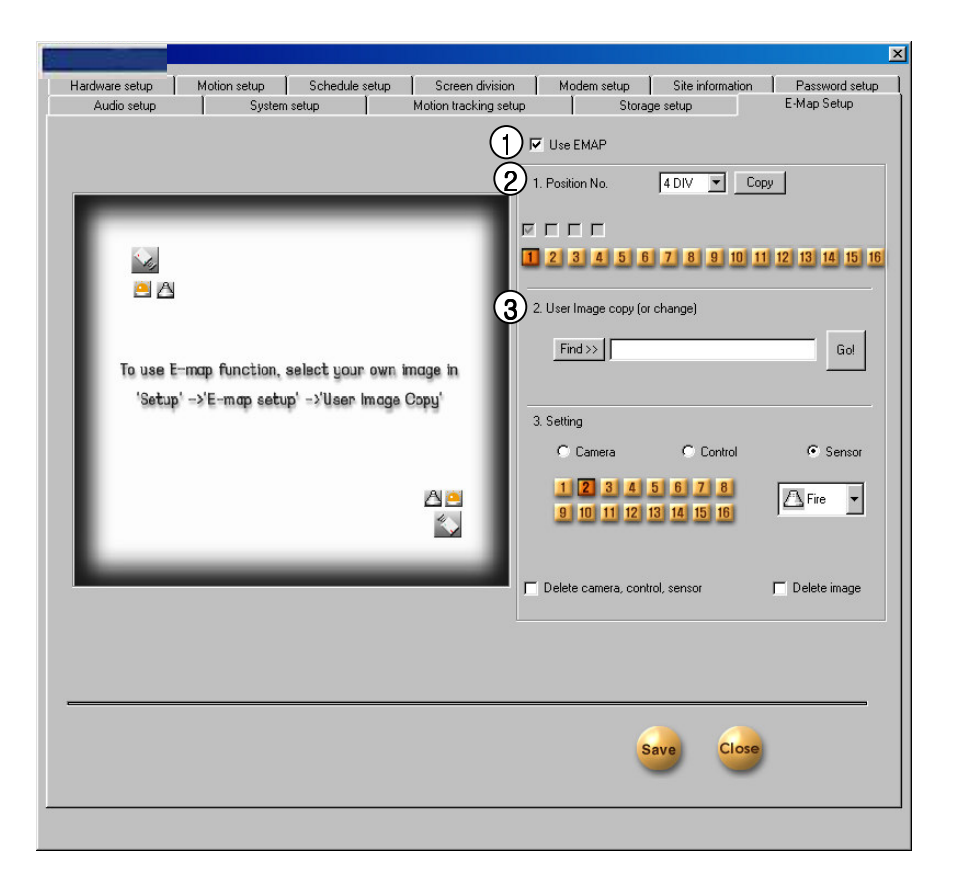

## () [Use E-Map]

• This function enables to easily confirm the operational condition of the camera, control, sensor with the actual area which similarly appears in the E-map image.

• Select **I** in order to setup the location for camera, control, and center.

You cannot select setup button for camera, control, sensor if you do not select [use e-map].
You can use existing stored information but existing E-map information cannot be used.

#### (2) [Position Number]

• User can choose location of the E-map image divided by each mode.

It can be located each in all cameras by 4, 6, 9, 10, 13, 16 divisions of detection mode.

• E-map can be setup to a maximum number of division.

• Copy button <u>Copy</u> from each division will copy the specific camera location of different divided mode after the E-map setup. (3) [User Image Copy]

• DW9200 program basically provide Emap.bmp picture file, but this function is used where camera, control, and sensor is setup to change the actual plan to the E-Map image.

• When selecting the image file you wish to change from [Find] button, file will appear and when you select [Go] button from here, selected image file will convert and appear as Emap.bmp.

 Regardless of file name and size of the image which will change, you may select BMP form of every image, and the existing E-Map image will be deleted when E-Map image changes.

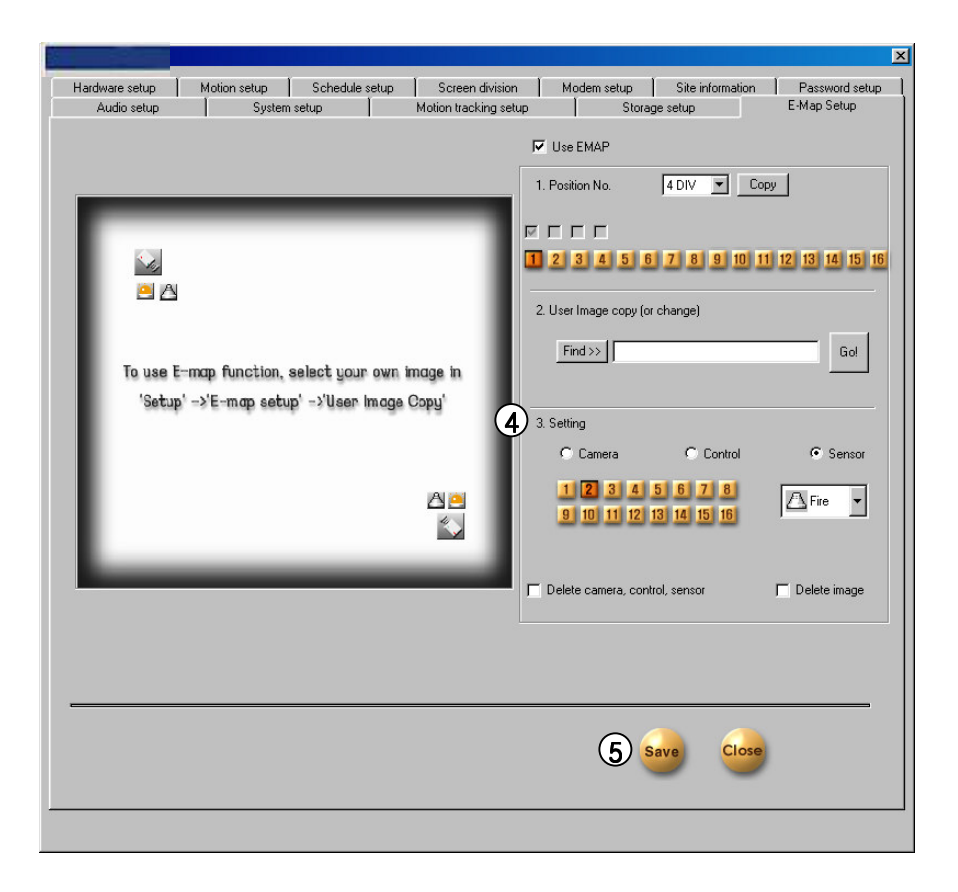

#### (4) [Setting]

[Camera / Control / Sensor]

• This function is to setup a location of camera, control, and sensor.

• After selecting the type of camera, control, and sensor you would like to setup, click the mouse where you want to put the E-Map image.

• Select from solution is according to the type and location of installed camera, control, and sensor.

• You may select the button type from machine type and button type will change according to the machine type of selected camera, control, sensor.

 Shape of camera can be selected and you can select the following camera types; CCD, PinHole, Speed Dome camera from second list.

Light and alarm speaker can be selected from
 Iist of the controller type.

• Fire sensor and infrared ray sensor, and heat sensor are in

[Delete camera, control, Sensor]

• If you wish to delete only the selected camera, control, and sensor, select rom [Delete camera, control, Sensor] list and then click the icons you want to delete and it will delete them in the order which it was selected.

#### [Delete image]

• If you want to delete the selected image of E-Map background, select r from [Delete image] and then select [Select] button. This will delete the selected E-Map image.

### (5) [Save]

• When you click [Save] button, saved information from camera, control, and sensor will apply to the system. In order to delete any existing information, delete the saved information from [Use E-Map] and then click [Save].

• You can use the existing E-Map information again if you select [Use E-Map] and then click [Save] button.

# How to use E-MAP

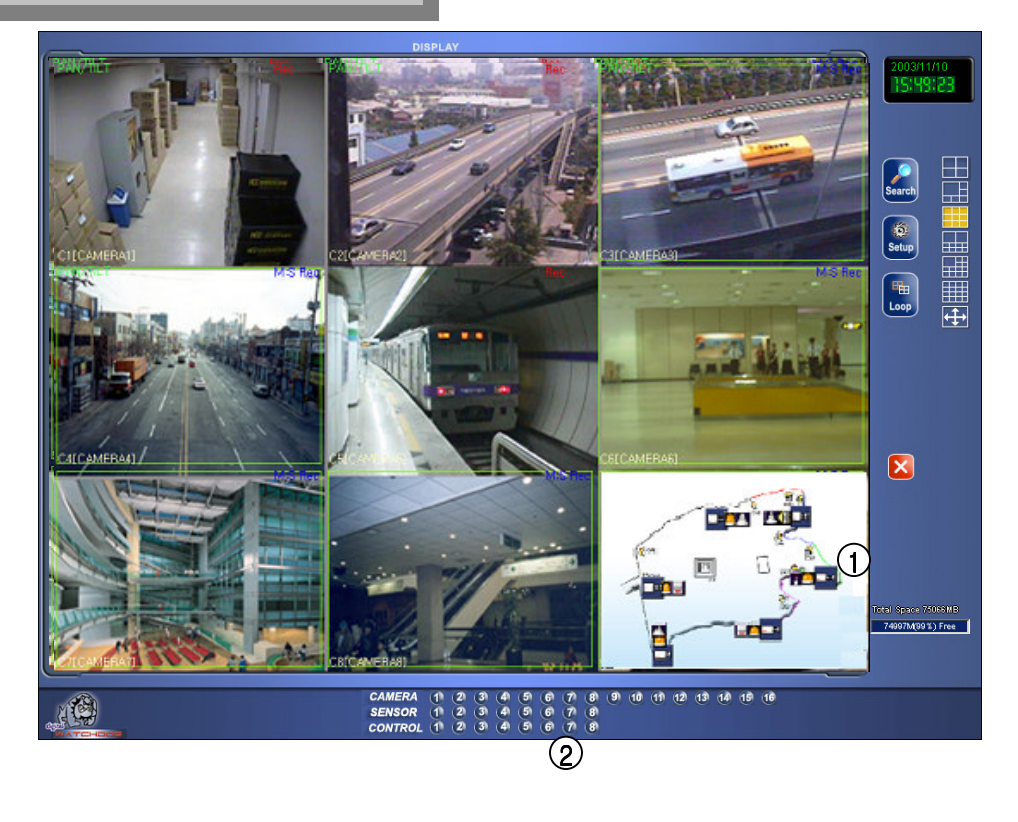

#### (1) [E-Map Display]

• User may use E-Map function for each split screen of the corresponding camera number. E-Map image will be indicated from the surveillance screen.

## 2 [Control and Sensor in/output]

When a sensor signals, sensor occurrence will be indicated from the corresponding number's icon that has been set to the E-Map image.
When a control output occurs by manual control and automatic setup time, corresponding number of control icon from E-Map image will indicate status of the control output.

[Screen Zoom-out]

3

• When you select the camera icon in E-Map image, corresponding camera's screen image will change to a full screen size.

- When you click the full screen image, it will return to the original screen mode.
- When PAN/TILT is setup to full sized screen, corresponding camera's PAN/TILT can be adjusted.

• E-Map image will in to a full size screen when you select a character screen of E-Map image

# 2. Appendix

| 1. CD formatting and backup using direct CD S/W91          |
|------------------------------------------------------------|
| 2. CD formatting using InCD S/W95                          |
| 3. System setting for storing voice(in using sound card)98 |

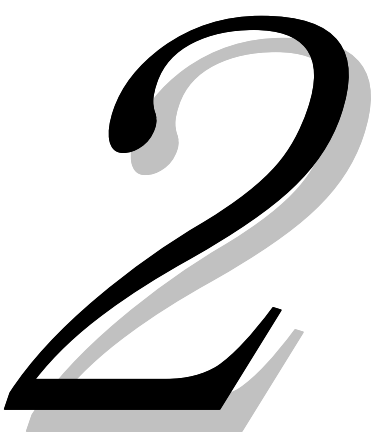

## CD Formatting and Backup Using Direct CD S/W

#### () [CD Formatting Using <u>Direct CD</u> S/W]

• When backing up data in an unformatted CD or receiving an error message after attempting to back up data, format the CD by the following procedure:

#### 🖉 [Tips]

Following procedure is based on Direct CD v5.1. If any other message appears during disk formatting, refer to Direct CD manual.

#### (2) [CD Formatting and Backup]

• Click on [Select Media] button from "Backup Media" field, and select CD-R/RW drive under "Local Drive." Then, click on [Confirm] button.

• Insert a blank CD-R/RW media, and click on [Format CDR/CDRW] button.

(If CD-R/RW drive has been configured as Auto, Direct CD program will be automatically executed.)

• When Direct CD format utility window appears, check if CD-R/RW drive is selected and click on [CD Format] button.

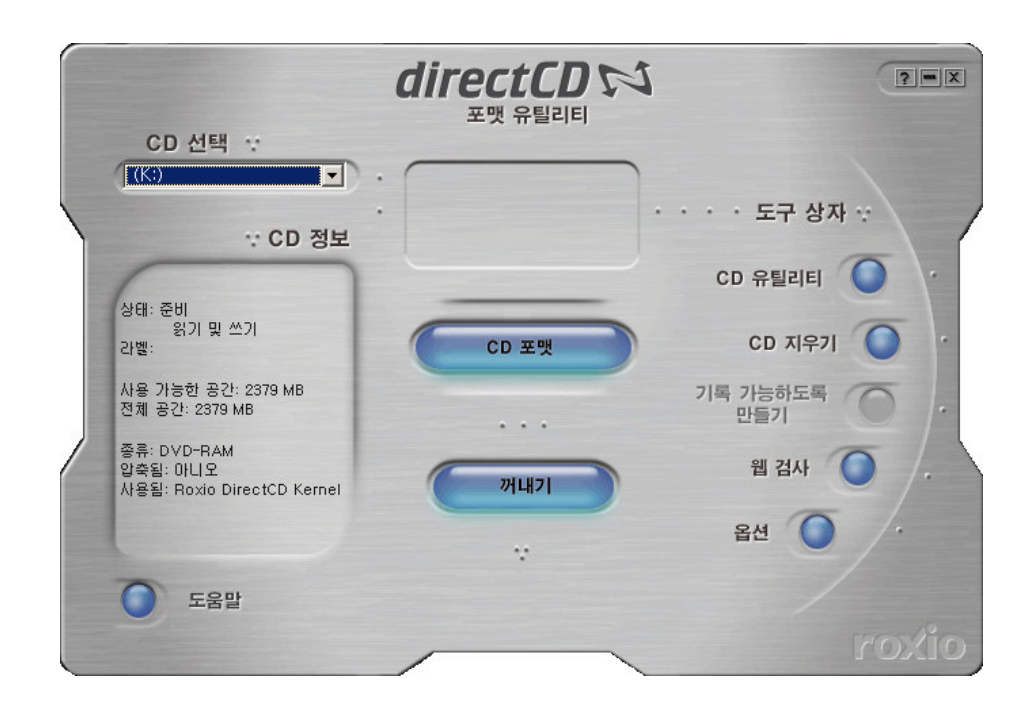

(3) Enter the name for CD-R/RW in "Label" field of "~ Drive Format" window. Then, click on [Start Format] button.

| DirectCD 5,1           | 0 (115) (N: 드라이브) 포맷                      |                   | ? × |
|------------------------|-------------------------------------------|-------------------|-----|
|                        | directCD 📢                                |                   |     |
| 라벨:                    | backup                                    | 포맷 시작( <u>S</u> ) |     |
|                        | (최대 길이: 11자)                              | 취소                |     |
| 참고: 라벨(                | 은 CD를 구별하기 쉽게 해줍니다.                       | 도움말( <u>H</u> )   |     |
| 🗖 압축 사                 | 룓                                         |                   |     |
| ┌포맷 형식                 |                                           | 1                 |     |
| <b>0</b> 빠른 :<br>사용합   | 포맷(Q) - 전체 포맷하지 않고 빠르게 CD를<br>할수 있게 해줍니다. |                   |     |
| <ul> <li>전체</li> </ul> | 포맷                                        |                   |     |
|                        |                                           |                   |     |
| 19                     |                                           |                   |     |

(4) "CD Formatting..." window will appear and CD-R/RW media will start to be formatted.

| 🏟 DirectCE | ) 5,10 (115) (N: 드라이브) | × |
|------------|------------------------|---|
|            | CD 포맷 중                |   |
| •©         |                        |   |
|            |                        |   |
|            |                        |   |

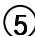

(5) After formatting, "CD Ready" window will appear as below. Then, click on the [Confirm] button.

| DirectCD 5,10 (115) (N: 드라이브)                                                                               |
|----------------------------------------------------------------------------------------------------|
| directCD FX<br>윤 CD 준비됨                                                                                     |
| CD를 드라이브(N:)에서 직접 읽고 쓸 수 있습니다. Windows 탐색기 또는<br>Microsoft Word같은 Windows 응용 프로그램을 사용하며 CD를 읽고 쓸 수<br>있습니다. |
| ☞ CD를 읽고 쓸 준비가 되면 이 메시지를 다시 표시합니다.                                                                          |
| <u>্র্যায়</u>                                                                                              |

6 When Direct CD Format Utility window appears again, click on button on the topright of the screen. (Be careful not to click on the [Eject] button.)

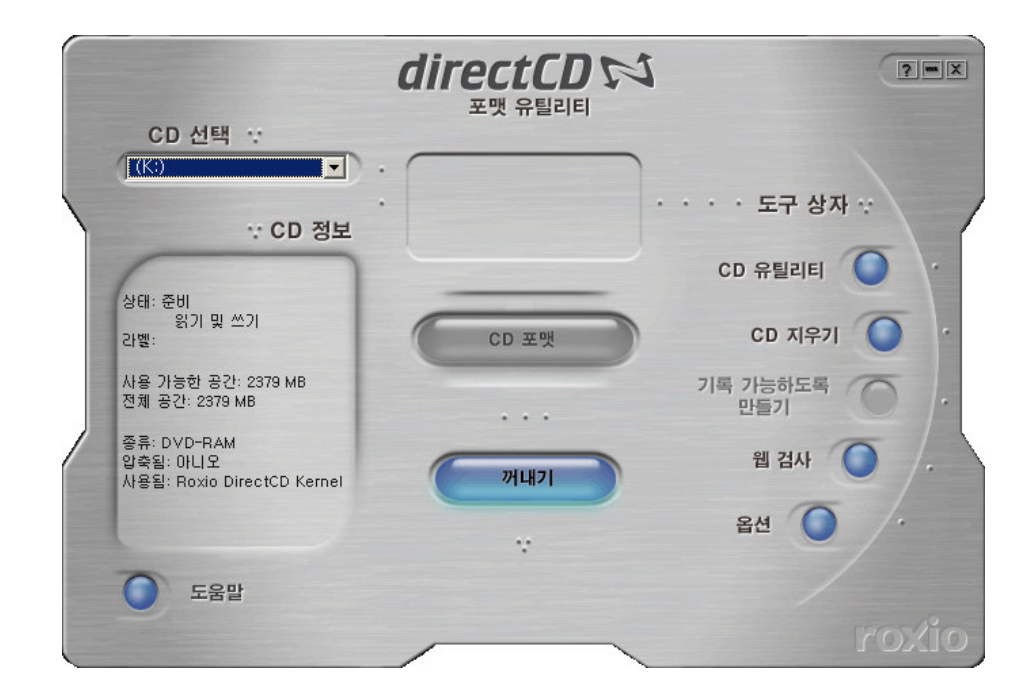

- Select the backup type, the backup time, and the backup camera, and click on the [Confirm] button to start backup. Then, "Write" LED of CD-R/RW drive will be displayed. Do not click on CD-R/RW drive button before backup is completed.
- 8 After completing backup, click on the Eject button of CD-R/RW drive.

(9) When "Direct CD Eject Option" window appears, select "Close to be read by all computers" field and click on the [Confirm] button.

(Select "Protect CD not to overwrite" field to prevent re-writing on CD-R/RW media where current backup data is stored.)

| DirectCD 5,10 (115) (N: 드라이브) 꺼내기 옵션                                                                  | ? × |
|----------------------------------------------------------------------------------------------------|-----|
| directCD 📢                                                                                            |     |
| CD를 끼냅니다                                                                                              |     |
| 꺼내기 전에 DirectCD를 사용하며 CD를 계속 액세스할 것인지 표준<br>CD-ROM 드라미브에서 읽을 것인지 결정하십시오.                              |     |
| 한상 그대로 - 드라이브 문자로 읽고 쓸 수 있도록 CD를 그대로<br>둡니다. 표준 CD-ROM 드라이브에서는 CD를 읽을 수 없게 됩니다.                       | .1  |
| <ul> <li>UDF v.1.5로 닫기 - UDF v.1.5 Reader를 설치한 후 대부분의<br/>CR-ROM 드라이브에서 읽을 수 있도록 CD를 닫습니다.</li> </ul> |     |
| ● 모든 컴퓨터에서 읽도록 닫기 - 대부분의 표준CD-ROM 드라미.<br>에서 자동으로 읽을 수 있도록 CD를 닫습니다. I▼ 다시 기록하지 못하도록 CD 보호            | 브   |
| I✓ 다듬베 UD들 꺼별 때 미 선택 사양 표시                                                                            |     |
| 도움말( <u>H</u> ) 취소 확인( <u>O</u> )                                                                     | 31B |

To close CD-R/RW media, the following window will appear. Wait until backup is completed.

| 🚯 DirectCD | 5,10 (115) (N: 드라이브) 👂     | <. |
|------------|----------------------------|----|
|            | 표준 CD-ROM 액세스에 대한 정보를 쓰는 중 |    |
| ₹⁄⁄        |                            |    |
|            | 11                         |    |
|            | 경과된 시간: 00:00:06           |    |
|            |                            |    |
|            |                            |    |

After backup is completed, the following window will appear. Eject CD-R/RW media, and click on the [Confirm] button to back up data.

| 🚳 DirectCI | ) 5,10 (115) (N: 드라이브)                                                          | × |
|------------|---------------------------------------------------------------------------------|---|
| ∼ <b>A</b> | CD를 꺼냈습니다!                                                                      |   |
| ≦ 🦁        | 방금 드라이브(N:)에서 꺼번 CD는 모든 CD-R/CD-RW 드라이브 및<br>MultiRead CD-ROM 드라이브에서 읽을 수 있습니다. |   |
|            | 🔽 이 메시지 다시 표시                                                                   |   |
|            | 확인                                                                              |   |

# CD Formatting Using InCD S/W

(1) [CD Formatting Using <u>InCD</u> S/W]

• When trying to back up data in an unformatted CD or receiving an error message after trying to back up data, format the CD by the following procedure:

• Insert a blank CD, and click on "Format CDR/CDRW" from "Data Backup" window. Then, the following screen will appear. Click on the "Next" button.

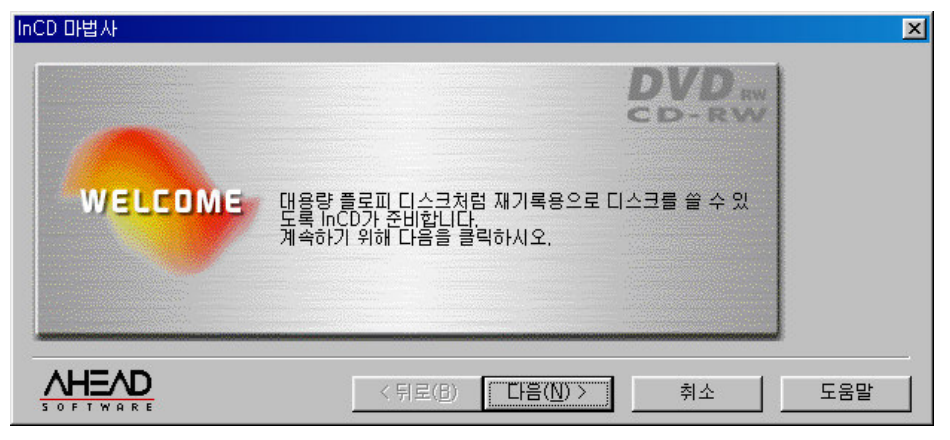

• Drive selection window will appear. Click on the "Next" button.

| InCD 마법사 |                                     | DVD RW<br>CD-RW  | X   |
|----------|-------------------------------------|------------------|-----|
| SELECT   | 드라이브 선택<br>RIENTING VI HL-DI-SIGD-R | W GCE-85208 1.00 |     |
|          | < 뒤로( <u>B</u> ) 다음(                | <u>N</u> ) > 취소  | 도움말 |

• In this window, information of the CD will be displayed. Click on the "Next" button.

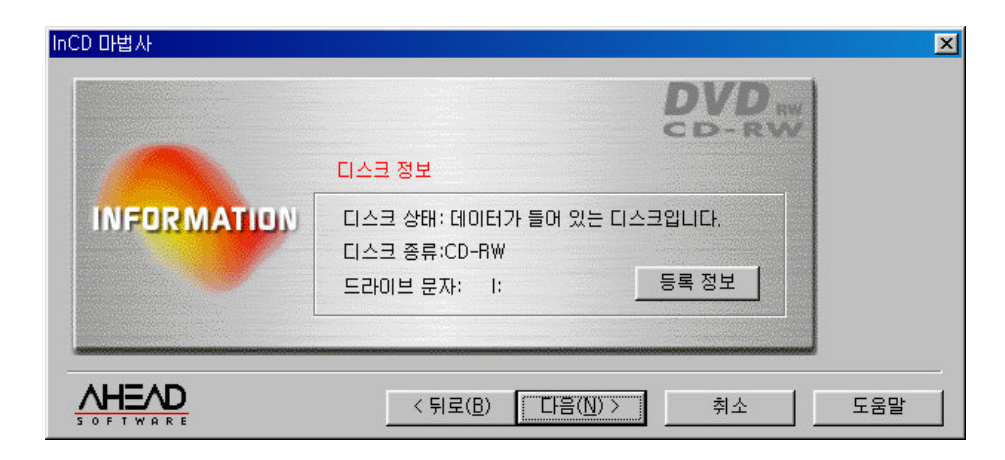

• Set the CD name.

(If you do not want to define the CD name, simply do not enter the name.) After entering the CD name, click on the "Finish" button.

| InCD 마법사 | DVD                                                                                                    | × |
|----------|----------------------------------------------------------------------------------------------------|---|
| LABEL    | 러이블: Backup<br>참고: 볼륨 레이블의 문자 수는 11자 이하이어야 합니다.<br>홍백이 없어야 합니다.<br>● 포멧<br>● 빠른 포맷(파일시스템 지우기)<br>■ 섹터 검색을 건너뛰면 처리 시간이 줄어듭니다. |   |
|          | < 뒤로( <u>B</u> ) 파침 취소 도움말                                                                                                   |   |

• The following is when formatting is being made.

(After formatting is completed, the next step will be automatically executed.)

| FORMAT | 물리적 포맷 중               |
|--------|------------------------|
|        | 전행중인포멧.                |
|        | 소요 시간: <u>00:00:02</u> |

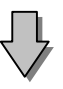

|        | DVD m<br>GD-RW   |
|--------|------------------|
| FORMAT | 논리적 포맷 중         |
|        | RW디스크를 논리적으로 포멧. |
|        | 9%               |
|        | 소요 시간: 00:00:02  |

• After the CD is completely formatted, the following window will appear. (Click on the "Confirm" button to complete formatting.)

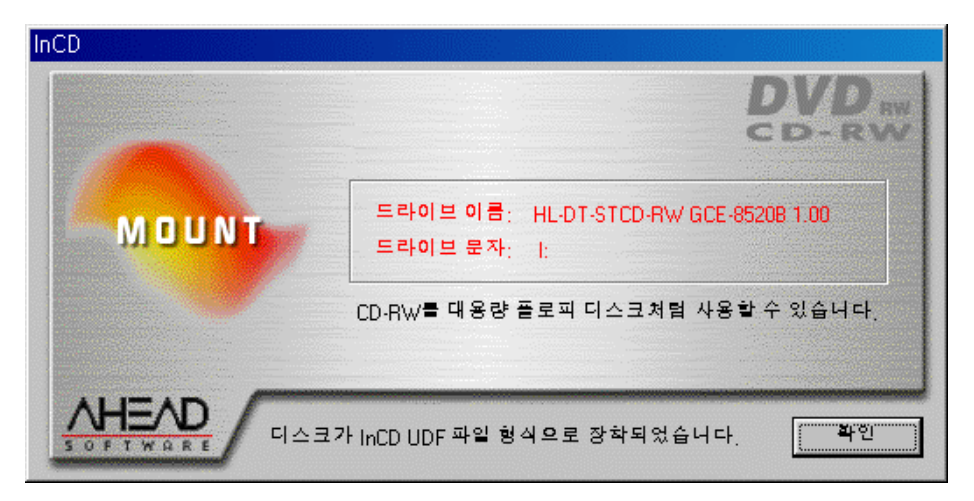

• After the CD is completely formatted, continue backup by the same method as those of the hard disk or movable drives (DVD-RAM, ZIP, MOD, ORB, etc.) (Refer to Page 32.)

• If a different message from the above is displayed, refer to InCD manual.

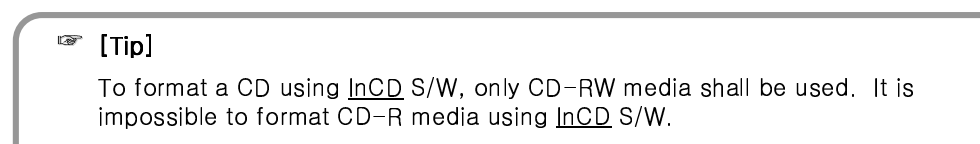

(1) [Setting volume function for 2Way Audio]

• In order to use Two-Way audio function, you need to designate yes or no selection for 'microphone' to receive voice from voice input coarse from "Record" window.

• Execute 'Multimedia' from Windows Control Panel.

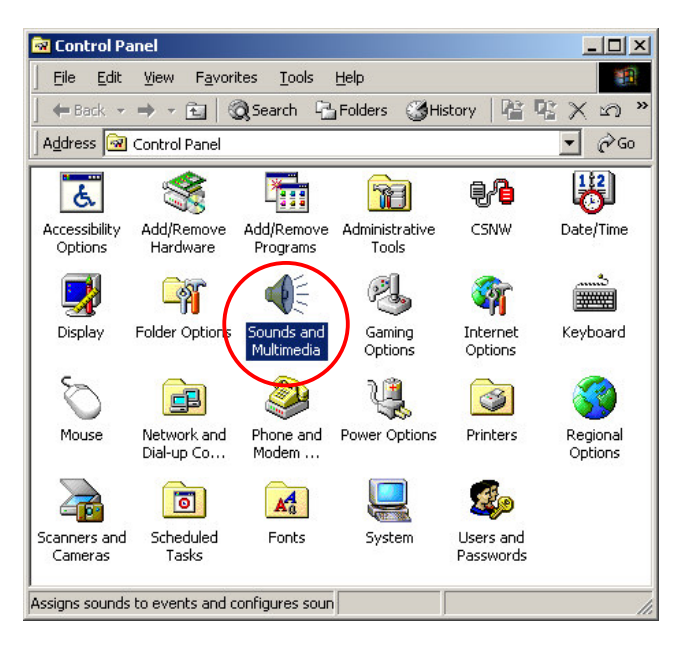

• 'Select [Record] button from 'Multimedia properties' window then execute 'Recording control'.

| Sou | inds and         | Multimedia Properties           |
|-----|------------------|---------------------------------|
|     | Sounds           | Audio Hardware                  |
|     | - Sound F        | 'layback                        |
|     | 6h               | Preferred device:               |
|     | VY               | AC'97 Sound Card                |
|     | -                | Volume Advanced                 |
| 1   | - Sound F        | acording                        |
| (   | 2                | Preferred device:               |
|     | 18               | AC'97 Sound Card                |
|     |                  | Volume Advanced                 |
|     | - MIDI Mu        | isic Playback                   |
|     | <b>1</b>         | Preferred device:               |
|     |                  | Microsoft GS Wavetable SW Synth |
|     |                  | Voļume <u>Ab</u> out            |
|     | 🗖 <u>U</u> se or | nly preferred devices           |
|     |                  | OK Cancel Apply                 |

• Select 'Option Properties' when recording control window is executed. .

| Properties                      |         | SW/Sunth | Line In | PC Speake |
|---------------------------------|---------|----------|---------|-----------|
| <ul> <li>Advanced Co</li> </ul> | ntrols  | Balance  | Balance | Balance:  |
| Exit                            |         |          |         |           |
| Volume:                         | Volume: | Volume:  | Volume: | Volume:   |
|                                 |         | - [ -    | 11.     | - [ -     |
| : :                             |         |          |         |           |
| : :                             | :       | I :T:    | : :     | :T:       |
| -   -                           | -   -   |          | -   -   | - ! -     |
| Mute all                        | Mute    | Mute     | Mute    | Mute      |

• Select 'Microphone' from "Properties" window and click [OK].

| Properties                                         | ? ×      |                                                                                                    |
|----------------------------------------------------|----------|----------------------------------------------------------------------------------------------------|
| Mixer device: AC'97 Sound Card                     | -        |                                                                                                    |
| Adjust volume for                                  |          |                                                                                                    |
| <u>Hayback</u> <u>R</u> ecording                   |          |                                                                                                    |
| O <u>O</u> ther Headphones                         | <u> </u> |                                                                                                    |
| Show the following volume controls:                |          | Select Microphone' from "See following volu                                                           |
| <ul> <li>✓ CD Player</li> <li>✓ Line In</li> </ul> |          | control" list then click [OK].                                                                        |
| Microphone  Phone Line                             | -        | <ul> <li>It should be setup as 'Microphone' free "Properties" window in order to use Two-W</li> </ul> |
|                                                    | •        | Audio function.                                                                                       |
| ОК                                                 | Cancel   |                                                                                                    |

• When you select [OK] button, microphone item will appear as following (Recording Control) window.

Select 'Select' from 'Microphone' item.

| Recording Co           Options         Help          | ontrol                                      |                            |                                  |                                | <u> </u>                          |
|------------------------------------------------------|---------------------------------------------|----------------------------|----------------------------------|--------------------------------|-----------------------------------|
| Mono Mix<br>Balance:<br>Volume:<br>Volume:<br>Select | Stereo Mix<br>Balance:<br>Volume:<br>Select | Aux<br>Balance:<br>Volume: | CD Player<br>Balance:<br>Volume: | Line In<br>Balance:<br>Volume: | Microphone<br>Balance:<br>Volume: |
| AC'97 Sound Card                                     |                                             |                            |                                  |                                | $\checkmark$                      |

#### [] [Caution]

• When 'Select' is not checked from 'Microphone' item, 2Way audio function will not operate normally.

• In order to use 2Way audio function, above information should be applied to Remote and site simultaneously.

- (1) [High class setting of microphone input for 2Way Audio function]
  - For 2Way Audio function, you must set the microphone volume function as shown below.
  - From a condition where volume control for microphone input is maximized but microphone's input
  - signal is weak, following setup will amplify the input signal.

• After running 'Multimedia' on control panel, select [Play] button on 'Multimedia Properties' to run 'volume control' window.

| Sounds and      | Multimedia Properties            |
|-----------------|----------------------------------|
| Sounds          | Audio Hardware                   |
| - Sound I       | hyback                           |
| TAN.            | Proferred device:                |
| N №             | AC'97 Sound Card                 |
|                 | <u>V</u> olume A <u>d</u> vanced |
| Sound           | Recording                        |
| 2               | Preferred device:                |
| 18              | AC'97 Sound Card                 |
|                 | Volume Advanced                  |
|                 | usic Playback                    |
| <b>P</b>        | Preferred device:                |
|                 | Microsoft GS Wavetable SW Synth  |
|                 | Vojume About                     |
| □ <u>U</u> se c | nly preferred devices            |
|                 | OK Cancel Apply                  |

• Go to 'Options  $\rightarrow$  Properties' then, below window will appear.

| 🛉 Volume Cont                                                | trol     |                  |                                          |                      |                       |
|--------------------------------------------------------------|----------|------------------|------------------------------------------|----------------------|-----------------------|
| Options <u>H</u> elp                                         |          |                  |                                          |                      |                       |
| P <u>roperties</u><br>✓ <u>A</u> dvanced Co<br>E <u>x</u> it | ntrols   | Wave<br>Balance: | Microphone<br>Balance:                   | Line<br>Balance:     | Auxiliary<br>Balance: |
| Volume:                                                      | Volume:  | Volume:          | Volume:                                  | Volume:              | Volume:               |
|                                                              |          |                  |                                          |                      |                       |
| ☐ <u>M</u> ute all<br><u>A</u> dvanced                       | <u> </u> | <u> </u>         | <mark>I M</mark> ute<br><u>A</u> dvanced | <mark>⊢ M</mark> ute | ☐ <u>M</u> ute        |

| Properties ? X                      |                                                              |
|-------------------------------------|--------------------------------------------------------------|
| Mixer device SB PCI128 Mixer        | Soundcard mixer is installed in the system.                  |
| Adjust volume for                   | ,                                                            |
| Playback                            |                                                              |
| C Recording                         | <ul> <li>In order to use voice recording function</li> </ul> |
| C Other                             | "Microphone" should be set from "Properties" tap.            |
|                                     |                                                              |
| Show the following volume controls: |                                                              |
| Synthesizer                         |                                                              |
| Microphone                          |                                                              |
|                                     |                                                              |
|                                     |                                                              |
| OK Cancel                           |                                                              |

(2) [PC setup for use of Microphone from advanced mode]

• When the audio input through microphone is weak even in the maximized volume you can amplify the audio input by adjusting as follows.

· 'Advanced' button will appear under applicable columns when you select 'Option -> Advanced Controls

• You can go to 'Advanced Controls for Microphone' by clicking 'Advanced' on 'Mic' taps in 'Volume Controls'.

| P <u>r</u> operties  |          | Mana           | Microphone  | Line     | Aunilian |
|----------------------|----------|----------------|-------------|----------|----------|
| ✓ <u>A</u> dvanced C | ontrols  | Ralance:       | Ralance:    | Ralance: | Relance: |
| E <u>x</u> it        |          |                |             |          |          |
| Volume:              | Volume:  | Volume:        | Volume:     | Volume:  | Volume:  |
| : ] :                |          |                | -   -<br>:: |          |          |
|                      |          |                |             |          |          |
| <u> </u>             | <u> </u> | ∏ <u>M</u> ute | Mute        | <u> </u> | <u> </u> |

• Please adjust the options to fit into your system and check the sound output from 'Other Controls'.

| The aud                                      | se settings can be use<br>o.                    | d to make fine adjustments to you          |
|----------------------------------------------|-------------------------------------------------|--------------------------------------------|
| one Controls                                 |                                                 |                                            |
| These settin                                 | gs control how the tone                         | e of your audio sounds.                    |
| Bass:                                        | Low J                                           | High                                       |
| [reble:                                      | í · ·                                           | High                                       |
|                                              |                                                 | 1 1 1 1                                    |
| ther Controls<br>These settin<br>vour hardwa | gs make other changes<br>e documentation for de | s to how your audio sounds. See<br>etails. |
| ✓ <u>1</u> Microp                            | hone Boost                                      |                                            |
|                                              |                                                 | Close                                      |

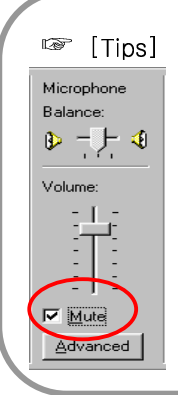

• Click on 'Mute' which is circled on the left picture, if you do not want any voice output from a speaker that was inputted to the microphone but record the voice only or if you just want the output of searched voice from the speaker only when installing a microphone.

• When the system doesn't support 'Microphone Boost' function, 'Advanced' button may not appear. In that case you can solve it by using a more sensitive amplified microphone.

· Sound card must be installed properly to use voice recording function.

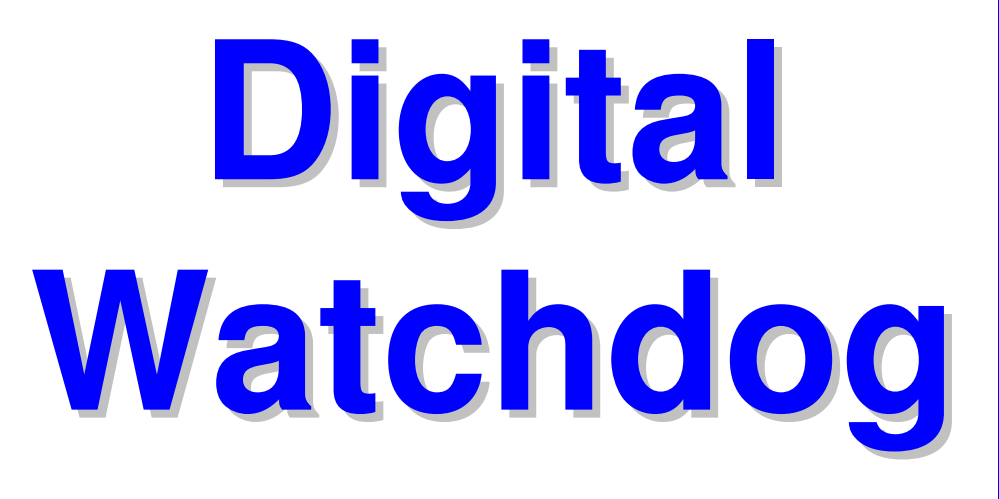

# DW9200 Site(V4.100)

# **User Guide**

DW9200

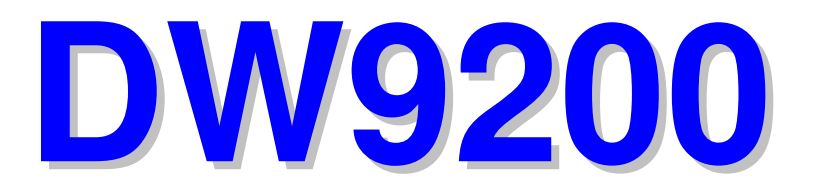

# 1. Installation of DW9200

| 1. Front side104                                           |
|------------------------------------------------------------|
| 2. Rear side105                                            |
| 3. Connecting PAN/TILT Drive106                            |
| 4. Connecting PSTN and ISDN exclusive modem line107        |
| 4.1 LAN, ISDN(using Router ), Connecting exclusive line107 |
| 4.2 Connecting PSTN, ISDN Modem108                         |
| 5. Connection map of RX-RECEIVER (KRE-301)109              |
| 6. Connection map of RX-RECEIVER (KRE-302)110              |
| 7. Connecting external Sensor111                           |
| 8. Connecting Control pin111                               |
| 9. Connecting Serial Cable112                              |

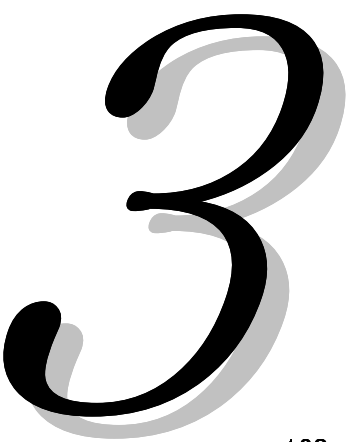

# 1. Front side

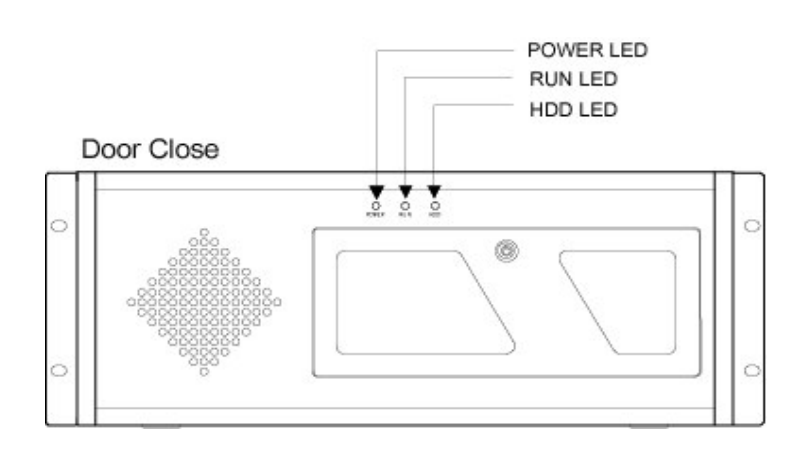

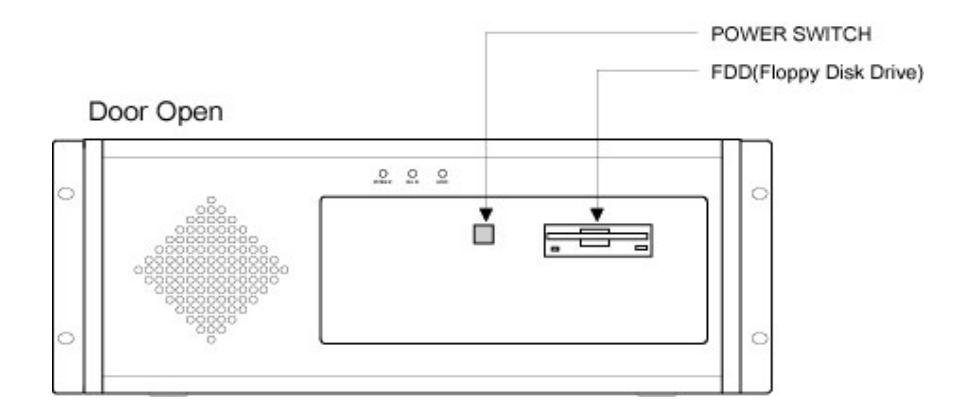

Design of Front and Rear Side may be modified for product development.

# 2. Rear Side

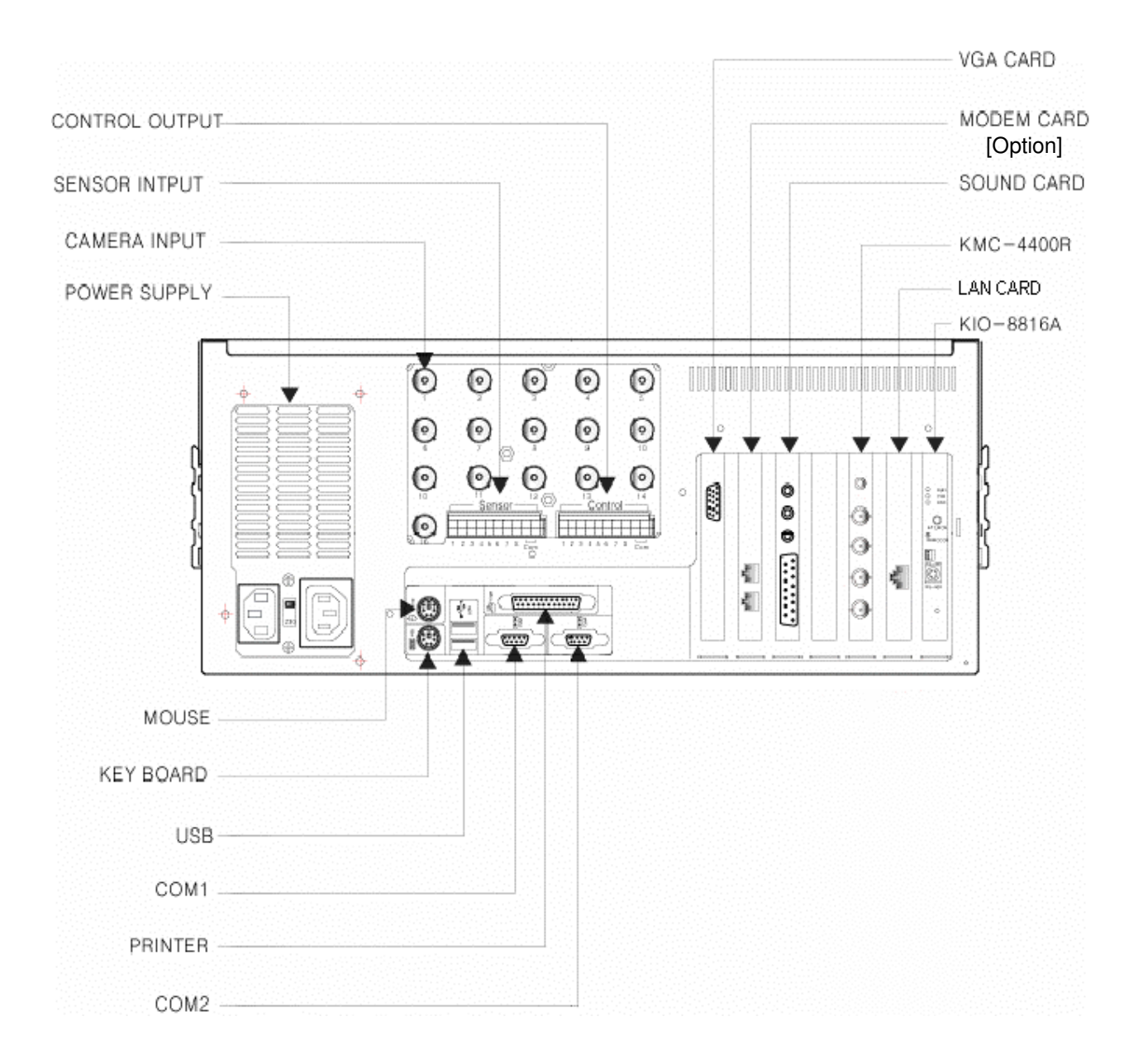

Design of Front and Rear Side may be modified for product development.

# 3. Connecting PAN/TILT Drive

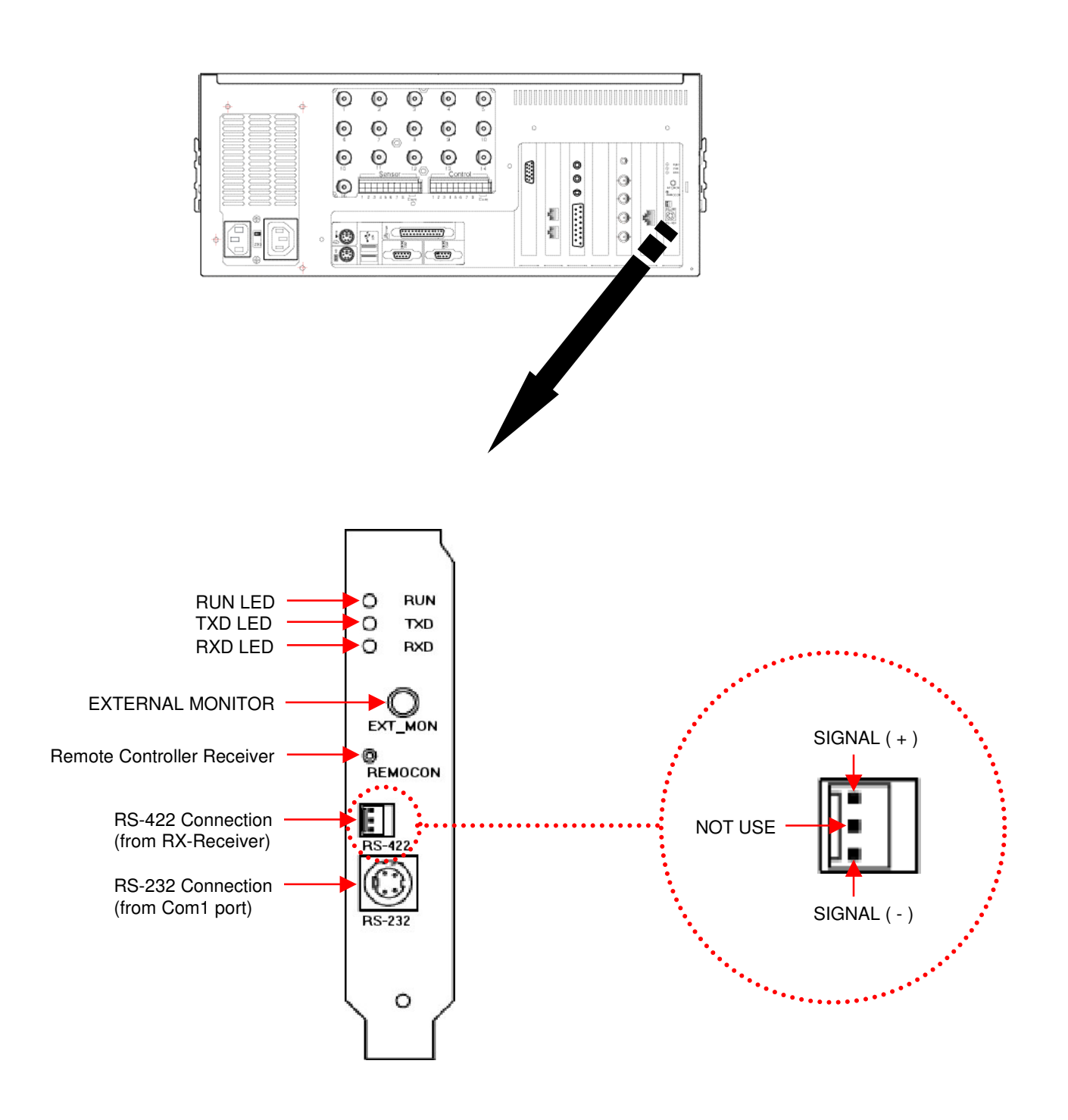

## **I**Caution]

- Be cautious about (+),(-) of the signal line.
- Wrong connection of the signal line might cause damage.
- Please contact our distributor if you use other brand's RX Receiver.

# 4. Connecting by PSTN, ISDN, or Leased circuit D

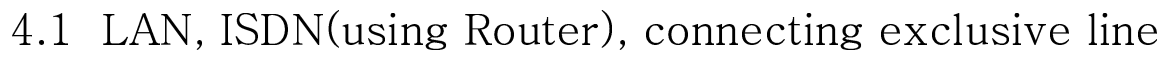

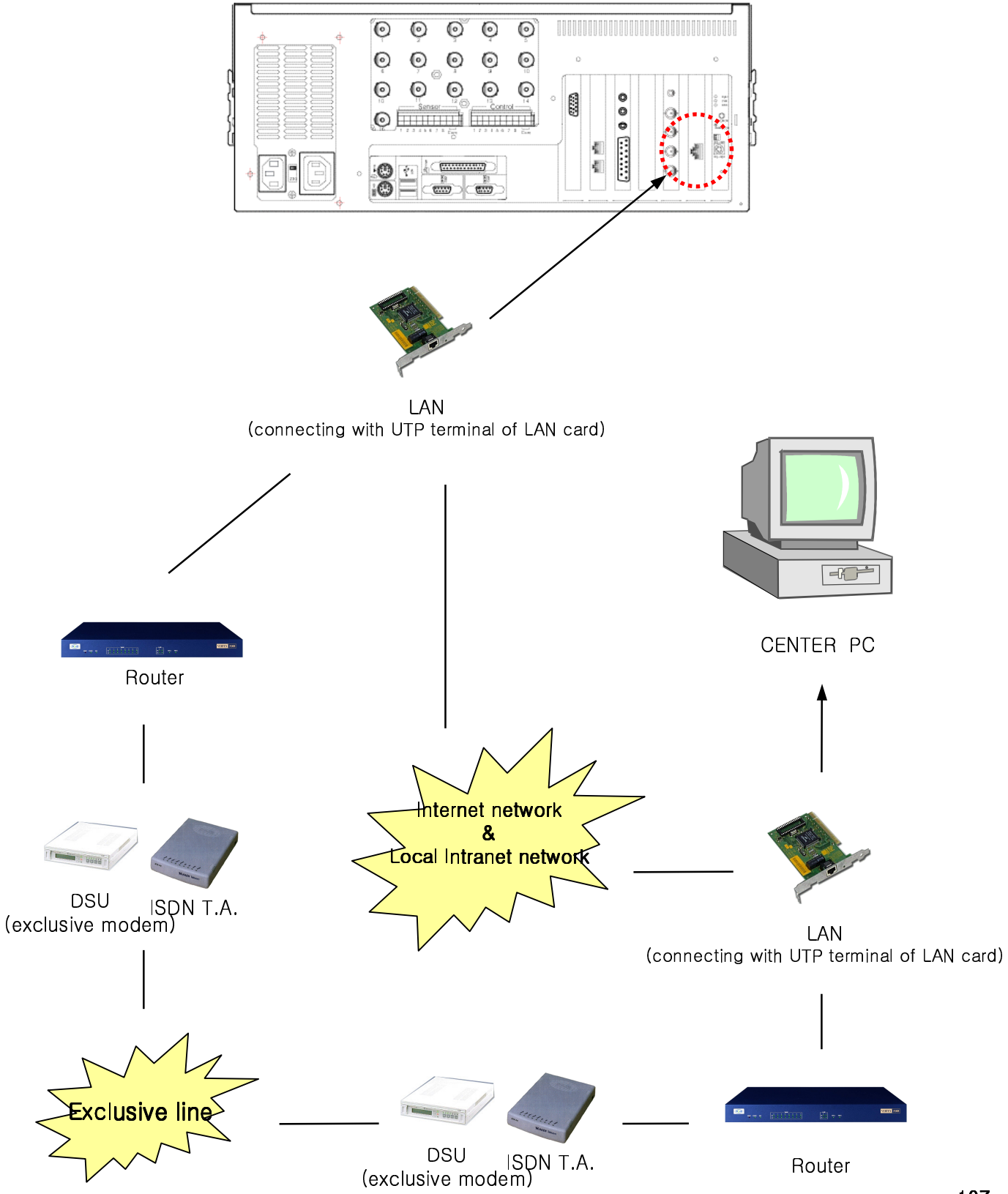

# 4.2 Connecting PSTN, ISDN Modem

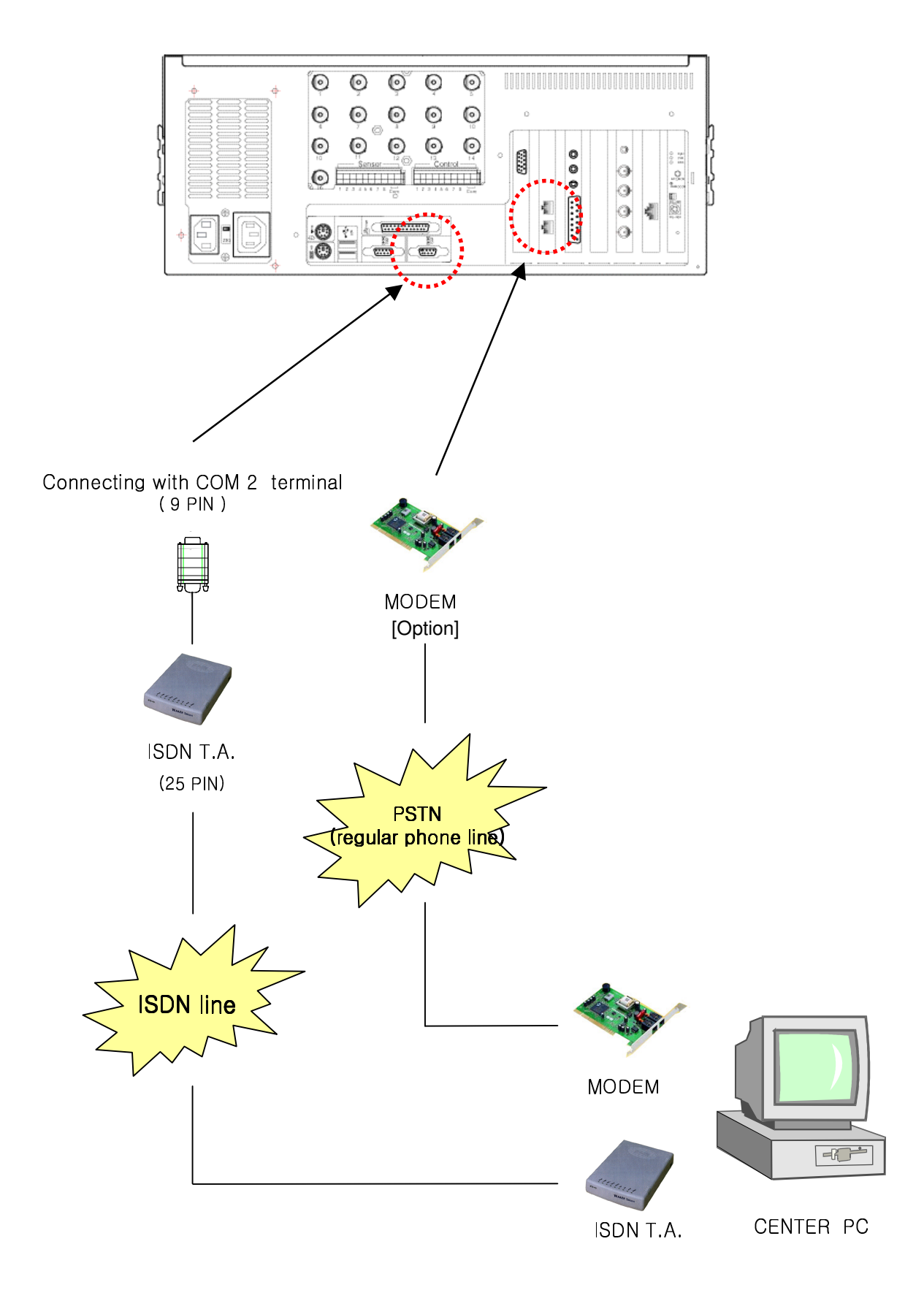
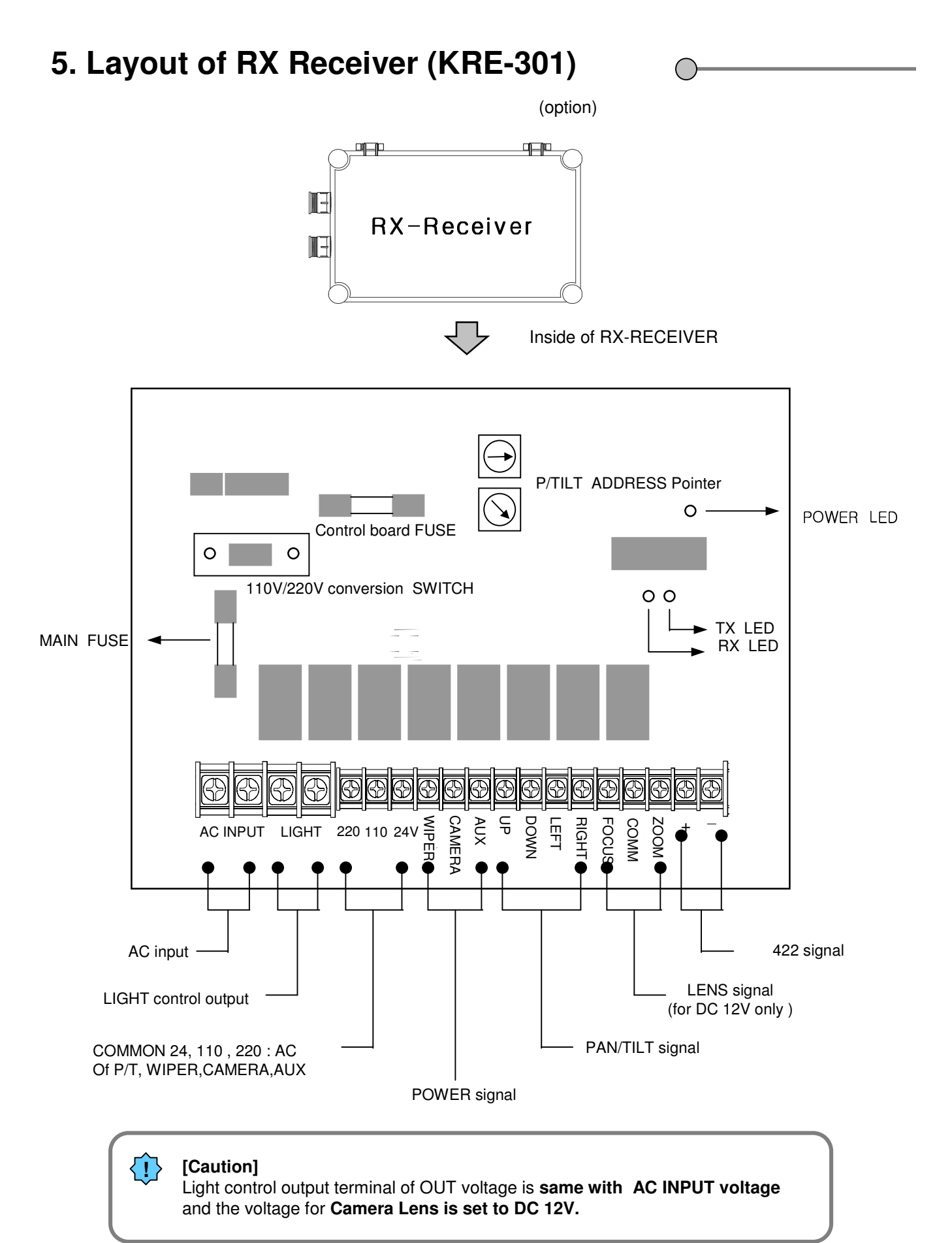

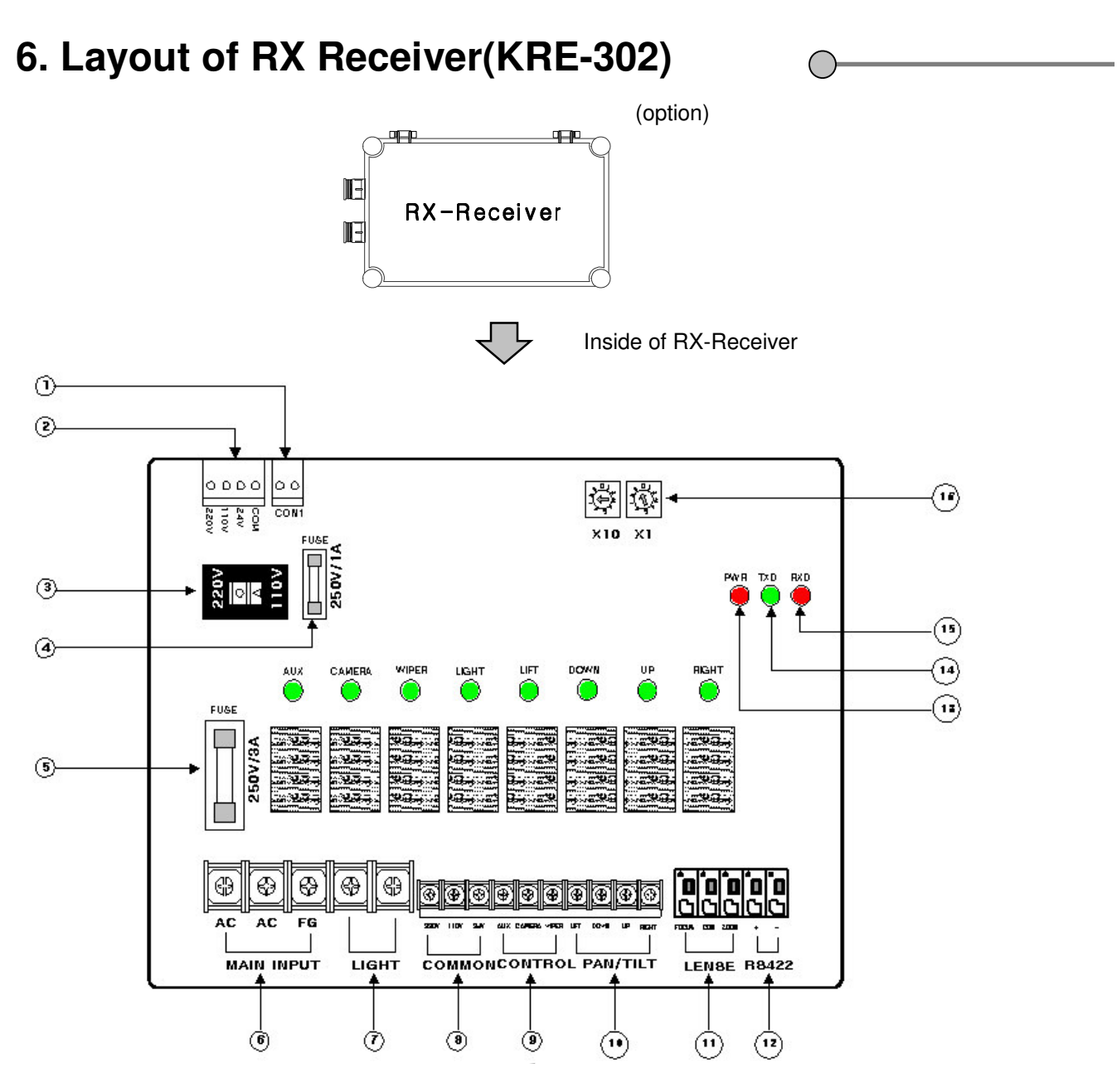

- 1. CON 1 : TRANS connection site
- 2. COM,24V,110V,220V : TRANS connection site
- 3. AC 220V /110V : Select AC input voltage
- 4. FUSE : 250V / 1A(control FUSE : RX Receiver's control Fuse)
- 5. FUSE : 250V / 2A(RX Receiver's voltage Fuse)
- 6. MAIN INPUT : main input voltage
- 7. LIGHT : output of AC input voltage. (connect to the power of lamp)
- 8. COMMON : 220 ,110, 24V : output of AC voltage (can be used commonly.)
- 9. CONTROL : WIPER, CAMERA, AUX : connect to the each connector's power
- 10. RIGHT, LEFT, DOWN, UP : Connect to PAN/TILT DRIVE
- 11. ZOOM, COMM, FOCUS : Connect to Lens
- 12. +, : connect to RS-422 signal line of BOARD(IO8816)
- 13. PWR : Power display LED of RX Receiver
- 14. TXD LED : LED displaying data transmission from RX-Receiver to IO8816(RS-422)
- 15. RXD LED : LED displaying data transmission from IO8816(RS-422) to RX-Receiver
- 16. PAN/TILT ADDRESS : Assign address when using a few RX-Receivers (assign from 00 to 99)

## 7. External sensor input Connection

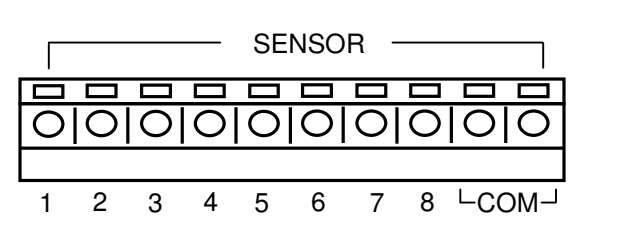

One line of signal line for sensors such as infrared rays, heat perception, magnetic etc, should be connected to COM connector and the other line is connected to any sensor 1-8 connector which you selected.

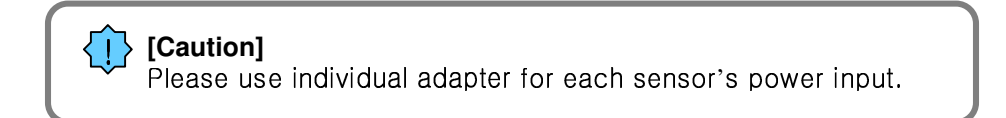

### 8. External Control Connection

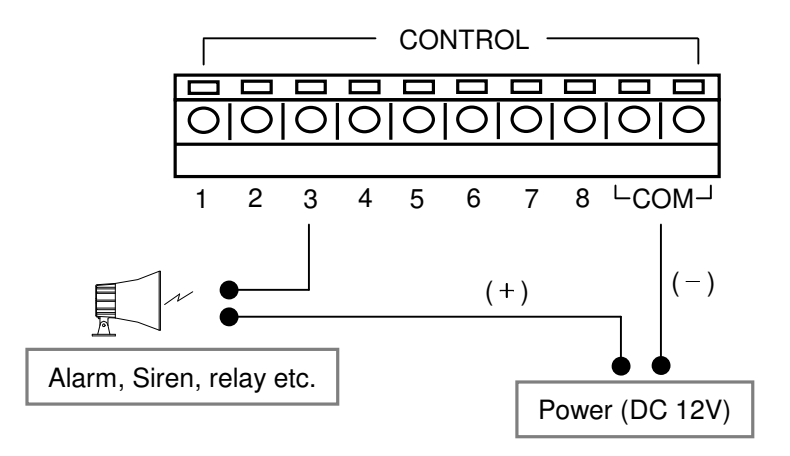

• When linkage/automatic control by exterior sensor, linked control terminal(setting up Input value at 'set control') and "COM" terminal gets connected.

- The control output connecting point is maintained "NO" at regular times.
- Connecting point turns to "NC" when control output.

### [Caution]

- The power of adapter should be no more than 12V and 300mA.
- Additional external relay should be used to control on and off of device powered by AC input.

# 9. Connection Serial Cable (Input)

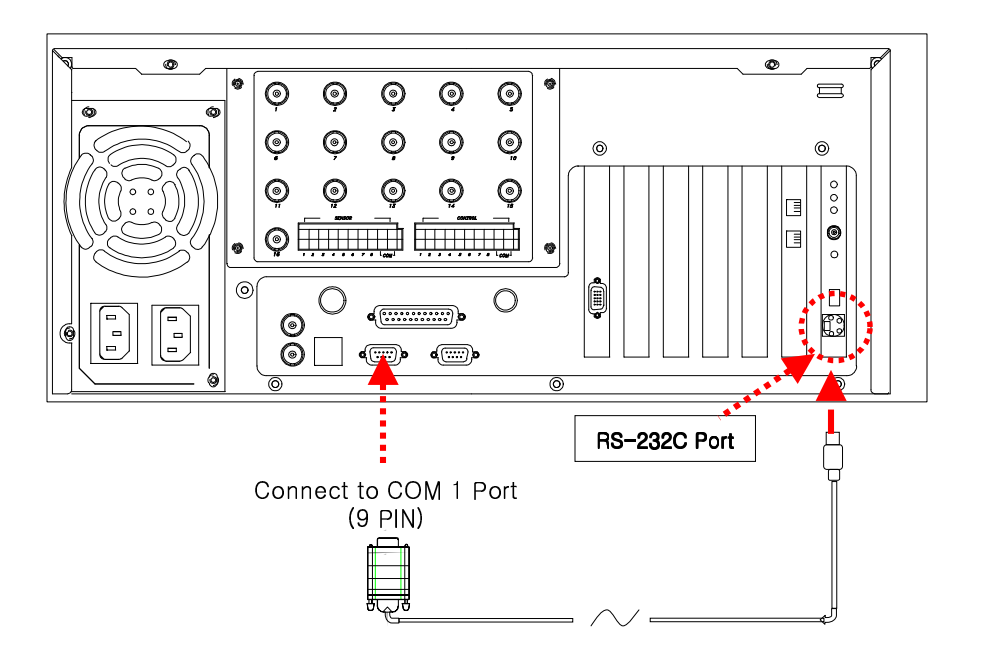

 $\bigcirc$ 

Serial Cable

Function:

- \* Enables Sensor function
- \* Enables Control function
- \* Enables P/T/Z function
- \* Enables Watch Dog function
- \* Enables External monitor output function (Depends on model)

### [Caution]

• Serial Cable must appropriately connected to COM1 Port and RS-232 in order to use the function above.

• Control and Sensor, part of the product which is not supported by P/T/Z may not include Serial Cable. Connection will be provided only for the product that supports control and sensor.

• If Serial Cable is not connected appropriately, system may not operate properly and even damage the system. Also, it may not recovered automatically.

(Product which is not supported by Control and Sensor, P/T/Z function uses its own auto recovery function.)

## Warranty Information

**Kaltec Electronics** (referred to as "the Warrantor") warrants the Digital Video Recorder against defects in materials or workmanship as follows:

**LABOR:** For a period of (1) year from the date of original purchase, if Digital Video Recorder is determined to be defective, Kaltec will repair or replace the unit, with new or refurbished product at its option, at no charge.

**PARTS**: In addition, Kaltec Electronics will supply replacement parts for a period of (1) year.

To obtain warranty or out of warranty service, please contact a Technical Support Representative at 1-866-446-3595 Ext 242 Monday through Friday from 9:00 AM to 5:00 PM Eastern.

This warranty is extended only to the original purchaser. A purchase receipt or other proof of the date of the original purchase is required before warranty service is rendered. This warranty only covers failures due to defects in materials and workmanship which arise during normal use. This warranty does not cover damage which occurs in shipment or failures which are caused by products not supplied by the Warrantor or failures which result from accident, misuse, abuse, neglect, mishandling, misapplication, alteration, modification, faulty installation, set-up adjustments, improper antenna, inadequate signal pickup, maladjustment of consumer controls, improper operation, power line surge, improper voltage supply, lightning damage, rental use of the product or service by anyone other than a Digital Video Recorder authorized repair facility or damage that is attributable to acts of God.

### LIMITS AND EXCLUSIONS

There are no express warranties except as listed above. THE WARRANTOR SHALL NOT BE LIABLE FOR INCIDENTAL OR CONSEQUENTIAL DAMAGES (INCLUDING, WITHOUT LIMITATION, DAMAGE TO RECORDING MEDIA) RESULTING FROM THE USE OF THESE PRODUCTS, OR ARISING OUT OF ANY BREACH OF THE WARRANTY. ALL EXPRESS AND IMPLIED WARRANTIES, INCLUDING THE WARRANTIES OF MERCHANTABILITY AND FITNESS FOR PARTICULAR PURPOSE, ARE LIMITED TO THE APPLICABLE WARRANTY PERIOD SET FORTH ABOVE.

Some states do not allow the exclusion or limitation of incidental or consequential damages, or limitations on how long an implied warranty lasts, so the above exclusions or limitations may not apply to you. This warranty gives you specific legal rights and you may also have other rights that vary from state to state.

If the problem is not handled to your satisfaction, then write to the Address above. SERVICE CALLS WHICH DO NOT INVOLVE DEFECTIVE MATERIALS OR WORK-MANSHIP AS DETERMINED BY THE WARRANTOR, IN ITS SOLEDISCRETION, ARE NOT COV ERED. COSTS OF SUCH SERVICE CALLS ARE THE RESPONSIBILITY OF THE PURCHASER.

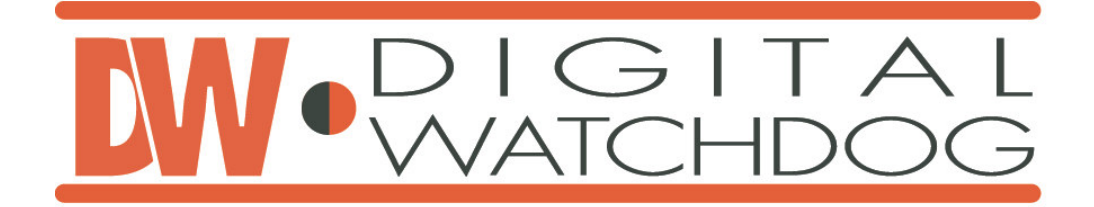

If you have any questions about this product, you may call: Kaltech Enterprises Tech Support Center 1-866-446-3595 Ext. 242 helpdesk@kaltech.net